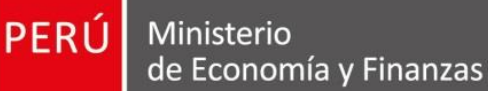

SERCE SERCE

D total

Subasta (

Constanting of the second second seco

the second

Lawins for

Manual de Usuario Entidad

Versión 2.1.0

# REGISTRO DE INFORMACIÓN EN EL PLAN ANUAL DE CONTRATACIONES (PAC)

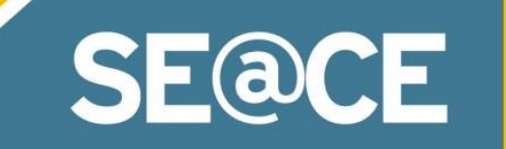

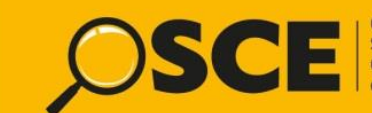

Organismo Supervisor de las Contrataciones del Estado

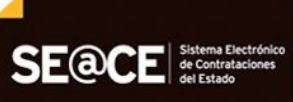

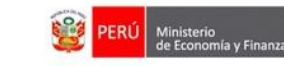

 PRODUCTO:
 MANUAL DE USUARIO ENTIDAD

 MÓDULO:
 MÓDULO PLAN ANUAL DE CONTRATACIONES (PAC) - SEACEv3.0

OSCE Service of its Contractions of State

# CONTENIDO

| INT | RODUCCIÓN                                                        | 3  |
|-----|------------------------------------------------------------------|----|
| 1.  | Acceso a módulos del SEACE desde el Portal Web del SEACE         | 4  |
| 2.  | Ingreso al Módulo del Plan Anual de Contrataciones (PAC).        | 4  |
| 3.  | Menú Principal del PAC                                           | 6  |
| 4.  | Visualizar Consola de versiones del Plan Anual de Contrataciones | 6  |
| 5.  | Gestionar Presupuesto Institucional de Apertura (PIA).           | 7  |
| 6.  | Registrar Versión del Plan Anual de Contrataciones.              | 10 |
| 7.  | Visualizar Listado de Procesos Programados.                      | 17 |
| 8.  | Registrar ítems de proceso programado                            | 21 |
| 9.  | Finalizar Versión del Plan Anual de Contrataciones               | 25 |
| 10. | Carga Masiva (Inclusión masiva de procesos Excel):               | 27 |
| 11. | Rectificar una versión del PAC                                   | 32 |
| 12. | Excluir proceso programado                                       | 38 |
| 13. | Reportes                                                         | 39 |
| 14. | Proceso no programado Listar procesos no programados             | 40 |
| 15. | Vista Pública                                                    | 42 |
| 16. | Apéndice A: Glosario                                             | 46 |
| 17. | Consultas                                                        | 47 |

| Fecha de Actualización:<br>27/02/2019                                                          | <b>Versión:</b> 2.1     | <b>Asunto:</b> Registro de información en el Plan Anual de Contrataciones (PAC). |
|------------------------------------------------------------------------------------------------|-------------------------|----------------------------------------------------------------------------------|
| <b>Preparado por:</b><br>Dirección del SEACE<br>Subdirección de Gestión<br>Funcional del SEACE | <b>Página :</b> 2 de 48 | OSCE - SEACE                                                                     |

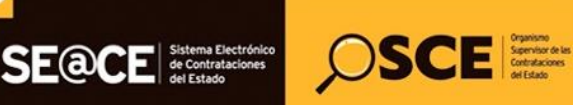

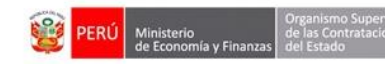

| PRODUCTO: | MANUAL DE USUARIO ENTIDAD                             |
|-----------|-------------------------------------------------------|
| MÓDULO:   | MÓDULO PLAN ANUAL DE CONTRATACIONES (PAC) – SEACEv3.0 |

## INTRODUCCIÓN

El Plan Anual de Contrataciones es el instrumento de gestión logística que sirve para programar, difundir y evaluar la atención de las necesidades de bienes, servicios y obras que una entidad requiere para el cumplimiento de sus fines, cuyos procesos de selección se encuentran financiados y serán convocados durante el año fiscal.

Todas las Entidades sujetas a la Ley de Contrataciones del Estado están en la obligación de registrar información relacionada con su Plan Anual de Contrataciones (PAC), los procesos de selección, los contratos y su ejecución, y todos los actos que requieran ser publicados en el Sistema Electrónico de Contrataciones del Estado – SEACE.

En el caso particular del PAC, las entidades realizan el registro de la programación de sus contrataciones y las modificaciones respectivas, los mismos que son publicados en el SEACE.

Asimismo, como parte de la mejora continua del SEACE, el OSCE ha desarrollado el Módulo Plan Anual de Contrataciones (PAC), al cual se puede acceder con el mismo Certificado SEACE (usuario y contraseña), además este módulo mantiene las mismas funcionalidades y pasos para el registro y modificación del PAC.

Por lo tanto, la Dirección del SEACE, ha elaborado el presente manual dirigido a las entidades, documento que constituye una ayuda básica que describe los pasos a seguir para efectuar el registro en el SEACE de la información respecto a Notificación, P.I.A. Datos Generales, Procesos del Plan, Lista de Modificaciones, modificaciones por versión, versiones y procedimiento con ítems no programados.

## Subdirección de Gestión Funcional del SEACE

| Fecha de Actualización:<br>27/02/2019                                                          | <b>Versión:</b> 2.1     | <b>Asunto:</b> Registro de información en el Plan Anual de Contrataciones (PAC). |  |  |  |
|------------------------------------------------------------------------------------------------|-------------------------|----------------------------------------------------------------------------------|--|--|--|
| <b>Preparado por:</b><br>Dirección del SEACE<br>Subdirección de Gestión<br>Funcional del SEACE | <b>Página :</b> 3 de 48 | OSCE - SEACE                                                                     |  |  |  |

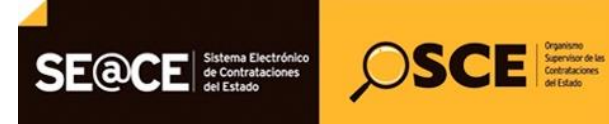

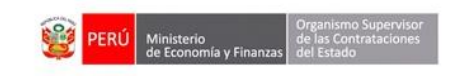

 PRODUCTO:
 MANUAL DE USUARIO ENTIDAD

 MÓDULO:
 MÓDULO PLAN ANUAL DE CONTRATACIONES (PAC) – SEACEv3.0

# REGISTRO DE INFORMACIÓN EN EL PLAN ANUAL DE CONTRATACIONES (PAC)

#### 1. Acceso a módulos del SEACE desde el Portal Web del SEACE.

El ingreso al sistema para el registro de información relacionada con su Plan Anual de Contrataciones, los procesos de selección, los contratos y su ejecución se hará a través del portal Web del SEACE cuya dirección electrónica es: http://www2.seace.gob.pe/.

En esta página deberá seleccionar la opción "Acceso usuarios registrados".

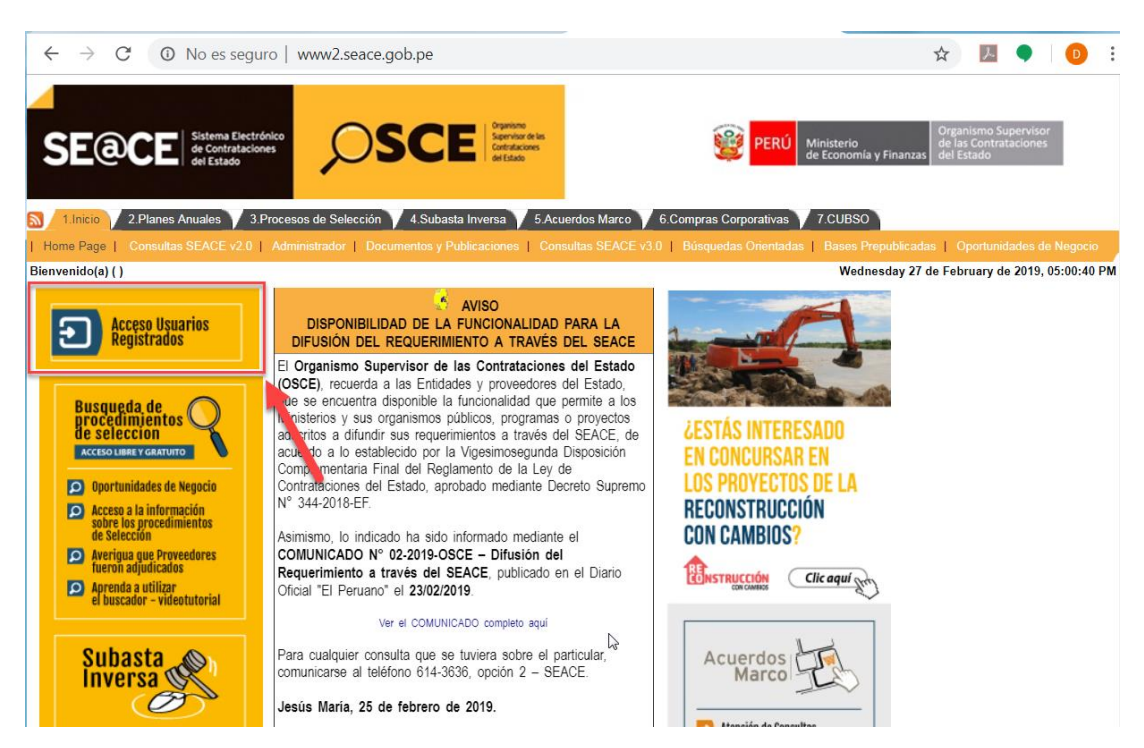

## 2. Ingreso al Módulo del Plan Anual de Contrataciones (PAC).

Con la selección anterior, visualizamos la página de acceso a los diversos módulos del SEACE. Cabe indicar, que a esta página también puede ingresar directamente desde la dirección http://zonasegura.seace.gob.pe/.

Para ingresar al Módulo del PAC deberá seleccionar la opción "PAC 2017 - 2019".

| Fecha de Actualización:<br>27/02/2019                                                          | <b>Versión:</b> 2.1     | <b>Asunto:</b> Registro de información en el Plan Anual de Contrataciones (PAC). |  |  |  |
|------------------------------------------------------------------------------------------------|-------------------------|----------------------------------------------------------------------------------|--|--|--|
| <b>Preparado por:</b><br>Dirección del SEACE<br>Subdirección de Gestión<br>Funcional del SEACE | <b>Página :</b> 4 de 48 | OSCE - SEACE                                                                     |  |  |  |

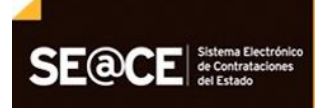

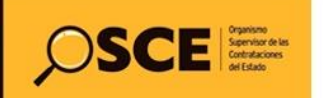

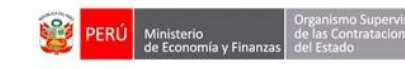

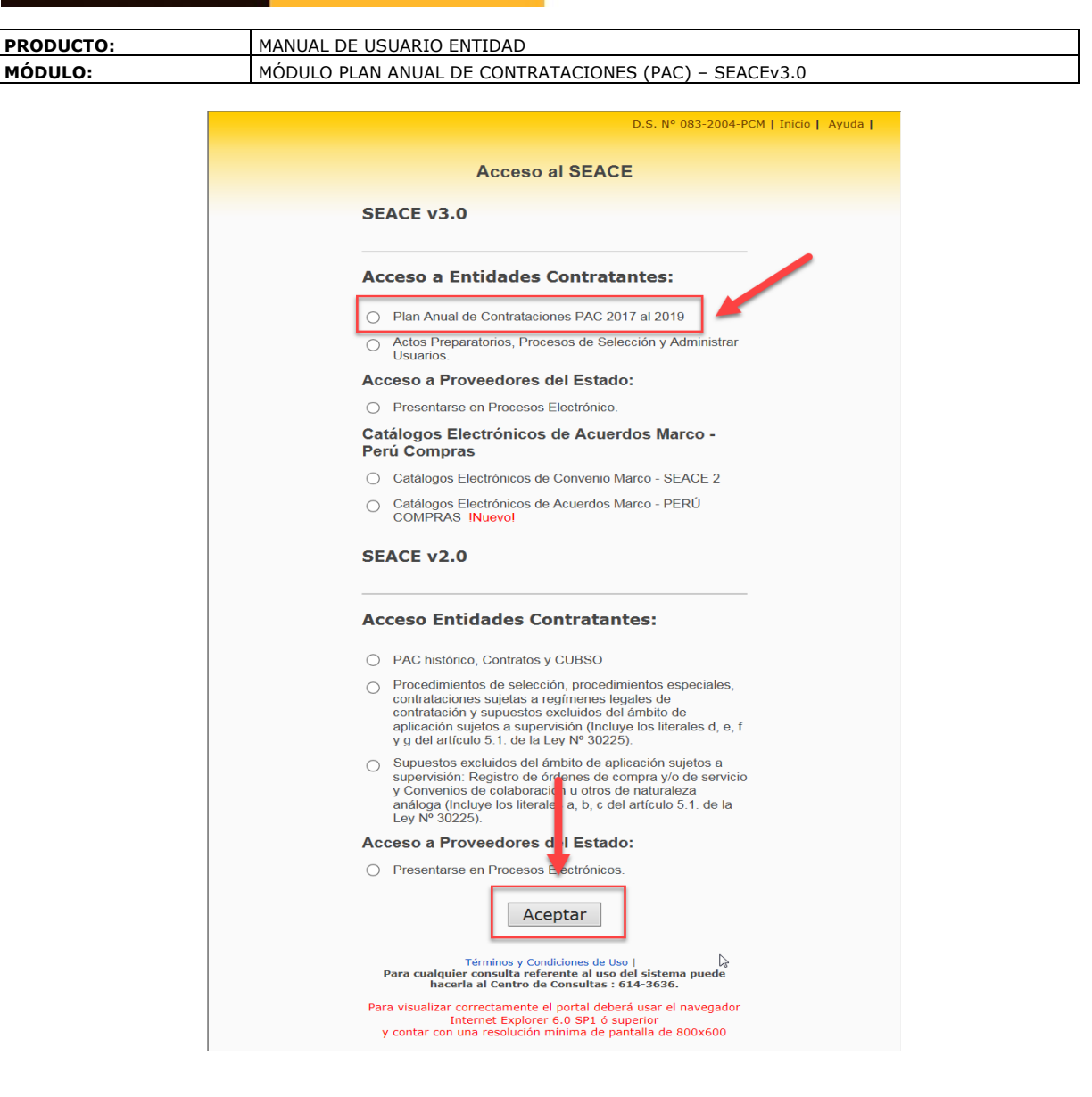

|                          |                                 | Ingreso al sistema OSCE  |
|--------------------------|---------------------------------|--------------------------|
| BB                       | Usuario<br>Password<br>Ingresar |                          |
| Términos y Condiciones d | e Uso                           | Generar Nueva Contraseña |

| <b>Fecha de Actualización:</b><br>27/02/2019                                                   | <b>Versión:</b> 2.1     | <b>Asunto:</b> Registro de información en el Plan Anual de Contrataciones (PAC). |
|------------------------------------------------------------------------------------------------|-------------------------|----------------------------------------------------------------------------------|
| <b>Preparado por:</b><br>Dirección del SEACE<br>Subdirección de Gestión<br>Funcional del SEACE | <b>Página :</b> 5 de 48 | OSCE - SEACE                                                                     |

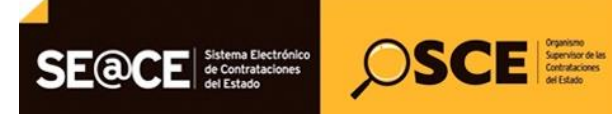

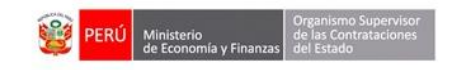

| PRODUCTO: | MANUAL DE USUARIO ENTIDAD                             |
|-----------|-------------------------------------------------------|
| MÓDULO:   | MÓDULO PLAN ANUAL DE CONTRATACIONES (PAC) – SEACEv3.0 |

Para visualizar correctamente el portal deberá usar el navegador Internet Explorer 7.0 ó superior, Mozilla Firefox, Google Chrome o Safari y contar con una resolución mínima de pantalla de 1280x600.

### 3. Menú Principal del PAC.

Permite visualizar todos los accesos directos del módulo de Plan Anual de Contrataciones.

| SE@CE Sistema Electrónico<br>es Contrataciones<br>del Catado                | SCEE       Bienvenido al Sistema Electrónico de Contrataciones del Estado - SEACE       70456576 - FONDO PARA LA RECONSTRUCCION INTEGRAL DE LAS ZONAS AFECTADAS POR LOS SISMOS - FORSUR |
|-----------------------------------------------------------------------------|----------------------------------------------------------------------------------------------------|
| PAC     Sandeia del Plan Anual de Contrataciones                            | Acceso a los Módulos del PAC                                                                                                    |
| Reportes     Presupuesto Institucional Apertura     Procesos no Programados | Plan Anual de Contrataciones Reportes                                                                                                    |
|                                                                             |                                                                                                    |
|                                                                             |                                                                                                    |

## 4. Visualizar Consola de versiones del Plan Anual de Contrataciones

Permite visualizar la lista de las versiones del Plan Anual de Contrataciones de acuerdo a la entidad y el último año, teniendo la opción de buscar en años previos, además de crear nueva versión, rectificar versión, administrar el presupuesto institucional de apertura y ver el Plan Anual Vigente.

| S            | CE Organismo<br>Seperatorio<br>Contratacion<br>del Estato | las.<br>S | Bier<br>Esta    | ivenido al<br>do - SEAC | Sistema E<br>E                         | lectrór                    | nico de                    | Contra                                         | atacio                                        | ones d                    | el 2580<br>MINI<br>DEFI | 08628 -<br>STERIO DE<br>ENSA |
|--------------|-----------------------------------------------------------|-----------|-----------------|-------------------------|----------------------------------------|----------------------------|----------------------------|------------------------------------------------|-----------------------------------------------|---------------------------|-------------------------|------------------------------|
| Bandeja      | del Plan A                                                | Inual     | de Conti        | rataciones              | MINISTERIO DE DEFE                     | ENSA                       |                            |                                                |                                               | Ingrese e                 | l año:                  | 2019 👻                       |
| Nuevo        | Rectificar                                                | PIA       | PAC vigen       | te                      |                                        |                            |                            |                                                |                                               |                           |                         |                              |
| Ver          | Do                                                        | cumento   | o de Aprobación | Fecha                   | Fecha de<br>publicación<br>en el SEACE | Total<br>soles<br>Incluido | Total<br>soles<br>Excluido | Número<br>total<br>de<br>procesos<br>incluidos | Número<br>total<br>de<br>procesos<br>excluido | Número<br>de<br>rectifica | Estado                  | Accione                      |
| No se han ei | ncontrado registro                                        | s para m  | ostrar          |                         |                                        |                            |                            |                                                |                                               |                           |                         |                              |

| Fecha de Actualización:<br>27/02/2019                                                          | <b>Versión:</b> 2.1     | <b>Asunto:</b> Registro de información en el Plan Anual de Contrataciones (PAC). |
|------------------------------------------------------------------------------------------------|-------------------------|----------------------------------------------------------------------------------|
| <b>Preparado por:</b><br>Dirección del SEACE<br>Subdirección de Gestión<br>Funcional del SEACE | <b>Página :</b> 6 de 48 | OSCE - SEACE                                                                     |

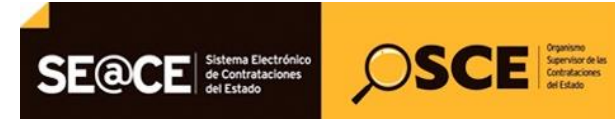

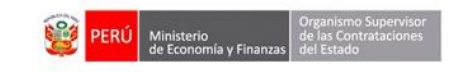

| PRODUCTO: | MANUAL DE USUARIO ENTIDAD                             |
|-----------|-------------------------------------------------------|
| MÓDULO:   | MÓDULO PLAN ANUAL DE CONTRATACIONES (PAC) – SEACEv3.0 |

### 5. Gestionar Presupuesto Institucional de Apertura (PIA).

Permite publicar o visualizar los datos del Presupuesto Institucional de Apertura del año seleccionado, cabe señalar que el registro del Presupuesto Institucional de Apertura es un requisito para poder ingresar un nuevo PAC en el año seleccionado.

|                                                                                                    |                                           | Institución MINIST                     | ERIO DE EDUCACI         | ION                     |                                             |                                             | Ingrese                     | e el año: 20                     |
|----------------------------------------------------------------------------------------------------|-------------------------------------------|----------------------------------------|-------------------------|-------------------------|---------------------------------------------|---------------------------------------------|-----------------------------|----------------------------------|
| Jevo 🛛 Rectificar 🛛 PIA 🙆 PAC vigente                                                                                                    | 2                                         |                                        |                         |                         |                                             |                                             |                             |                                  |
| Documento de Aproba<br>Número                                                                                                    | nción<br>Fecha                            | Fecha de<br>publicación<br>en el SEACE | Total soles<br>Incluido | Total soles<br>Excluido | Número<br>total de<br>procesos<br>incluidos | Número<br>total de<br>procesos<br>excluidos | Número<br>de<br>rectificaci | Estado                           |
|                                                                                                    | SCCE Operation<br>Sectors de la<br>Cardio | Bienve<br>Contra                       | nido al S<br>taciones   | istema E<br>del Estac   | lectrón<br>10 - SE/                         | ico de<br>ACE                               |                             | 25808628<br>MINISTERI<br>DEFENSA |
| esupuesto Institucional de Aper                                                                                                    | tura                                      | 4×                                     |                         | Porrorar                |                                             |                                             |                             |                                  |
| IIOAC: MINISTERIO DE DEPENSA                                                                                                    |                                           | Ano: 2019                              | •                       | Regresar                |                                             |                                             |                             |                                  |
| esupuesto Institucional de Apertura                                                                                                    |                                           |                                        |                         |                         |                                             |                                             |                             |                                  |
| Table de                                                                                                    |                                           |                                        | 8                       | Obtener el PIA de:      | de el SIAF                                  | 🖶 Guardar                                   | Borrador                    | 🖶 Publicar P                     |
| Entidad:<br>Código de Ejecutora (SIAF)                                                                                                    | -                                         | A                                      |                         |                         |                                             |                                             |                             |                                  |
| Año:                                                                                                    | 2019                                      |                                        |                         |                         |                                             |                                             |                             |                                  |
| Fecha de Aprobación: *                                                                                                    | 31/12/2018                                | <b>(</b>                               |                         |                         |                                             |                                             |                             |                                  |
| Documento de Aprobación: *                                                                                                    | Resolucion 0278-2018                      | 3                                      |                         |                         |                                             |                                             |                             |                                  |
| lombre del Aprobador:                                                                                                    | Juan Perez                                |                                        |                         |                         |                                             |                                             |                             |                                  |
|                                                                                                    |                                           |                                        |                         |                         |                                             |                                             |                             |                                  |
| Archivo del documento que aprueba el PIA:                                                                                                    | Resolución .docx                          | + Adjuntar Archiv                      |                         |                         |                                             |                                             |                             |                                  |
| Monto Total del P.I.A.                                                                                                    | 12,000.00                                 |                                        |                         |                         |                                             |                                             |                             |                                  |
|                                                                                                    | DESCRIPCION                               |                                        |                         |                         | TOTAL                                       | 12,00<br>Monto Fin                          | 0.00<br>aciamiento          | 12,000.0                         |
| 1. RECURSOS ORDINARIOS                                                                                                    |                                           |                                        |                         |                         |                                             |                                             | 12,000.00                   |                                  |
| 2. RECURSOS DIRECTAMENTE RECAUDADOS                                                                                                    |                                           |                                        |                         |                         |                                             |                                             | 0.00                        |                                  |
| 3. RECURSOS POR OPER. OFICIALES DE CREDITO                                                                                                    |                                           |                                        |                         |                         |                                             |                                             | 0.00                        |                                  |
| 4. DONACIONES Y TRANSFERENCIAS                                                                                                    |                                           |                                        |                         |                         |                                             |                                             | 0.00                        |                                  |
| 5. RECURSOS DETERMINADOS                                                                                                    |                                           |                                        |                         |                         |                                             |                                             | 0.00                        |                                  |
| CONTRIBUCIONES A FONDOS                                                                                                    |                                           |                                        |                         |                         |                                             |                                             | 0.00                        |                                  |
| FONDO DE COMPENSACION MUNICIPAL                                                                                                    |                                           |                                        |                         |                         |                                             |                                             | 0.00                        |                                  |
| IMPUESTOS MUNICIPALES                                                                                                    |                                           |                                        |                         |                         |                                             |                                             | 0.00                        |                                  |
| CANON Y SOBRECANON, REGALIAS, RENTA D                                                                                                    | DE ADUANAS Y PARTICIPACIONE               | 5                                      |                         |                         |                                             |                                             | 0.00                        |                                  |
| ,,                                                                                                    |                                           |                                        |                         |                         |                                             |                                             |                             | 12.000.0                         |
| 2.0. RESERVA DE CONTINGENCIA                                                                                                    |                                           |                                        |                         |                         |                                             |                                             |                             | 0.0                              |
| 2.0. RESERVA DE CONTINGENCIA<br>2.1. PERSONAL Y OBLIGACIONES SOCIALES                                                                                                    |                                           |                                        |                         |                         |                                             |                                             |                             |                                  |
| 2.0. RESERVA DE CONTINGENCIA<br>2.1. PERSONAL Y OBLIGACIONES SOCIALES<br>2.2. PENSIONES Y OTRAS PRESTACIONES SOCIALES                                                                                                    |                                           |                                        |                         |                         |                                             |                                             |                             |                                  |
| 2.0. RESERVA DE CONTINGENCIA<br>2.1. PERSONAL Y OBLIGACIONES SOCIALES<br>2.2. PENSIONES Y OTRAS PRESTACIONES SOCIALES<br>2.3. BIENES Y SERVICIOS                                                                                                    |                                           |                                        |                         |                         |                                             |                                             |                             | 0.0                              |
| 2.0. RESERVA DE CONTINGENCIA<br>2.1. PERSONAL Y OBLIGACIONES SOCIALES<br>2.2. PENSIONES Y OTRAS PRESTACIONES SOCIALES<br>2.3. BIENES Y SERVICIOS                                                                                                    |                                           |                                        |                         |                         |                                             |                                             |                             | 0.0                              |
| 2.0. RESERVA DE CONTINGENCIA<br>2.1. PERSONAL Y OBLIGACIONES SOCIALES<br>2.2. PENSIONES Y OTRAS PRESTACIONES SOCIALES<br>2.3. BIENES Y SERVICIOS<br>2.4. DONACIONES Y TRANSFERENCIAS                                                                    |                                           |                                        |                         |                         |                                             |                                             |                             | 0.0                              |
| 2.0. RESERVA DE CONTINGENCIA<br>2.1. PERSONAL Y OBLIGACIONES SOCIALES<br>2.2. PENSIONES Y OTRAS PRESTACIONES SOCIALES<br>2.3. BIENES Y SERVICIOS<br>2.4. DONACIONES Y TRANSFERENCIAS<br>2.5. OTROS GASTOS                                               |                                           |                                        |                         |                         |                                             |                                             |                             | 0.0                              |
| 2.0. RESERVA DE CONTINGENCIA<br>2.1. PERSONAL Y OBLIGACIONES SOCIALES<br>2.2. PENSIONES Y OTRAS PRESTACIONES SOCIALES<br>2.3. BIENES Y SERVICIOS<br>2.4. DONACIONES Y TRANSFERENCIAS<br>2.5. OTROS GASTOS<br>1.6. ADQUÍSICION DE ACTIVOS NO FINANCIEROS |                                           |                                        |                         |                         |                                             |                                             |                             | 0.0                              |

| Fecha de Actualización:<br>27/02/2019                                                          | <b>Versión:</b> 2.1     | Asunto: Registro de información en el Plan Anual de Contratacion (PAC). |  |
|------------------------------------------------------------------------------------------------|-------------------------|-------------------------------------------------------------------------|--|
| <b>Preparado por:</b><br>Dirección del SEACE<br>Subdirección de Gestión<br>Funcional del SEACE | <b>Página :</b> 7 de 48 | OSCE - SEACE                                                            |  |

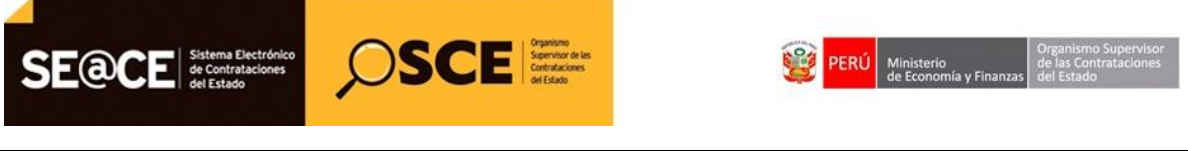

| PRODUCTO: | MANUAL DE USUARIO ENTIDAD                             |
|-----------|-------------------------------------------------------|
| MÓDULO:   | MÓDULO PLAN ANUAL DE CONTRATACIONES (PAC) – SEACEv3.0 |

**5.1. Entidad:** Muestra el nombre de la entidad que pertenece el usuario que inició sesión en el sistema.

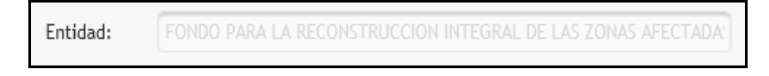

**5.2. Botón Regresar:** Permite retornar a la Consola de versiones del plan anual de contrataciones.

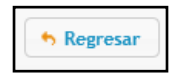

**5.3. Guardar Borrador:** Permite registrar en estado borrador el Presupuesto Institucional de Apertura, luego del ingreso de la información de los campos siguientes:

| Presupuesto Institucional de Ape          | rtura                               |                                |                                  |          |
|-------------------------------------------|-------------------------------------|--------------------------------|----------------------------------|----------|
| Entidad: MINISTERIO DE DEFENSA            | Año: 2019 💌                         | + Regresar                     |                                  |          |
| Presupuesto Institucional de Apertura     |                                     |                                |                                  |          |
| Contract of                               |                                     | 🖥 Obtener el PIA desde el SIAF | 🗧 Guardar Borrador 📄 Publicar Pl | <u>.</u> |
| Entidad:<br>Cédice de Flecutore (EIAE)    | MINISTERIO DE DEFENSA               |                                |                                  |          |
| Año.                                      | - 2019                              |                                |                                  |          |
| Fecha de Aprobación: *                    | 31/12/2018                          |                                |                                  |          |
| Documento de Aprobación: *                | Resolucion 0278-2018                |                                |                                  |          |
| Nombre del Aprobador:                     | Juan Perez                          |                                |                                  |          |
| Archivo del documento que aprueba el PIA: | Resolución .docx + Adjuntar Archivo |                                |                                  |          |
| Monto Total del P.I.A.                    | 12,000,000.00                       |                                |                                  |          |
|                                           |                                     |                                |                                  |          |

Luego de presionar el botón guardar borrador el sistema muestra el siguiente mensaje de confirmación.

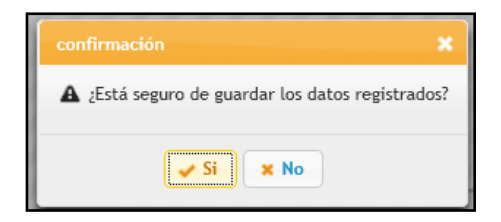

En el caso que se esté seguro de que los datos son correctos se procederá a presionar el botón si, el sistema guardará la información en borrador, siendo posible realizar modificaciones posteriores.

**5.4. Publicar PIA:** Permite grabar la publicación del Presupuesto Institucional de Apertura – P.I.A, las validaciones corresponden de la misma manera a lo expuesto en el caso de "guardar borrador" solo que en este caso ya no será posible las modificaciones posteriores.

| Fecha de Actualización:<br>27/02/2019                                                          | Versión: 2.1            | <b>Asunto:</b> Registro de información en el Plan Anual de Contrataciones (PAC). |
|------------------------------------------------------------------------------------------------|-------------------------|----------------------------------------------------------------------------------|
| <b>Preparado por:</b><br>Dirección del SEACE<br>Subdirección de Gestión<br>Funcional del SEACE | <b>Página :</b> 8 de 48 | OSCE - SEACE                                                                     |

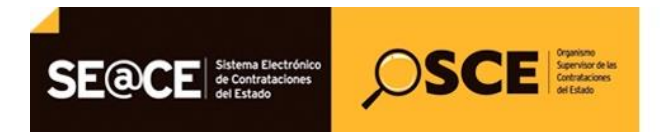

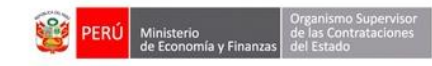

| PRODUCTO: | MANUAL DE USUARIO ENTIDAD                             |
|-----------|-------------------------------------------------------|
| MÓDULO:   | MÓDULO PLAN ANUAL DE CONTRATACIONES (PAC) – SEACEv3.0 |

| Presupuesto Institucional de Ape          | rtura                               |                                |                        |                |
|-------------------------------------------|-------------------------------------|--------------------------------|------------------------|----------------|
| Entidad: MINISTERIO DE DEFENSA            | Año: 2019 👻                         | * Regresar                     |                        |                |
| Presupuesto Institucional de Apertura     |                                     |                                | _                      |                |
|                                           |                                     | 🖶 Obtener el PIA desde el SIAF | 🗧 🖯 🖶 Guardar Borracor | 🖶 Publicar PIA |
| Entidad:                                  | MINISTERIO DE DEFENSA               |                                | L                      | · · · · ·      |
| Código de Ejecutora (SIAF)                |                                     |                                |                        |                |
| Año:                                      | 2019                                |                                |                        |                |
| Fecha de Aprobación: *                    | 31/12/2018                          |                                |                        |                |
| Documento de Aprobación: *                | Resolucion 0278-2018                |                                |                        |                |
| Nombre del Aprobador:                     | Juan Perez                          |                                |                        |                |
| Archivo del documento que aprueba el PIA: | Resolución .docx + Adjuntar Archivo |                                |                        |                |
| Monto Total del P.I.A.                    | 12,000,000.00                       |                                |                        |                |
|                                           |                                     | TOTAL                          | 12,000,000.00          | 12,000,000.00  |

El sistema valida que la suma del monto financiado y la suma del monto de gasto deben ser iguales, también validará que la fecha de aprobación no debe ser mayor a la fecha actual, si no se llenan todos los montos, este debe llenarse con cero, el monto financiado no puede ser menor o igual a cero.

Luego de presionar el botón **Publicar PIA** el sistema muestra el siguiente mensaje de confirmación:

| confirmación 🗙                                    |  |
|---------------------------------------------------|--|
| A ¿Está seguro de publicar los datos registrados? |  |
| Si No                                             |  |

En el caso que se esté seguro de que los datos son correctos se procederá a presionar el botón si, el sistema publicará el PIA para el año correspondiente, en este caso ya no se permitirán modificaciones posteriores como se muestra en la imagen siguiente:

| Fecha de Actualización:<br>27/02/2019                                                          | <b>Versión:</b> 2.1     | <b>Asunto:</b> Registro de información en el Plan Anual de Contrataciones (PAC). |
|------------------------------------------------------------------------------------------------|-------------------------|----------------------------------------------------------------------------------|
| <b>Preparado por:</b><br>Dirección del SEACE<br>Subdirección de Gestión<br>Funcional del SEACE | <b>Página :</b> 9 de 48 | OSCE - SEACE                                                                     |

| оисто:                                                                                                  | MANUAL DE U                                                                                                    | ISUARIO ENTIDAD                                                                                                    |                           |                                   |                                                                                                    |                                                                                                    |
|----------------------------------------------------------------------------------------------------|----------------------------------------------------------------------------------------------------|----------------------------------------------------------------------------------------------------|---------------------------|-----------------------------------|----------------------------------------------------------------------------------------------------|----------------------------------------------------------------------------------------------------|
| II O:                                                                                                   |                                                                                                    |                                                                                                    | ATACIONES (DA             | (C) = SEACEV3                     | n                                                                                                    |                                                                                                    |
| SE                                                                                                    |                                                                                                    | SCE Server<br>of the<br>contactors                                                                                    | Bienvenido<br>Contratacio | al Sistema Elec<br>nes del Estado | trónico de<br>- SEACE                                                                                                    | 2580862/<br>MINISTER<br>DEFENSA<br>O                                                                                                    |
| Press                                                                                                   | upuesto Institucional de Ap                                                                                                    | pertura                                                                                                    |                           |                                   |                                                                                                    |                                                                                                    |
| Entid                                                                                                   | iad: MINISTERIO DE DEFENSA                                                                                                    |                                                                                                    | Año: 2019 👻               | * Regresar                        |                                                                                                    |                                                                                                    |
| Presu                                                                                                   | upuesto Institucional de Apertura                                                                                                    |                                                                                                    |                           | Chtoner el Rià derde e            | I SIAE                                                                                                    | Rublicar P                                                                                                    |
| Ent                                                                                                    | 'idad-                                                                                                    | MINISTERIO DE DEFENSA                                                                                                 |                           | Obtener et FIA desde e            |                                                                                                    |                                                                                                    |
| Cód                                                                                                    | digo de Fiecutora (SIAF)                                                                                                    | ANNO TENO DE DELENDA                                                                                                  |                           |                                   |                                                                                                    |                                                                                                    |
| 600                                                                                                    | nigo de Ejecutora (Sikir)                                                                                                    | 2019                                                                                                    |                           |                                   |                                                                                                    |                                                                                                    |
| Eec                                                                                                    | y.                                                                                                    | 2019                                                                                                    |                           |                                   |                                                                                                    |                                                                                                    |
|                                                                                                    |                                                                                                    | 24/42/2019                                                                                                    |                           |                                   |                                                                                                    |                                                                                                    |
| Des                                                                                                    | na de Aprobación: -                                                                                                    | 31/12/2018<br>Beenlysian 0278 2018                                                                                    |                           |                                   |                                                                                                    |                                                                                                    |
| Doc                                                                                                    | umento de Aprobación: *                                                                                                    | 31/12/2018<br>Resolucion 0278-2018                                                                                    |                           |                                   |                                                                                                    |                                                                                                    |
| Doc                                                                                                    | na de Aprobación: *<br>cumento de Aprobación: *<br>mbre del Aprobador:                                                                                                    | 31/12/2018<br>Resolucion 0278-2018<br>Juan Perez                                                                      |                           |                                   |                                                                                                    |                                                                                                    |
| Doc<br>Non<br>Arc                                                                                       | na de aprobación: -<br>cumento de Aprobación: *<br>mbre del Aprobador:<br>:hivo del documento que aprueba el PIA:                                                                                                    | 31/12/2018<br>Resolucion 0278-2018<br>Juan Perez<br><u>Resolución .docx</u>                                           |                           |                                   |                                                                                                    |                                                                                                    |
| Doc<br>Non<br>Arci                                                                                      | na de aprodución: *<br>cumento de Aprobación: *<br>mbre del Aprobador:<br>:hivo del documento que aprueba el PIA:<br>nto Total del P.I.A.                                                                                                    | 31/12/2018<br>Resolucion 0278-2018<br>Juan Perez<br><u>Resolución .docx</u><br>12,000,000.00                          |                           |                                   |                                                                                                    |                                                                                                    |
| Doc<br>Non<br>Arci<br>Mor                                                                               | na de aprobación: *<br>sumento de Aprobación: *<br>mbre del Aprobador:<br>chivo del documento que aprueba el PIA:<br>nto Total del P.I.A.                                                                                                    | 31/12/2018<br>Resolucion 0278-2018<br>Juan Perez<br><u>Resolución .docx</u><br>12,000,000.00                          |                           |                                   |                                                                                                    |                                                                                                    |
| Doc<br>Non<br>Arci                                                                                      | na de aprosación: "<br>cumento de Aprobación: *<br>mbre del Aprobador:<br>hivo del documento que aprueba el PIA:<br>nto Total del P.I.A.                                                                                                    | 31/12/2018<br>Resolucion 0278-2018<br>Juan Perez<br><u>Resolución .docx</u><br>12,000,000.00                          |                           | TOTAL                             | 12,000,000.00                                                                                                    | 12,000,000.                                                                                                    |
| Doc<br>Nor<br>Arci                                                                                      | na de apropositori: -:<br>more del Aprobador:<br>hivo del documento que aprueba el PIA:<br>nto Total del P.I.A.                                                                                                    | 31/12/2018<br>Resolucion 0278-2018<br>Juan Perez<br><u>Resolucióndocx</u><br>12,000,000.00<br>DESCRIPCION             |                           | TOTAL                             | 12,000,000.00<br>Monto Finaciamient                                                                                                    | 12,000,000.<br>Monto Gas                                                                                                    |
| Doo<br>Nor<br>Arc                                                                                       | na de Aprobación: * umento de Aprobación: * bre del Aprobación: * brivo del documento que aprueba el PIA: brivo del documento que aprueba el PIA: nto Total del P.I.A. RECURSOS ORDINARIOS                                                                                                    | 31/12/2018<br>Resolucion 0278-2018<br>Juan Perez<br><u>Resolución .docx</u><br>12,000,000.00<br>DESCRIPCION           |                           | TOTAL                             | 12,000,000.00<br>Monto Finaciamient<br>12,000,000.00                                                                                                    | 12,000,000.<br>o   Monto Gas                                                                                                    |
| Doo<br>Non<br>Arc:<br>Mor<br>1. f                                                                       | na de Aprobación: * umento de Aprobación: * mbre del Aprobación: * thivo del documento que aprueba el PIA: nto Total del P.I.A. RECURSOS ORDINARIOS RECURSOS DIRECTAMENTE RECAUDADOS                                                                                                    | 31/12/2018<br>Resolucion 0278-2018<br>Juan Perez<br>Resolución .docx<br>12,000,000.00<br>DESCRIPCION                  |                           | TOTAL                             | 12,000,000.00<br>Monto Finaciamient<br>12,000,000.00<br>0.00                                                                                                    | 12,000,000.<br>0   Monto Gas                                                                                                    |
| 1. E<br>Doo<br>Non<br>Arc:<br>Mor<br>1. F<br>2. f<br>3. f                                               | na de Aprobación: * umento de Aprobación: * bre del Aprobación: * thivo del documento que aprueba el PIA: thivo del documento que aprueba el PIA: tho Total del P.I.A.  RECURSOS ORDINARIOS RECURSOS ORDINARIOS RECURSOS DIRECTAMENTE RECAUDADOS RECURSOS POR OPER. OFICIALES DE CREDITO                                                                                                    | 31/12/2018<br>Resolucion 0278-2018<br>Juan Perez<br><u>Resolución.docx</u><br>12,000,000.00<br>DESCRIPCION            |                           | TOTAL                             | 12,000,000.00<br>Monto Finaciamient<br>12,000,000.00<br>0.00<br>0.00                                                                                                    | 12,000,000.0<br>  Monto Gas                                                                                                    |
| 1. f                                                                                                    | na de apropación: -:<br>mar del Aprobador:<br>thivo del documento que aprueba el PIA:<br>nto Total del P.I.A.<br>RECURSOS ORDINARIOS<br>RECURSOS ORECTAMENTE RECAUDADOS<br>RECURSOS POR OPER. OFICIALES DE CREDITO<br>DONACIONES Y TRANSFERENCIAS                                                                                                    | 31/12/2018<br>Resolucion 0278-2018<br>Juan Perez<br><u>Resolución .docx</u><br>12,000,000.00<br>DESCRIPCION           |                           | TOTAL                             | 12,000,000.00<br>Monto Finaciamient<br>12,000,000.01<br>0.00<br>0.00                                                                                                    | 12,000,000.                                                                                                    |
| 1. F<br>Doo<br>Nor<br>Arc<br>Nor<br>2. f<br>3. f<br>4. f<br>5. f                                        | na de Aprobación: * umento de Aprobación: * bmbe del Aprobación: * bmbe del Aprobación: * bmbe del Aprobación: * bmbe del Aprobación: * bmbe del Aprobación: * bmbe del PI.A. nto Total del P.I.A. RECURSOS ORDINARIOS RECURSOS ORDINARIOS RECURSOS DOR OPER. OFICIALES DE CREDITO DUALCIDIES Y TRANSFERENCIAS RECURSOS DETERMINADOS                                                                                                    | 31/12/2018<br>Resolucion 0278-2018<br>Juan Perez<br><u>Resolución .docx</u><br>12,000,000.00<br>DESCRIPCION           |                           | TOTAL                             | 12,000,000.00<br>Monto Finaciamient<br>12,000,000.01<br>0.00<br>0.00<br>0.00                                                                                                    | 12,000,000.                                                                                                    |
| 1.5<br>Doo<br>Nor<br>Arc<br>Mor<br>1.5<br>7, f<br>3, f<br>4, f<br>5, f                                  | na de Aprobación: * cumento de Aprobación: * bite del Aprobación: * thivo del documento que aprueba el PIA: nto Total del P.I.A.  RECURSOS ORDINARIOS RECURSOS ORDINARIOS RECURSOS DIRECTAMENTE RECAUDADOS RECURSOS DOR OPER. OFICIALES DE CREDITO DOMACIDIES Y TRANSFERENCIAS RECURSOS DETERMINADOS CONTRIBUCIONES A FONDOS                                                                                                    | 31/12/2018<br>Resolucion 0278-2018<br>Juan Perez<br>Resolución .docx<br>12,000,000.00<br>DESCRIPCION                  |                           | TOTAL                             | 12,000,000.00<br>Monto Finaciamient<br>12,000,000.00<br>0.00<br>0.00<br>0.00<br>0.00<br>0.00                                                                                                    | 12,000,000.                                                                                                    |
| 1. F<br>Doo<br>Non<br>Arc:<br>Mor<br>1. F<br>2. F<br>3. f<br>4. E<br>5. f                               | na de aprobación: * cumento de Aprobación: * mbre del Aprobación: * mbre del Aprobador: thivo del documento que aprueba el PIA: nto Total del P.I.A.  RECURSOS ORDINARIOS RECURSOS ORDINARIOS RECURSOS POR OPER. OFICIALES DE CREDITO DDINALIONES Y TRANSFERENCIAS RECURSOS DETERMINADOS CONTRIBUCIONES A FONDOS FONDO DE COMPENSACION MUNICIPAL                                                                                                    | 31/12/2018<br>Resolucion 0278-2018<br>Juan Perez<br>Resolucióndocx<br>12,000,000.00<br>DESCRIPCION                    |                           | TOTAL                             | 12,000,000.00<br>Monto Finaciamient<br>12,000,000.00<br>0.00<br>0.00 | 12,000,000.                                                                                                    |
| 1. f<br>Doo<br>Nor<br>Arc<br>Nor<br>1. f<br>2. f<br>3. f<br>4. 1<br>5. f                                | na de aprobación: * internationa de aprobación: * mbre del Aprobador: thivo del documento que aprueba el PIA: nto Total del P.I.A. RECURSOS ORDINARIOS RECURSOS ORDINARIOS RECURSOS DIRECTAMENTE RECAUDADOS RECURSOS POR OPER. OFICIALES DE CREDITO DONACIONES Y TRANSFERENCIAS RECURSOS DETERMINADOS CONTRIBUCIONES A FONOS FONDO DE COMPENSACION MUNICIPAL IMPUESTOS MUNICIPALES                                                                                                    | 31/12/2018<br>Resolucion 0278-2018<br>Juan Perez<br><u>Resolución .docx</u><br>12,000,000.00<br>DESCRIPCION           |                           | TOTAL                             | 12,000,000.00<br>Monto Finaciamient<br>12,000,000.01<br>0.00<br>0.00<br>0.00<br>0.00<br>0.00<br>0.0                                                                                                    | 12,000,000.0<br>0   Monto Gas                                                                                                    |
| 1. F<br>Doo<br>Non<br>Arc<br>Mor<br>1. F<br>2. F<br>3. F<br>4. E<br>5. F                                | na de Aprobación: *  mbre del Aprobación: *  mbre del Aprobación: *  mbre del Aprobación: *  nto Total del P.I.A.  RECURSOS ORDINARIOS  RECURSOS DIRECTAMENTE RECAUDADOS  RECURSOS DIRECTAMENTE RECAUDADOS  RECURSOS DETERMINADOS  CONTRIBUCIÓNES A FONDOS  FONDO DE COMPENSACIÓN MUNICIPAL  MPUESTOS MUNICIPALES  CANON Y SOBRECANON, REGALLAS, REM                                                                                                    | 31/12/2018<br>Resolucion 0278-2018<br>Juan Perez<br><u>Resolución .docx</u><br>12,000,000.00<br>DESCRIPCION           |                           | TOTAL                             | 12,000,000.00<br>Monto Finaciamient<br>12,000,000.0<br>0.00<br>0.000<br>0.00<br>0.000<br>0.000<br>0.000<br>0.000<br>0.000<br>0.000<br>0.000<br>0.000<br>0.000<br>0.000<br>0.000<br>0.000<br>0.000<br>0.000<br>0.000<br>0.000<br>0.000<br>0.000<br>0.000<br>0.000<br>0.0000<br>0.0000<br>0.0000<br>0.0000<br>0.0000<br>0.0000<br>0.0000<br>0.0000<br>0.0000<br>0.00000<br>0.00000<br>0.00000<br>0.00000<br>0.00000<br>0.00000000                                                                                                    | 12,000,000.                                                                                                    |
| Lec<br>Doco<br>Nor<br>Arci<br>Mor<br>2. f<br>3. f<br>5. f<br>2. g<br>2.0                                | na de Aprobación: * umento de Aprobación: * umento de Aprobación: * thivo del documento que aprueba el PIA: nto Total del P.I.A.  RECURSOS ORDINARIOS RECURSOS ORINARIOS RECURSOS DDIRECTAMENTE RECAUDADOS RECURSOS DOR OPER. OFICIALES DE CREDITO DIALCIONES Y TRANSFERENCIAS RECURSOS DETERMINADOS CONTRIBUCIONES A FONDOS FONDO DE COMPENSACION MUNICIPAL IMPUESTOS MUNICIPALES CANON Y SOBRECANON, REGALIAS, REN D. RESERVA DE CONTINGENCIA                                                                                                    | 31/12/2018<br>Resolucion 0278-2018<br>Juan Perez<br>Resolución .docx<br>12,000,000.00<br>DESCRIPCION                  |                           | TOTAL                             | 12,000,000.00<br>Monto Finaciamient<br>12,000,000.00<br>0.00<br>0.00 | 12,000,000.1                                                                                                    |
| 1. f<br>Doo<br>Nor<br>Arc:<br>Mor<br>2. f<br>3. f<br>4. f<br>5. f<br>2.0<br>2.0<br>2.1                  | na de aproposition: -:<br>mana de aprobación: -:<br>mbre del Aprobador: -:<br>hivo del documento que aprueba el PIA:<br>nto Total del P.I.A.<br>RECURSOS ORDINARIOS<br>RECURSOS ORRECTANENTE RECAUDADOS<br>RECURSOS DIRECTANENTE RECAUDADOS<br>RECURSOS POR OPER. OFICIALES DE CREDITO<br>DONACIONES Y TRANSFERENCIAS<br>RECURSOS DETERMINADOS<br>CONTRIBUCIONES A FONDOS<br>FONDO DE COMPRISACION MUNICIPAL<br>IMPUESTOS MUNICIPALES<br>CANON Y SOBRECANON, REGALIAS, REIN<br>P. RESERVA DE CONTINEENCIA                                                                                                    | 31/12/2018<br>Resolucion 0278-2018<br>Juan Perez<br>Resolución.docx<br>12,000,000.00<br>DESCRIPCION                   |                           | TOTAL                             | 12,000,000.00<br>Monto Finaciamient<br>12,000,000.00<br>0.00<br>0.00 | 12,000,000.<br>0   Monto Gas<br>0<br>0<br>0<br>12,000,000.<br>0.                                                                                                    |
| 2.0<br>2.0<br>2.1<br>2.1<br>2.1<br>2.1<br>2.1<br>2.2                                                    | na de aprooacion: -:<br>ina de aprobación: -:<br>mbre del Aprobador:<br>-:<br>hivo del documento que aprueba el PIA:<br>nto Total del P.I.A.<br>RECURSOS ORDINARIOS<br>RECURSOS ORECTAMENTE RECAUDADOS<br>RECURSOS DIRECTAMENTE RECAUDADOS<br>RECURSOS DOR DE COMPENSACION<br>DONACIONES Y TRANSFERENCIAS<br>RECURSOS DETERMINADOS<br>CONTRIBUCIONES A FONDOS<br>CONTRIBUCIONES A FONDOS<br>CONTRIBUCIONES A FONDOS<br>CONTRIBUCIONES A FONDOS<br>CANON Y SOBRECANON, REGALIAS, REN<br>D. RESERVA DE CONTINGENCIA<br>FERSIONALY OBLICACIONES SOCIALES                                                                                                    | 31/12/2018<br>Resolucion 0278-2018<br>Juan Perez<br>Resolución .docx<br>12,000,000.00<br>DESCRIPCION                  |                           | TOTAL                             | 12,000,000.00<br>Monto Finaciamient<br>12,000,000.01<br>0.00<br>0.00 | 12,000,000.0<br>12,000,000.0<br>12,000,000.0<br>12,000,000.0<br>0.0                                                                                                    |
| 2.0<br>2.0<br>2.0<br>2.1<br>2.2<br>2.3                                                                  | na de Aprobación: *  mbre del Aprobación: *  mbre del | 31/12/2018<br>Resolucion 0278-2018<br>Juan Perez<br><u>Resolución .docx</u><br>12,000,000.00<br>DESCRIPCION           |                           | TOTAL                             | 12,000,000.00<br>Monto Finaciamient<br>12,000,000.01<br>0.00<br>0.00 | 12,000,000.<br>A Monto Gas<br>A Monto Gas<br>A Mon                                                                                                    |
| 2.0<br>2.3<br>2.3<br>2.4<br>2.4<br>2.3<br>2.4                                                           | na de Aprobación: *  into del Aprobación: *  mbre del Aprobación: *  thivo del documento que aprueba el PIA:  nto Total del P.I.A.  RECURSOS ORDINARIOS  RECURSOS ORDINARIOS  RECURSOS DDIRECTAMENTE RECAUDADOS  RECURSOS DOR OPER. OFICIALES DE CREDITO  DIALCIDIES Y TRANSFERENCIAS  CANON Y SOBRECANON, REGALIAS, REN  D. RESERVA DE CONTINGENCIA  . RESONAL Y OBLIGACIONES SOCIALES  L. PENSIONES Y OTRAS PRESTACIONES SOCIALES  D. DIACIONES Y TRANSFERENCIAS                                                                                                    | 31/12/2018 Resolucion 0278-2018 Juan Perez Resolución .docx 12,000,000.00 DESCRIPCION TA DE ADUANAS Y PARTICIPACIONES |                           | TOTAL                             | 12,000,000.00<br>Monto Finaciamient<br>12,000,000.01<br>0.00<br>0.00 | 12,000,000.4                                                                                                    |
| 2.0<br>2.0<br>2.0<br>2.1<br>2.2<br>2.3<br>2.4<br>2.5                                                    | na de aprooacion: -:<br>mana de aprobación: -:<br>mbre del Aprobador: -:<br>hivo del documento que aprueba el PIA:<br>nto Total del P.I.A.<br>RECURSOS ORDINARIOS<br>RECURSOS ORDINARIOS<br>RECURSOS ORECTAMENTE RECAUDADOS<br>RECURSOS DIRECTAMENTE RECAUDADOS<br>RECURSOS DOR OPER. OFICIALES DE CREDITO<br>DONACIONES Y TRANSFRENCIAS<br>REOLOSOS DETERMINADOS<br>CONTRIBUCIONES A FONDOS<br>FONDO DE COMPENSACION MUNICIPAL<br>IMPUESTOS MUNICIPALES<br>CANON Y SOBRECANON, REGALIAS, REH<br>D. RESERVA DE CONTINECICAL<br>I. PERSONAL Y OBLIGACIONES SOCIALES<br>E. PENSIONES Y TANSFRENCIOS SOCIALES<br>B. BIENS Y SERVICIOS<br>J. DONACIONES Y TRANSFRENCIAS                                                                                                    | 31/12/2018<br>Resolucion 0278-2018<br>Juan Perez<br>Resolucióndocx<br>12,000,000.00<br>DESCRIPCION                    |                           | TOTAL                             | 12,000,000.00<br>Monto Finaciamient<br>12,000,000.01<br>0.00<br>0.00 | 12,000,000.0<br>  Monto Gas<br>  Monto Gas<br>  12,000,000.0<br>  12,000,000.0<br>  12,000,000.0<br>  12,000,000.0<br>  0.0<br>  0 |
| 2.0<br>Nor<br>1. f<br>2. f<br>3. f<br>4. f<br>2. f<br>2. f<br>2. f<br>2. f<br>2. f<br>2. f<br>2. f<br>2 | na de aprobación: -:<br>ina de aprobación: -:<br>mbre del Aprobador:<br>                                                                                                    | 31/12/2018<br>Resolucion 0278-2018<br>Juan Perez<br>Resolución .docx<br>12,000,000.00<br>DESCRIPCION                  |                           | TOTAL                             | 12,000,000.00<br>Monto Finaciamient<br>12,000,000.01<br>0.00<br>0.00 | 12,000,000.<br>12,000,000.<br>14,000,000.<br>12,000,000.<br>12,00                                                                                                    |
| 2.0<br>2.3<br>2.4<br>2.5<br>2.6<br>2.7                                                                  | na de Aprobación: -<br>ina de Aprobación: -<br>mbre del Aprobación: -<br>mbre del Aprobación: -<br>into Total del P.I.A.<br>RECURSOS ORDINARIOS<br>RECURSOS ORDINARIOS<br>RECURSOS ORDINARIOS<br>RECURSOS ORDINARIOS<br>RECURSOS ORDINARIOS<br>RECURSOS ORDINARIOS<br>RECURSOS ORDEN. OFICIALES DE CREDITO<br>DONACIONES Y TRANSFERENCIAS<br>RECURSOS OROPER. OFICIALES DE CREDITO<br>DONACIONES Y TRANSFERENCIAS<br>FONDO DE COMPENSACIÓN MUNICIPAL<br>IMPUESTOS MUNICIPALES<br>CANON Y SOBRECANON, REGALIAS, REN<br>). RESERVA DE CONTINGENCIA<br>). RESERVA DE CONTINGENCIA<br>). PENSIONES Y OTRAS PRESTACIONES SOCIALES<br>1. BIENES Y SERVICIOS<br>1. OTROS GASTOS<br>ADQUISICION DE ACTIVOS NO FINANCIEROS                                                                                                    | 31/12/2018<br>Resolucion 0278-2018<br>Juan Perez<br>Resolución .docx<br>12,000,000.00<br>DESCRIPCION                  |                           | TOTAL                             | 12,000,000.00<br>Monto Finaciamient<br>12,000,000.01<br>0.00<br>0.00 | 12,000,000.<br>12,000,000.<br>14,000,000.<br>12,000,000.<br>12,000,000.<br>12,000,000.<br>0.<br>0.<br>0.<br>0.<br>0.<br>0.<br>0.<br>0.<br>0.                                                                                                    |

## 6. Registrar Versión del Plan Anual de Contrataciones.

Permite registrar la información del documento de aprobación de la nueva versión del Plan Anual que contiene los datos del documento de aprobación del PAC, De igual forma permite editar la nueva versión del Plan Anual que contiene los datos del documento de aprobación del PAC, el botón estará activo solo en el caso que exista un Presupuesto Institucional de Apertura (PIA) publicado para el año seleccionado (ver la sección Gestionar Presupuesto Institucional de Apertura de Apertura (PIA)).

| Fecha de Actualización:<br>27/02/2019                                                          | <b>Versión:</b> 2.1      | <b>Asunto:</b> Registro de información en el Plan Anual de Contrataciones (PAC). |
|------------------------------------------------------------------------------------------------|--------------------------|----------------------------------------------------------------------------------|
| <b>Preparado por:</b><br>Dirección del SEACE<br>Subdirección de Gestión<br>Funcional del SEACE | <b>Página :</b> 10 de 48 | OSCE - SEACE                                                                     |

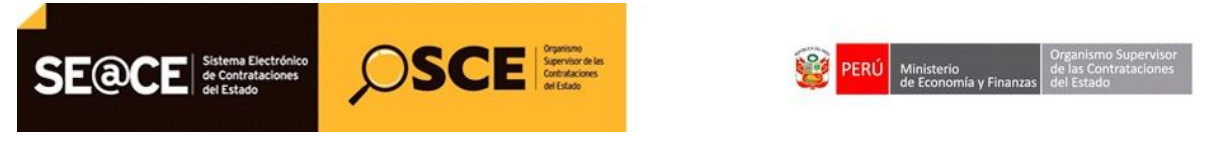

| PRODUCTO: | MANUAL DE USUARIO ENTIDAD                             |
|-----------|-------------------------------------------------------|
| MÓDULO:   | MÓDULO PLAN ANUAL DE CONTRATACIONES (PAC) – SEACEv3.0 |
|           |                                                       |

|                                      | Seperator de las<br>Contrataciones<br>del Estado | C           | ontratad    | to al Sis<br>ciones d | tema<br>Iel Esta      | Electr<br>ado - S     | ónico<br>SEACE | de      | MINISTERIO I<br>DEFENSA<br>ひ |
|--------------------------------------|--------------------------------------------------|-------------|-------------|-----------------------|-----------------------|-----------------------|----------------|---------|------------------------------|
| Indeja del Plan Anual de Contratacio | O <b>nes</b>                                     |             | DEFENSA     |                       |                       |                       | Ingrese        | el año: | 2019                         |
| Nuevo 2 Rectificar PIA 2 PAC vigente |                                                  |             |             |                       |                       |                       |                |         |                              |
| Documento de Aprobación              |                                                  | Fecha de    | Total soles | Total soles           | Número<br>total<br>de | Número<br>total<br>de | Número         | Estado  | Acciones                     |
| Número                               | Fecha                                            | en el SEACE | Incluido    | Excluido              | procesos<br>incluidos | procesos<br>excluidos | rectificac     | Litudo  | Acciones                     |

Imagen 9: Opción Nuevo PAC.

A continuación se visualiza la Ficha de registro del Plan Anual de contrataciones.

| Registrar/Actualizar Plan Anual de Contrataciones |                                            | 25808                   |
|---------------------------------------------------|--------------------------------------------|-------------------------|
| Año                                               | 2019                                       | MINIST                  |
| Entidad                                           | MINISTERIO DE DEFENSA                      | U                       |
| Documento de Aprobación:                          |                                            |                         |
| Tipo Documento *                                  | Seleccione una opción 🔻 Número documento * |                         |
| Fecha del documento de aprobación *               |                                            |                         |
| Archivo del documento de aprobación *             | + Adjuntar Archivo                         | 2019                    |
| Persona que aprueba el documento                  |                                            |                         |
| Nombres *                                         |                                            |                         |
| Apellido Paterno *                                |                                            | Acc                     |
| Apellido Materno *                                |                                            |                         |
| Tipo Documento *                                  | Seleccione una opción 💌 Número documento * | 67                      |
| Cargo de la persona que aprueba el documento *    |                                            |                         |
| Observacion                                       |                                            |                         |
| E Guard                                           | dar 🗳 Limpiar 🗙 Cancelar                   | nos: Para<br>Condicione |

Luego de presionar el botón guardar el sistema ingresara una nueva versión del Plan Anual de Contrataciones en estado Borrador.

**6.1. Botón Limpiar:** Permite limpiar los controles en caso de errores en el ingreso de los datos requeridos.

| 💠 Limpiar |
|-----------|
|-----------|

| Fecha de Actualización:<br>27/02/2019                                                          | <b>Versión:</b> 2.1      | <b>Asunto:</b> Registro de información en el Plan Anual de Contrataciones (PAC). |
|------------------------------------------------------------------------------------------------|--------------------------|----------------------------------------------------------------------------------|
| <b>Preparado por:</b><br>Dirección del SEACE<br>Subdirección de Gestión<br>Funcional del SEACE | <b>Página :</b> 11 de 48 | OSCE - SEACE                                                                     |

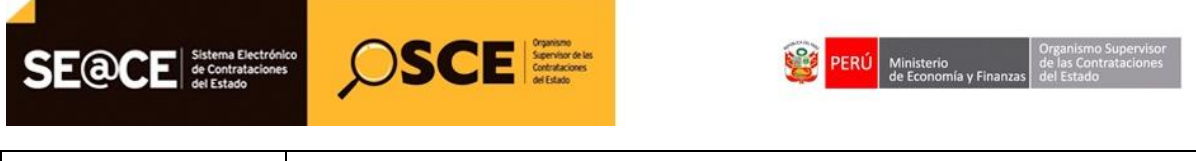

| PRODUCTO: | MANUAL DE USUARIO ENTIDAD                             |
|-----------|-------------------------------------------------------|
| MÓDULO:   | MÓDULO PLAN ANUAL DE CONTRATACIONES (PAC) – SEACEv3.0 |

#### 6.2. Botón Cancelar: Permite cerrar la pantalla si realizar ninguna operación.

|            |                                                                                          |                                                              |                                        |                                    |                         |                                                |                                                  |                                                                |                                                          |                                   | _   |
|------------|------------------------------------------------------------------------------------------|--------------------------------------------------------------|----------------------------------------|------------------------------------|-------------------------|------------------------------------------------|--------------------------------------------------|----------------------------------------------------------------|----------------------------------------------------------|-----------------------------------|-----|
| SE         | COCE Sistema Electróficio<br>de Contrataciones<br>de E Latado                            |                                                              | B                                      | ienvenio<br>ontratao               | do al Sis<br>ciones d   |                                                | El registr<br>satisfacto<br>máximo I<br>proceder | o del borrad<br>oria. Usted t<br>nasta el <08,<br>con la Publi | lor se realiz<br>iene como<br>/01/2019> p<br>icación del | tó de for<br>plazo<br>para<br>PAC | ma  |
|            |                                                                                          |                                                              |                                        |                                    |                         |                                                |                                                  |                                                                |                                                          |                                   |     |
| Ban        | deja del Plan Anual de Co                                                                | ontrataciones                                                | MINISTERIO DE                          | DEFENSA                            |                         |                                                |                                                  | Ingrese e                                                      | el año:                                                  | 2019                              |     |
| Ban<br>D N | deja del Plan Anual de Co<br>Auevo D Rectificar Pla O PAC                                | Institución                                                  | MINISTERIO DE                          | DEFENSA                            |                         | Número                                         | Número                                           | Ingrese e                                                      | el año:                                                  | 2019                              |     |
| Ver        | deja del Plan Anual de Co<br>Rectificar PIA O PAC<br>Documento de Apr                    | ontrataciones<br>Institución<br>vigente                      | MINISTERIO DE                          | DEFENSA<br>Total soles             | Total soles             | Número<br>total<br>de                          | Número<br>total<br>de                            | ingrese e<br>Número<br>de                                      | el año: (<br>Estado                                      | 2019<br>Accie                     |     |
| Øan<br>₽ N | Adeja del Plan Anual de Co<br>Auevo D Rectificar PIA O PAC<br>Documento de Apr<br>Número | ontrataciones<br>Institución<br>vigente<br>robación<br>Fecha | Fecha de<br>publicación<br>en el SEACE | DEFENSA<br>Total soles<br>Incluído | Total soles<br>Excluido | Número<br>total<br>de<br>procesos<br>incluidos | Número<br>total<br>de<br>procesos<br>excluídos   | Ingrese e<br>Número<br>de<br>rectificac                        | el año: (<br>Estado                                      | 2019<br>Accid                     | ) • |

**6.3. Botón Editar:** Permite regresar a la pantalla de Registrar Versión del Plan Anual de contrataciones en modo edición.

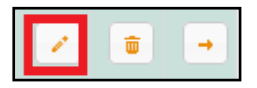

**6.4. Botón Eliminar:** Permite eliminar el Plan Anual de contrataciones que se encuentra en estado borrador.

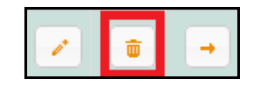

6.5. Botón Visualizar lista de procesos: Permite visualizar la pantalla lista de procesos en la versión seleccionada del plan anual de contrataciones, también permite realizar las operaciones de inclusión de proceso en donde se procede a realizar el registro de los procesos de selección, exclusión e inclusión masiva mediante archivo Excel. (Ver la sección Visualizar lista de procesos).

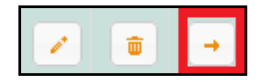

**6.6. Botón Rectificar:** Permite realizar una rectificación de una versión del PAC en el año seleccionado. (Ver la sección Registrar ítems de proceso programado).

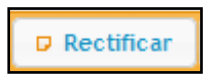

| <b>Fecha de Actualización:</b><br>27/02/2019                                                   | <b>Versión:</b> 2.1      | <b>Asunto:</b> Registro de información en el Plan Anual de Contrataciones (PAC). |
|------------------------------------------------------------------------------------------------|--------------------------|----------------------------------------------------------------------------------|
| <b>Preparado por:</b><br>Dirección del SEACE<br>Subdirección de Gestión<br>Funcional del SEACE | <b>Página :</b> 12 de 48 | OSCE - SEACE                                                                     |

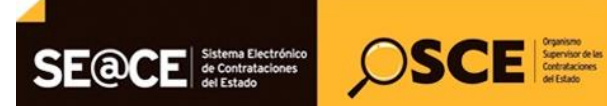

| PERÚ Ministerio de Economía y Finanzas | Organismo Supervisor<br>de las Contrataciones<br>del Estado |
|----------------------------------------|-------------------------------------------------------------|
|----------------------------------------|-------------------------------------------------------------|

| PRODUCTO: | MANUAL DE USUARIO ENTIDAD                             |
|-----------|-------------------------------------------------------|
| MÓDULO:   | MÓDULO PLAN ANUAL DE CONTRATACIONES (PAC) – SEACEv3.0 |

6.7. Botón Gestionar Presupuesto Institucional de Apertura (PIA: Permite publicar o visualizar los datos del Presupuesto Institucional de Apertura del año seleccionado. (Ver la sección Gestionar Presupuesto Institucional de Apertura (PIA)).

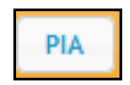

**6.8. Botón PAC vigente:** Permite visualizar el plan anual de contrataciones del año seleccionado, esta es una vista de solo lectura. Adicionalmente, permite exportar el contenido principal del formulario.

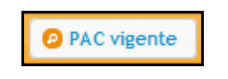

| SE    |                                                                                                    | CE Organssion<br>Supervisor de las<br>Centrataciones<br>eri titado |                                 | Bienver<br>SEACE                                     | nido al S                           | Sistema Electrónico de Contrataciones del E              | 25808628 -<br>Stadowinisterio de<br>DEFENSA |
|-------|----------------------------------------------------------------------------------------------------|--------------------------------------------------------------------|---------------------------------|------------------------------------------------------|-------------------------------------|----------------------------------------------------------|---------------------------------------------|
| Plan  | n Anual de Contrataciones 2018                                                                                                    |                                                                    |                                 |                                                      |                                     |                                                          |                                             |
|       |                                                                                                    |                                                                    |                                 |                                                      |                                     |                                                          | O Volver                                    |
| Año   | 2018                                                                                                    | Versión                                                            | n                               |                                                      |                                     | Fecha de registro 2018-10-29                             |                                             |
| Estad | do Publicado                                                                                                    | Instituc                                                           | ción                            |                                                      | MINISTERIO DE                       | DEFENSA                                                  |                                             |
| Nro.  | Descripción                                                                                                    | Bier<br>Tipo de Selección                                          | nes ser<br>Cant.<br>de<br>ITEMS | vicios y obras inc<br>Valor<br>Estimado(En<br>Soles) | luidos y/o moo<br>Mes<br>Programado | líficados en la presente versión<br>Fondo Financiamiento | Acciones                                    |
| 5     | CONTRATACION DE SEGURO VEHICULAR PARA LA<br>FLOTA DE LA UNIDAD EJECUTORA 001:<br>ADMINISTRACION GENERAL DEL MINISTERIO DE<br>DEFENSA               | Adjudicación<br>Simplificada                                       | 1                               | 125,000.00                                           | Marzo                               | * Recursos Ordinarios                                    | (F                                          |
| 4     | SERVICIO DE ALIMENTACIÓN PARA EL PERSONAL<br>CIVIL Y MILITAR DEL INSTITUTO DE EDUCACION<br>SUPERIOR TECNOLOGICO PUBLICO DE LAS FUERZAS<br>ARNADAS  | Adjudicación<br>Simplificada                                       | 1                               | 306,000.00                                           | Setiembre                           | Recursos Ordinarios                                      | •                                           |
| 3     | SERVICIO DE ALIMENTACION POR DELIVERY PARA EL<br>PERSONAL DE CENTRO DE ENTRENAMIENTO Y<br>CAPACITACION PARA OPERACIONES DE PAZ                     | Adjudicación<br>Simplificada                                       | 1                               | 63,370.00                                            | Noviembre                           | Recursos Ordinarios                                      | (F)                                         |
| 2     | SERVICIO DE DISEÑO, DIAGRAMACION, EDICION E<br>IMPRESIÓN, DE LA REVISTA PENSAMIENTO<br>CONJUNTO DE LA ESCUELA CONJUNTA DE LAS<br>FILIFIZAS ARMADAS | Adjudicación<br>Simplificada                                       | 1                               | 35,000.00                                            | Marzo                               | Recursos Ordinarios                                      | *                                           |

**6.9. Botón Volver:** Permite regresar a la pantalla Visualizar Consola de versiones del plan anual de contrataciones.

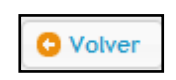

**6.10. Botón Exportar en formato Excel:** Permite descargar el plan anual de contrataciones vigente en formato Excel.

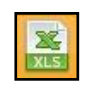

| Fecha de Actualización:<br>27/02/2019                                                          | <b>Versión:</b> 2.1      | <b>Asunto:</b> Registro de información en el Plan Anual de Contrataciones (PAC). |
|------------------------------------------------------------------------------------------------|--------------------------|----------------------------------------------------------------------------------|
| <b>Preparado por:</b><br>Dirección del SEACE<br>Subdirección de Gestión<br>Funcional del SEACE | <b>Página :</b> 13 de 48 | OSCE - SEACE                                                                     |

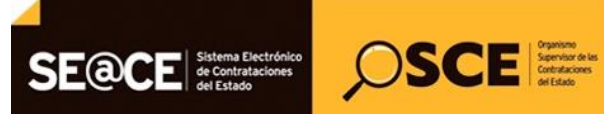

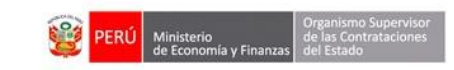

| PRODUCTO: | MANUAL DE USUARIO ENTIDAD                             |
|-----------|-------------------------------------------------------|
| MÓDULO:   | MÓDULO PLAN ANUAL DE CONTRATACIONES (PAC) – SEACEv3.0 |

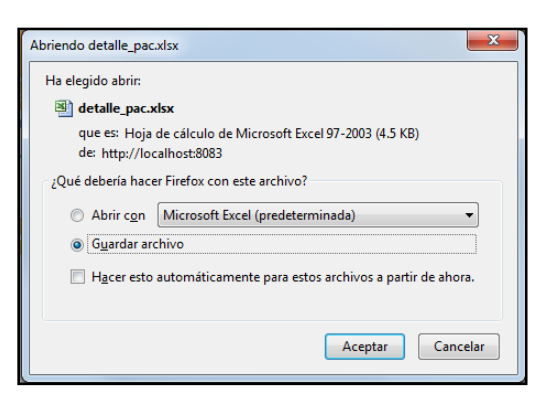

Luego de descargado el documento se puede observar con mejor detalle toda la información de PAC vigente como se muestra en la siguiente imagen:

|    | A | В                 | С                                                  | D                 | E                | F                 | G                      | Н              |  |  |  |
|----|---|-------------------|----------------------------------------------------|-------------------|------------------|-------------------|------------------------|----------------|--|--|--|
|    |   |                   |                                                    |                   |                  |                   |                        |                |  |  |  |
|    |   |                   |                                                    |                   |                  |                   |                        |                |  |  |  |
| 1  |   |                   |                                                    |                   |                  |                   |                        |                |  |  |  |
| 1  | - | Entidad:          |                                                    | MINISTERIO DE DE  | FENSA            |                   |                        |                |  |  |  |
| 2  |   |                   |                                                    |                   |                  |                   |                        |                |  |  |  |
| 3  |   | Año:              |                                                    | 2018              |                  |                   |                        |                |  |  |  |
| 4  |   | Versión:          |                                                    | <b>′</b> 10       |                  |                   |                        |                |  |  |  |
|    |   | Fecha de Publicad | ción                                               | 29/10/18 04:09 PM |                  |                   |                        |                |  |  |  |
| 6  | - |                   |                                                    |                   |                  |                   |                        |                |  |  |  |
| 7  |   | Nro. Referencia   | Descripción                                        | Objeto            | Tipo Proceso     | Cantidad de İtems | Fuentes Financiamiento | Valor Estimado |  |  |  |
|    |   | 40                | SERVICIO DE ALIMENTACIÓN                           | Servicio          | Contratación     | <b>1</b>          | [Recursos Ordinarios]  | 485622.6       |  |  |  |
| 2  |   | -                 | PARA EL MINISTERIO DE                              |                   | Directa          |                   |                        |                |  |  |  |
| 10 |   | 39                | ADQUISICIÓN DE DOS (02)                            | Bien              | Adjudicación     | 1                 | [Recursos Ordinarios]  | 117250         |  |  |  |
|    |   |                   | MOTOCICLETAS PARA EL                               |                   | Simplificada     |                   |                        |                |  |  |  |
| 11 |   |                   | DISPOSITIVO LEGAL DEL SENOR                        |                   |                  |                   |                        |                |  |  |  |
| 11 |   | 50                | MINISTRO DE DEFENSA<br>Seguinia de telefenía máxil | Continio          | Consuras Dúblico | 5                 | [Requirees Ordinaries] | 624000         |  |  |  |
| 12 |   | 30                | Servicio de telefonta movil                        | Servicio          | Concurso Publico | 1                 | [Recursos Orumanos]    | 024000         |  |  |  |

6.11. Botón Visualizar el detalle de un proceso programado seleccionado en vista privada: Permite regresar a la pantalla Visualizar Consola de versiones del plan anual de contrataciones.

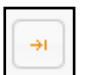

| Fecha de Actualización:<br>27/02/2019                                                          | <b>Versión:</b> 2.1      | <b>Asunto:</b> Registro de información en el Plan Anual de Contrataciones (PAC). |
|------------------------------------------------------------------------------------------------|--------------------------|----------------------------------------------------------------------------------|
| <b>Preparado por:</b><br>Dirección del SEACE<br>Subdirección de Gestión<br>Funcional del SEACE | <b>Página :</b> 14 de 48 | OSCE - SEACE                                                                     |

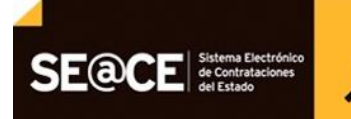

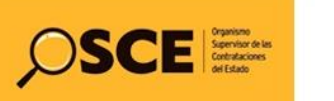

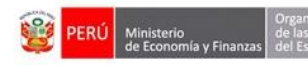

| Datos de la e                                 | ntidad:       |                                                                |                          |                                |            |                    |                |                                     | ← Vol          |
|-----------------------------------------------|---------------|----------------------------------------------------------------|--------------------------|--------------------------------|------------|--------------------|----------------|-------------------------------------|----------------|
| Entidad                                       | MINISTERIO    | D DE DEFENSA                                                   |                          |                                |            |                    |                |                                     | _              |
| Año                                           | 2018          | Versión                                                        | 1                        | Fecha de registro              | 06/01/2019 | Estado Borrad      | lor            |                                     |                |
| Datos del Pro                                 | oceso         |                                                                |                          |                                |            |                    |                |                                     |                |
| Nro. referencia al PAC                        |               | 47                                                             |                          |                                | Objeto d   | le contratación    | Bien           |                                     |                |
| Descripción Descripción*                      |               |                                                                |                          |                                |            |                    |                |                                     |                |
| Tipo de selección Adjudicació                 |               |                                                                | Simplificada             |                                |            |                    |                |                                     |                |
| Descripción del objeto Descripción*           |               |                                                                |                          |                                | Tipo de    | compra o selección | Por la Entidad |                                     |                |
| Valor est                                     | imado en sole | s 300,000.00                                                   |                          | Valor referencial reservado No |            |                    |                |                                     |                |
| Fuentes o                                     | de Financiami | ento * Donaciones                                              | y Transferencias         |                                |            |                    |                |                                     |                |
| ruentes de l'indiciamento bonaciones y maisi- |               |                                                                |                          |                                | 1          |                    |                |                                     |                |
| N                                             | ro            | Cubso                                                          | Descripcion Item         | Unidad de Medida               | Cantidad   | Tipo Moneda        | Valor estimado | Proceso desierto<br>del que procede | Proceso convoc |
| 1                                             |               | 4111612600031369 -<br>ANTICUERPO<br>POLICLONAL ANTI<br>HORMONA | Descripción del<br>ítem* | Kilometro                      | 12.00      | Soles              | 300,000.00     |                                     |                |
|                                               |               | ADRENOCORTICOTROP                                              |                          |                                |            |                    |                |                                     |                |

6.11.1. Botón Volver: Permite regresar a la pantalla Visualizar Versión de Plan Anual.

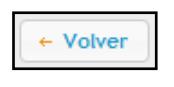

**6.12. Botón Visualizar el detalle de PAC Publicado:** Permite visualizar la lista de procesos en la versión publicada seleccionada del plan anual de contrataciones. Así mismo permite realizar la operación de exportar Excel.

| Ban   | leja del Plan Anual de Contrataciones |            |                   |               |             |                       |                       |               |                |          |
|-------|---------------------------------------|------------|-------------------|---------------|-------------|-----------------------|-----------------------|---------------|----------------|----------|
|       |                                       |            | Institu           | ción FONDO PA |             |                       |                       | 1             | ngrese el año: | 2018 🔻   |
| D Nu  | evo 🔽 Rectificar 🛛 PIA 🙆 PAC vigente  |            |                   |               |             |                       |                       |               |                |          |
| Veed  | Documento de Aprobación               |            | Fecha de          | Total soles   | Total soles | Número<br>total de    | Número<br>total de    | Número        | Esta da        |          |
| versi | Número                                | Fecha      | SEACE             | Incluido      | Excluido    | procesos<br>incluidos | procesos<br>excluidos | rectificacior | EStado         | Acciones |
| 1     | FORSUR-21-18                          | 21/11/2018 | 21/11/2018 14:55: | 100,000.00    | 0.00        | 1                     | 0                     | 0             | Publicado      | P        |

| Fecha de Actualización:<br>27/02/2019                                                          | <b>Versión:</b> 2.1      | <b>Asunto:</b> Registro de información en el Plan Anual de Contrataciones (PAC). |
|------------------------------------------------------------------------------------------------|--------------------------|----------------------------------------------------------------------------------|
| <b>Preparado por:</b><br>Dirección del SEACE<br>Subdirección de Gestión<br>Funcional del SEACE | <b>Página :</b> 15 de 48 | OSCE - SEACE                                                                     |

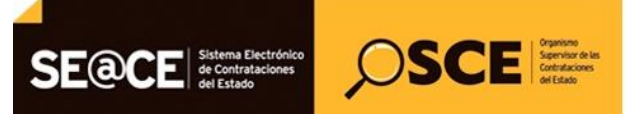

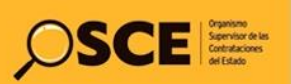

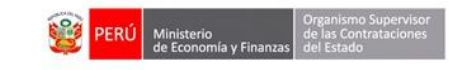

| ÓDULO: | MÓDUL<br>Sistema Electróni<br>de Contrataciones<br>del Estado                                                         |                                                                     | DE CON               | TRATACION                                                      | ES (PAC)             | - SEACEv3.0                                        |                           |                                      |  |  |
|--------|----------------------------------------------------------------------------------------------------|---------------------------------------------------------------------|----------------------|----------------------------------------------------------------|----------------------|----------------------------------------------------|---------------------------|--------------------------------------|--|--|
| SE     | Sistema Electrón<br>de Contratacioner<br>del Estado                                                                   |                                                                     |                      |                                                                |                      |                                                    |                           |                                      |  |  |
| Rest   |                                                                                                    |                                                                     | CE                   | Organismo<br>Supervisor de las<br>Contrutaciones<br>del Estado | Bie<br>Ele<br>del    | nvenido al Sist<br>ctrónico de Co<br>Estado - SEAC | tema<br>Intratacione<br>E | 25808628 -<br>MINISTERIO<br>SDEFENSA |  |  |
|        | ımen de la version                                                                                                    | publicada(Inc                                                       | luidos               | s, Excluido                                                    | s, Modif             | iicado) 2018                                       |                           |                                      |  |  |
|        |                                                                                                    |                                                                     |                      |                                                                |                      |                                                    |                           | C Volver                             |  |  |
|        | Año                                                                                                    |                                                                     |                      | 2018                                                           |                      |                                                    |                           |                                      |  |  |
|        | Entidad                                                                                                    |                                                                     |                      | MINISTERIO DE                                                  | DEFENSA              |                                                    |                           |                                      |  |  |
|        | Version                                                                                                    |                                                                     |                      | 3                                                              |                      |                                                    |                           |                                      |  |  |
|        | Fecha de registro                                                                                                    |                                                                     |                      | 15/03/2018 10                                                  | 0:10:08              |                                                    |                           |                                      |  |  |
|        | Documento de Aprobación                                                                                               | :                                                                   |                      |                                                                |                      |                                                    |                           |                                      |  |  |
|        | Tipo Documento                                                                                                    |                                                                     |                      | Resolución                                                     |                      | <ul> <li>Número documento</li> </ul>               | RVM 015-2018-DE-VR        |                                      |  |  |
|        | Fecha del document                                                                                                    | o de aprobación                                                     |                      | 13/03/2018                                                     |                      |                                                    |                           |                                      |  |  |
|        | Archivo del docume<br>Persona que aprueb                                                                              | iento de aprobación Segunda Modificacion PAC 2018- RVM 015-2018.pdf |                      |                                                                |                      |                                                    |                           |                                      |  |  |
|        | Nombres                                                                                                    | bres                                                                |                      |                                                                | DANTE, AREVALO ABATE |                                                    |                           |                                      |  |  |
|        | Tipo Docume                                                                                                    |                                                                     |                      | DNI                                                            |                      | <ul> <li>Número documento</li> </ul>               | 43585532                  |                                      |  |  |
|        | Cargo de la pe                                                                                                    | ersona que aprueba el do                                            | cumento              | VICEMINISTRO                                                   |                      |                                                    |                           |                                      |  |  |
|        | Observacion                                                                                                    |                                                                     |                      |                                                                |                      |                                                    |                           |                                      |  |  |
|        | Usuario que registro                                                                                                  |                                                                     |                      | 43551668                                                       |                      |                                                    |                           |                                      |  |  |
| •      |                                                                                                    |                                                                     |                      |                                                                |                      |                                                    |                           | 3                                    |  |  |
|        |                                                                                                    |                                                                     | Listado o            | de Procesos Progr                                              | amados INCLU         | JIDOS                                              |                           | XLS                                  |  |  |
| Nro.   | Descripción                                                                                                    | Tipo de Selección                                                   | Cant.<br>de<br>ITEMS | Valor<br>Estimado(En<br>Soles)                                 | Mes<br>Programado    | Fondo Financi                                      | iamiento                  | Acciones                             |  |  |
| 40     | SERVICIO DE ALIMENTACIÓN<br>PARA EL MINISTERIO DE<br>DEFENSA                                                          | Contratación<br>Directa                                             | 1                    | 485,622.60                                                     | Marzo                | * Recursos Ordinarios                              |                           | <b>→</b> I                           |  |  |
| 39     | ADQUISICIÓN DE DOS (02)<br>MOTOCICLETAS PARA EL<br>DISPOSITIVO LEGAL DEL<br>SEÑOR MINISTRO DE<br>DEFENSA              | Adjudicación<br>Simplificada                                        | 1                    | 117,250.00                                                     | Marzo                | * Recursos Ordinarios                              |                           | ÷                                    |  |  |
|        |                                                                                                    |                                                                     |                      | 14 KA 1                                                        |                      | 10 🗸                                               |                           |                                      |  |  |
|        |                                                                                                    |                                                                     | Listado c            | le Procesos Progra                                             | amados EXCLI         | JIDOS                                              |                           |                                      |  |  |
| Nro.   | Descripción                                                                                                    | Tipo de Selección                                                   | Cant.<br>de<br>ITEMS | Valor<br>Estimado(En<br>Soles)                                 | Mes<br>Programado    | Fondo Financi                                      | iamiento                  | Acciones                             |  |  |
| 9      | CONTRATACION DEL<br>SERVICIO DE ALIMENTACION<br>PARA EL PERSONAL DE<br>GUARDIA EN LA RESIDENCIA<br>DEL SEÑOR MINISTRO | Adjudicación<br>Simplificada                                        | 1                    | 55,684.00                                                      | Febrero              | * Recursos Ordinarios                              |                           | ÷                                    |  |  |
|        |                                                                                                    | (1                                                                  | of 1)                | 14 <4 1                                                        | ► FI                 | 10 🗸                                               |                           |                                      |  |  |
|        |                                                                                                    |                                                                     | Listado de           | Procesos Progra                                                | mados MODIFI         | CADOS                                              |                           |                                      |  |  |
| Nro.   | Descripción                                                                                                    | Tipo de Selección                                                   | Cant.<br>de<br>ITEMS | Valor<br>Estimado(En<br>Soles)                                 | Mes<br>Programado    | Fondo Financi                                      | iamiento                  | Acciones                             |  |  |
| No se  | han encontrado registros para                                                                                         | mostrar                                                             |                      |                                                                |                      |                                                    |                           |                                      |  |  |

| Fecha de Actualización:<br>27/02/2019                                                          | <b>Versión:</b> 2.1      | <b>Asunto:</b> Registro de información en el Plan Anual de Contrataciones (PAC). |
|------------------------------------------------------------------------------------------------|--------------------------|----------------------------------------------------------------------------------|
| <b>Preparado por:</b><br>Dirección del SEACE<br>Subdirección de Gestión<br>Funcional del SEACE | <b>Página :</b> 16 de 48 | OSCE - SEACE                                                                     |

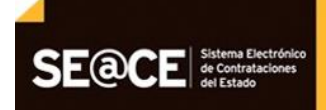

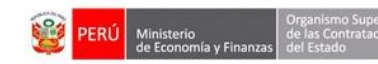

| PRODUCTO: | MANUAL DE USUARIO ENTIDAD                             |
|-----------|-------------------------------------------------------|
| MÓDULO:   | MÓDULO PLAN ANUAL DE CONTRATACIONES (PAC) – SEACEv3.0 |

Section Sections

**6.12.1. Botón Volver:** Permite regresar a la pantalla Visualizar Consola de versiones del plan anual de contrataciones.

| _ |     |   |     |     |
|---|-----|---|-----|-----|
| ~ | 11  | - | h   | -   |
|   | · Y | ο | ive | E . |
| _ |     |   |     |     |

**6.12.2. Exportar en formato Excel:** Permite descargar el Visualizar el detalle de PAC en formato Excel.

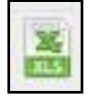

**6.12.3.** Visualizar el detalle de un proceso programado seleccionado en vista privada: Ir a ítem de proceso programado, permite visualizar el detalle de la información del proceso programado del plan anual de contrataciones en la versión seleccionada, se mostrará la pantalla siguiente:

|                                   |                |                                                                                    |                                         |                  |           |                       |                     |                                     | ← Vol          |  |  |  |  |
|-----------------------------------|----------------|------------------------------------------------------------------------------------|-----------------------------------------|------------------|-----------|-----------------------|---------------------|-------------------------------------|----------------|--|--|--|--|
| Datos de la en                    | ıtidad:        |                                                                                    |                                         |                  |           |                       |                     |                                     |                |  |  |  |  |
| Entidad MINISTERIO DI<br>Año 2018 |                | DE DEFENSA                                                                         | FBKA                                    |                  |           |                       |                     |                                     |                |  |  |  |  |
|                                   |                | Versión                                                                            | Versión 1                               |                  | 018-01-16 | Estado Rectificado    |                     |                                     |                |  |  |  |  |
| atos del Pro                      | ceso           |                                                                                    |                                         |                  |           |                       |                     |                                     |                |  |  |  |  |
| Nro. refer                        | rencia al PAC  | 29                                                                                 | 29 Objeto d                             |                  |           | o de contratación     | e contratación Bien |                                     |                |  |  |  |  |
| Descripció                        | ón             | ADQUISICION                                                                        | SICION DE CONSUMIBLES (TINTAS Y TONERS) |                  |           |                       |                     |                                     |                |  |  |  |  |
| Tipo de se                        | elección       | Compras por                                                                        | ompras por catálogo (Convenio Marco)    |                  |           |                       |                     |                                     |                |  |  |  |  |
| Descripció                        | ón del objeto  | ADQUISICION                                                                        | DE CONSUMIBLES ( TINTA                  | IS Y TONERS)     | Tipo      | le compra o selección | Por la Entidad      | Por la Entidad                      |                |  |  |  |  |
| Valor esti                        | mado en sole   | 404,366,76                                                                         |                                         |                  | Valor     | referencial reservado | No                  |                                     |                |  |  |  |  |
| Fuentes d                         | le Financiamie | ento * Recursos O                                                                  | rdinarios                               |                  |           |                       |                     |                                     |                |  |  |  |  |
| - dontes d                        |                |                                                                                    |                                         |                  |           |                       |                     |                                     |                |  |  |  |  |
| N                                 | Iro            | Cubso                                                                              | Descripcion Item                        | Unidad de Medida | Cantidad  | Tipo Moneda           | Valor estimado      | Proceso desierto del<br>que procede | Proceso convoc |  |  |  |  |
|                                   |                | 4410312700367332 -<br>TONER COLOR NEGRO<br>PARA<br>FOTOCOPIADORA<br>MULTIFUNCIONAL | ADQUISICION DE<br>TONERS                | Unidad           | 829.00    | Soles                 | 404,366.76          |                                     |                |  |  |  |  |

#### 7. Visualizar Listado de Procesos Programados.

Permite visualizar la lista de procesos en la versión seleccionada del plan anual de contrataciones, así mismo permite realizar las operaciones de inclusión de proceso en donde se procede a realizar el registro de los procesos de selección, exclusión e inclusión masiva mediante archivo Excel.

| Ba  | Bandeja del Plan Anual de Contrataciones |       |          |               |             |                       |                       |               |                |      |          |   |
|-----|------------------------------------------|-------|----------|---------------|-------------|-----------------------|-----------------------|---------------|----------------|------|----------|---|
|     |                                          |       | Institu  | ución FONDO P |             |                       |                       |               | ngrese el año: | 2018 | 3        | • |
|     | Nuevo 🛛 Rectificar PIA 🕝 PAC vigente     |       |          |               |             |                       |                       |               |                |      |          |   |
| Mar | Documento de Aprobación                  |       | Fecha de | Total soles   | Total soles | Número<br>total de    | Número<br>total de    | Número        | Estado         |      |          |   |
| Ver | Número                                   | Fecha | SEACE    | Incluido      | Excluido    | procesos<br>incluidos | procesos<br>excluidos | rectificacion | EStado         | ACC  | times    |   |
| 2   | FORSUR/21-11                             |       |          | 0.00          | 0.00        | 0                     | 0                     | 0             | Borrador       |      |          | - |
| 1   | FORSUR-21-18                             |       |          | 100,000.00    | 0.00        | 1                     | 0                     | 0             | Publicado      |      | <b>P</b> |   |

| Fecha de Actualización:<br>27/02/2019                                                          | <b>Versión:</b> 2.1      | <b>Asunto:</b> Registro de información en el Plan Anual de Contrataciones (PAC). |
|------------------------------------------------------------------------------------------------|--------------------------|----------------------------------------------------------------------------------|
| <b>Preparado por:</b><br>Dirección del SEACE<br>Subdirección de Gestión<br>Funcional del SEACE | <b>Página :</b> 17 de 48 | OSCE - SEACE                                                                     |

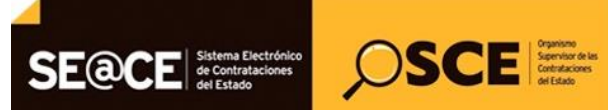

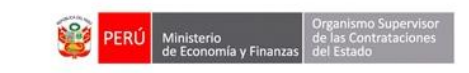

| PRODUCTO: | MANUAL DE USUARIO ENTIDAD                             |
|-----------|-------------------------------------------------------|
| MÓDULO:   | MÓDULO PLAN ANUAL DE CONTRATACIONES (PAC) – SEACEv3.0 |
|           |                                                       |

| Indicador de colores de la Bandeja de planes anuales    |  |
|---------------------------------------------------------|--|
| En proceso de Rectificación o en borrador.              |  |
| PAC Vigente: Ultima publicación o Ultima rectificación. |  |
| Publicaciones de versiones anteriores.                  |  |

Luego de presionar el botón visualizar lista de procesos que se indica en la imagen anterior el sistema mostrará la siguiente pantalla:

| listado de pi                                                                                                    | oceso programa         | ndo 2019                     |                                           |                       |                      |            |          |              |  |
|----------------------------------------------------------------------------------------------------|------------------------|------------------------------|-------------------------------------------|-----------------------|----------------------|------------|----------|--------------|--|
| Año         2019         Versión         1         Fecha de registro         06/01/2019           Estado         Borrador         Institución         MINISTERIO DE DEFENSA         Control de Control de Control d |                        |                              |                                           |                       |                      |            |          |              |  |
| O Incluir proceso                                                                                                    | 🗗 Inclusión masiva     | O Monitorizar cargas masivas | 🗸 Validar Todos                           | os procesos           |                      | 🚇 Imprimir | C Volver | 🗸 🖌 Finaliza |  |
| Nro.                                                                                                    | Descripción/<br>Objeto | Tipo de Selección            | Cant. Valor<br>de Estimado<br>ITEMS Soles | (En Mes<br>Programado | Fondo Financiamiento | )          |          | Acciones     |  |
| No se han encontrado registros para mostrar                                                                                                    |                        |                              |                                           |                       |                      |            |          |              |  |
| (1 of 1)                                                                                                    |                        |                              |                                           |                       |                      |            |          |              |  |

7.1. Incluir Proceso: Permite incluir un proceso programado en forma individual.

| Año                                               | 2019                     | Vers                         | ión                 |          | Fecha de registro | 06/01/2019 |          |             |
|---------------------------------------------------|--------------------------|------------------------------|---------------------|----------|-------------------|------------|----------|-------------|
| Estado Borrador Institución MINISTERIO DE DEFENSA |                          |                              |                     |          |                   |            |          |             |
| O Incluir proce                                   | eso 🛛 🗗 Inclusión masiva | • Monitorizar cargas masivas | 🗸 Validar Todos los | procesos |                   | 😩 Imprimir | O Volver | 🖌 🖌 Finaliz |
| _                                                 | Descripción/             |                              | Cant. Valor         | Mes      |                   |            |          |             |

| Fecha de Actualización:<br>27/02/2019                                                          | <b>Versión:</b> 2.1      | <b>Asunto:</b> Registro de información en el Plan Anual de Contrataciones (PAC). |
|------------------------------------------------------------------------------------------------|--------------------------|----------------------------------------------------------------------------------|
| <b>Preparado por:</b><br>Dirección del SEACE<br>Subdirección de Gestión<br>Funcional del SEACE | <b>Página :</b> 18 de 48 | OSCE - SEACE                                                                     |

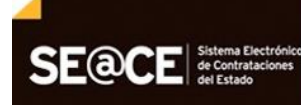

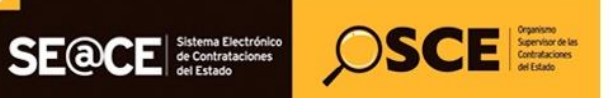

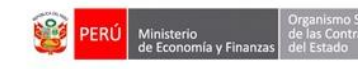

| RODUCTO:       MANUAL DE USUARIO ENTIDAD         IÓDULO:       MÓDULO PLAN ANUAL DE CONTRATACIONES (PAC) - SEACEv3.0         Registrar un proceso de selección      Seleccione Opción ,         Objeto *      Seleccione Opción ,         Tipo de compra o selección *      Seleccione Opción ,         Entidad Convocante *      Seleccione Opción ,         Tipo de Selección *      Seleccione Opción , |                                                       |                                        |  |
|----------------------------------------------------------------------------------------------------|-------------------------------------------------------|----------------------------------------|--|
| MÓDULO:                                                                                                    | MÓDULO PLAN ANUAL DE CONTRATACIONES (PAC) – SEACEv3.0 |                                        |  |
|                                                                                                    |                                                       |                                        |  |
| Registrar un proceso d                                                                                                    | e selección                                           | AL DE CONTRATACIONES (PAC) - SEACEV3.0 |  |
| Objeto *                                                                                                    | Seleccione Opción                                     |                                        |  |
| Tipo de compra o<br>selección *                                                                                                    | Seleccione Opción                                     |                                        |  |
| Entidad Convocante *                                                                                                    | ٩                                                     | Seleccione Entidad                     |  |
| Tipo *                                                                                                    | Seleccione Opción                                     | -                                      |  |
| Tipo de Selección *                                                                                                    | Seleccione Opción                                     | -                                      |  |
| Modalidad de<br>Seleccion *                                                                                                    | Seleccion Opción 💌                                    |                                        |  |
| Descripción *                                                                                                    |                                                       |                                        |  |
|                                                                                                    | Donaciones y Transferencias                           |                                        |  |
|                                                                                                    | Recursos Ordinarios                                   |                                        |  |

| Fondo Financiamiento *                                                                                               | Recursos Ordinarios         Recursos Por Operaciones Oficales de Crédito         Recursos Determinados         Fondos Privados |
|----------------------------------------------------------------------------------------------------|----------------------------------------------------------------------------------------------------|
| Valor referencia<br>Reservado<br>Órgano encargado de<br>las contrataciones<br>Mes Programado de la<br>convocatoria * | Seleccione si el valor Referencia es reservado                                                                                 |
| Norma Aplicable *<br>Observación                                                                                     | Seleccione Opción                                                                                                    |
|                                                                                                    | Cancelar                                                                                                    |

Luego de ingresar la información solicitada por el sistema y poniendo especial consideración en los campos requeridos quedaran dos opciones posibles guardar o cancelar, en caso de presionar el botón guardar, el sistema procederá a guardar la información registrada y mostrará el mensaje siguiente:

| OSCE                | Organismo<br>Seperator de las<br>Contrafaciones<br>del Estado | Bienvenido al Si                            | stema Elect                                 | rónico d              | e Contrataciones del Esta     | Se ha registrado<br>información | correctamente la <sup>0</sup> -<br>Ministerio de defen |
|---------------------|---------------------------------------------------------------|---------------------------------------------|---------------------------------------------|-----------------------|-------------------------------|---------------------------------|--------------------------------------------------------|
| Listado de p        | proceso progran                                               | nado 2019                                   | sión                                        | 1                     | Fecha de registro             | 06/01/2019                      |                                                        |
| Estado              | Borrador                                                      | Inst                                        | itución                                     | MINISTERIO DE DEFENSA |                               |                                 |                                                        |
| O Incluir proceso   | D 🖉 Inclusión masiva                                          | O Monitorizar cargas masivas                | 🛛 🛩 Validar Todos lo                        | s procesos            |                               | 🚨 Imprimir                      | 😋 Volver 🛛 🖌 Finalizar                                 |
| Nro.                | Descripción/<br>Objeto                                        | Tipo de Selección                           | Cant. Valor<br>de Estimado(<br>ITEMS Soles) | En Mes<br>Programad   | c Fondo Financiamient         | 0                               | Acciones                                               |
| 1 Utiles de<br>Bien | Escriorio                                                     | Compras por<br>catálogo (Convenio<br>Marco) | 0 0.00                                      | Junio                 | * Donaciones y Transferencias |                                 |                                                        |
|                     |                                                               |                                             |                                             | 14 ×4 1               | >> >10 V                      |                                 |                                                        |

| Fecha de Actualización:<br>27/02/2019                                                          | <b>Versión:</b> 2.1      | <b>Asunto:</b> Registro de información en el Plan Anual de Contrataciones (PAC). |  |  |  |
|------------------------------------------------------------------------------------------------|--------------------------|----------------------------------------------------------------------------------|--|--|--|
| <b>Preparado por:</b><br>Dirección del SEACE<br>Subdirección de Gestión<br>Funcional del SEACE | <b>Página :</b> 19 de 48 | OSCE - SEACE                                                                     |  |  |  |

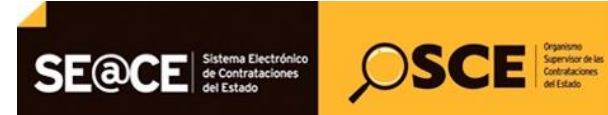

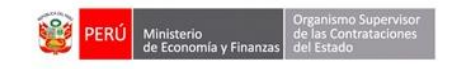

| PRODUCTO: | MANUAL DE USUARIO ENTIDAD                             |
|-----------|-------------------------------------------------------|
| MÓDULO:   | MÓDULO PLAN ANUAL DE CONTRATACIONES (PAC) – SEACEv3.0 |

**7.2. Excluir Proceso:** Permite excluir uno o varios procesos programados en una versión del PAC, esta opción estará disponible solo en el caso que se tenga al menos una versión del PAC publicada. (Ver la sección Excluir proceso programado).

| Listado de pi     | roceso progi  | ramado 2018      | }                            |        |                        |                   |                 |                   |          |             |
|-------------------|---------------|------------------|------------------------------|--------|------------------------|-------------------|-----------------|-------------------|----------|-------------|
| Año               |               |                  | Versión                      |        | 2                      | Fecha de registro | 21              |                   |          |             |
| Estado            | Borrador      |                  | Institución                  |        | FONDO PARA LA RECON    |                   | S AFECTADAS POR | LOS SISMOS - FORS | SUR      |             |
|                   | -             |                  |                              |        |                        |                   |                 | _                 |          |             |
| O Incluir proceso | 😑 Excluir 🛛 🕫 | Inclusión masiva | O Monitorizar cargas masivas | 🗸 Vali | dar Todos los procesos |                   |                 | 🔒 Imprimir        | C Volver | 🗸 Finalizar |
|                   | Descripción/  |                  | Cant.                        | Valor  | Mes                    |                   |                 |                   |          |             |

- 7.3. Inclusión masiva de procesos desde Excel, Monitorear Cargas Masivas y Validar todos los procesos: Permite incluir procesos desde un archivo EXCEL en formato XML, así como monitorear su carga masiva y verificar
- 7.4. la carga realizada. (Ver la sección Inclusión masiva de procesos).

| OSCE                   | Organismo<br>Supervisor de las<br>Contritucciones<br>del Estado | Bienvenido al Sis                           | tema Elect                                   | rónico de           | Contrataciones del Esta     | Se ha registrado<br>información | correctament | e (48 -<br>Terio de defen |
|------------------------|-----------------------------------------------------------------|---------------------------------------------|----------------------------------------------|---------------------|-----------------------------|---------------------------------|--------------|---------------------------|
| Listad de pr           | oceso program                                                   | nado 2019<br>Vers                           | ión                                          | 1                   | Fecha de registro           | 06/01/2019                      |              |                           |
| Estado                 | Borrador                                                        | Insti                                       | tución Validar Todos los                     | MINISTERIO DE D     | EFENSA                      | 😃 Imprimir                      | C Volver     | ✓ Finalizar               |
| Nro.                   | Descripción/<br>Objeto                                          | Tipo de Selección                           | Cant. Valor<br>de Estimado(E<br>ITEMS Soles) | n Mes<br>Programado | Fondo Financiamie           | nto                             |              | Acciones                  |
| 1 Utiles de Es<br>Bien | criorio                                                         | Compras por<br>catálogo (Convenio<br>Marco) | 0 0.00                                       | Junio               | Donaciones y Transferencias |                                 | Z            | <b>a</b>                  |

7.5. Botón Volver: Permite ver a la pantalla anterior, Visualizar lista de procesos.

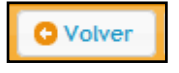

**7.6. Botón Imprimir:** Permite imprimir los ítems los procedimientos programados ingresados en la versión seleccionada. No se imprime los procedimientos eliminados.

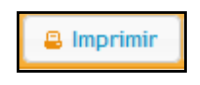

7.7. Botón Finalizar: Permite concluir con las modificaciones al Plan Anual de Contrataciones que se está trabajando finalizando con la publicación del mismo. (Ver la sección Finalizar Versión del Plan Anual de Contrataciones).

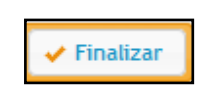

| Fecha de Actualización:<br>27/02/2019                                                          | <b>Versión:</b> 2.1      | <b>Asunto:</b> Registro de información en el Plan Anual de Contratacione (PAC). |  |  |  |
|------------------------------------------------------------------------------------------------|--------------------------|---------------------------------------------------------------------------------|--|--|--|
| <b>Preparado por:</b><br>Dirección del SEACE<br>Subdirección de Gestión<br>Funcional del SEACE | <b>Página :</b> 20 de 48 | OSCE - SEACE                                                                    |  |  |  |

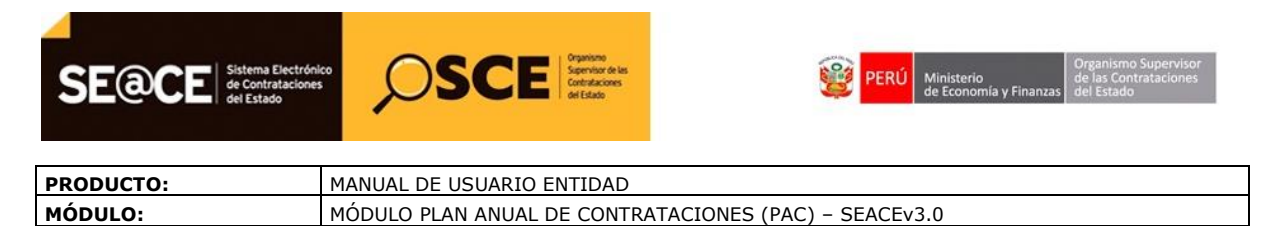

| Nro. | Descripción/<br>Objeto              | Tipo de Selección  | Cant.<br>de<br>ITEMS | Valor<br>Estimado(En<br>Soles) | Mes<br>Programado | Fondo Financiamiento | Accion | ies |
|------|-------------------------------------|--------------------|----------------------|--------------------------------|-------------------|----------------------|--------|-----|
| 2    | ADQUISICION DE COMPUTADORAS<br>Bien | Licitación Pública | 0                    | 0.00                           | Мауо              | Recursos Ordinarios  | 2      | -+  |
|      |                                     |                    |                      | (1 of 1) 🛛 🗔                   | -                 |                      |        |     |

7.8. Editar Proceso Programado: Permite editar el proceso programado de esta versión.

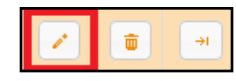

7.9. Eliminar Proceso Programado: Permite eliminar el proceso programado ingresado.

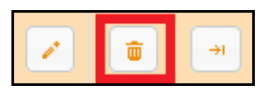

7.10. Listado de ítems del Proceso Programado: Permite crear y editar los ítems de procesos programados. (Ver la sección Registrar ítems de proceso programado).

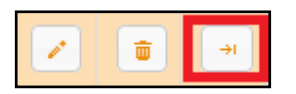

#### 8. Registrar ítems de proceso programado

Permite crear y editar los ítems de procesos programados.

| Nro. | Descripción/<br>Objeto              | Tipo de Selección  | Cant.<br>de<br>ITEMS | Valor<br>Estimado(En<br>Soles) | Mes<br>Programado | Fondo Financiamiento  | , | Acciones |          |
|------|-------------------------------------|--------------------|----------------------|--------------------------------|-------------------|-----------------------|---|----------|----------|
| 2    | ADQUISICION DE COMPUTADORAS<br>Bien | Licitación Pública | 0                    | 0.00                           | Mayo              | * Recursos Ordinarios | 1 | Û        | <b>H</b> |
|      |                                     |                    |                      | (1 of 1)                       | - <b>1</b>        | ► FI 10 -             |   |          |          |

Luego de hacer click en el botón que indica en la figura anterior el sistema mostrará la siguiente pantalla:

| Fecha de Actualización:<br>27/02/2019                                                          | <b>Versión:</b> 2.1      | <b>Asunto:</b> Registro de información en el Plan Anual de Contrataciones (PAC). |
|------------------------------------------------------------------------------------------------|--------------------------|----------------------------------------------------------------------------------|
| <b>Preparado por:</b><br>Dirección del SEACE<br>Subdirección de Gestión<br>Funcional del SEACE | <b>Página :</b> 21 de 48 | OSCE - SEACE                                                                     |

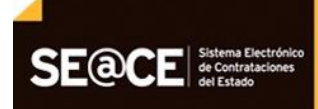

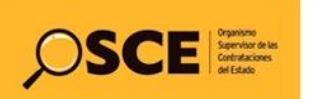

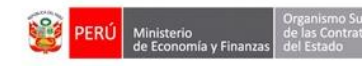

| PRODUCTO: | MANUAL DE USUARIO ENTIDAD                             |
|-----------|-------------------------------------------------------|
| MÓDULO:   | MÓDULO PLAN ANUAL DE CONTRATACIONES (PAC) – SEACEv3.0 |

| Ítems         |                |                                                                                                    |                                |                      |                     |                             |           |           |                                     |                      |   |          |
|---------------|----------------|----------------------------------------------------------------------------------------------------|--------------------------------|----------------------|---------------------|-----------------------------|-----------|-----------|-------------------------------------|----------------------|---|----------|
| D. U          |                |                                                                                                    |                                |                      |                     |                             |           |           |                                     |                      | - | - Volver |
| Entidad       | FONDO PAI      | RA LA RECONSTRUCCI                                                                                                    | ON INTEGRAL DE LAS Z           | ONAS AFECTADAS POR I | LOS SISMOS - FORSUR |                             |           |           |                                     |                      |   |          |
| Año           | 2018           | Versi                                                                                                    | ón 2                           | Fecha de reg         | gistro 21/11/2018   | Estado                      | Borrador  |           |                                     |                      |   |          |
| Datos del Pro | ceso           |                                                                                                    |                                |                      |                     |                             |           |           |                                     |                      |   |          |
| Nro. refer    | rencia al PAC  | 2                                                                                                    |                                |                      |                     | Objeto de contratad         | ción      | Bien      |                                     |                      |   |          |
| Descripcio    | ón             | ADQUISIC                                                                                                    | ION DE COMPUTADORA             | S                    |                     |                             |           |           |                                     |                      |   |          |
| Tipo de se    | elección       | Licitació                                                                                                    | n Pública                      |                      |                     |                             |           |           |                                     |                      |   |          |
| Descripcio    | ón del objeto  | ADQUISIC                                                                                                    | ION DE COMPUTADORA             | S                    |                     | Tipo de compra o se         | elección  | Por la En | tidad                               |                      |   |          |
| Valor esti    | mado en sole   | s 340.000.                                                                                                    |                                |                      |                     | Valor referencial reservado |           |           |                                     |                      |   |          |
| Fuentes d     | le Financiamie | ento * Recurs                                                                                                    | os Ordinarios                  |                      |                     |                             |           |           |                                     |                      |   |          |
|               |                |                                                                                                    |                                |                      |                     |                             |           |           |                                     |                      |   |          |
| 🛛 Añadir      | Ítem 📔 l       | mportar Ítem Desier                                                                                                    | to 🛛 🖌 Validar Ítems           |                      |                     |                             |           |           |                                     |                      |   |          |
| Nro           | 0              | Cubso                                                                                                    | Descripcion Item               | Unidad de Medida     | Cantidad            | Tipo Moneda                 | Valor e   | stimado   | Proceso desierto<br>del que procede | Proceso<br>convocado |   |          |
|               | 4              | 4321150800330406<br>- COMPUTADORA<br>CON PROCESADOR<br>DE 2.5.6Hz                                                                                  |                                |                      |                     |                             |           |           |                                     |                      |   |          |
| 1             |                | DE 3.0 GHZ,<br>WEMORIA RAM 8<br>GS, DISCO DURO 1<br>TB + MONITOR LED<br>19 in +TECLADO<br>ESTANDAR +<br>WOUSE USB<br>DPTICO + SISTEMA<br>DPERATIVO | ADQUISICIÓN DE<br>COMPUTADORAS | Unidad               | 68.00               | Soles                       | 340,000.C | 00        |                                     |                      |   |          |
|               |                |                                                                                                    |                                |                      | (1 of 1)            | « <b>1</b> » н              |           |           |                                     |                      |   |          |

**8.1. Botón Adicionar ítem:** Permite guardar la información ingresada en el ítem, el sistema muestra el siguiente formulario:

| Añadir Ítem | 📔 Importar Ítem Desier                                                                                                    | to 🛛 🗸 Validar Ítem:           | 5                |                |             |                |                                     |                      |   |
|-------------|----------------------------------------------------------------------------------------------------|--------------------------------|------------------|----------------|-------------|----------------|-------------------------------------|----------------------|---|
| Nro         | Cubso                                                                                                    | Descripcion Item               | Unidad de Medida | Cantidad       | Tipo Moneda | Valor estimado | Proceso desierto<br>del que procede | Proceso<br>convocado |   |
| 1           | 4321150800330406<br>- COMPUTADORA<br>COMPROCESADOR<br>DE 3.5 GHz,<br>MEMORIA RAM 8<br>GB, DISCO DURO 1<br>TB + MONITOR LED<br>19 in + TECLADO<br>ESTANDAR +<br>MOUSE USB<br>OPTICO + SISTEMA<br>OPERATIVO | ADQUISICIÓN DE<br>COMPUTADORAS | Unidad           | 68.00          | Soles       | 340,000.00     |                                     |                      | Û |
|             |                                                                                                    |                                |                  | (1 of 1) 🛛 🙀 🛃 | a 1 💿 🖬     |                |                                     |                      |   |

| Fecha de Actualización:<br>27/02/2019                                                          | <b>Versión:</b> 2.1      | <b>Asunto:</b> Registro de información en el Plan Anual de Contrataciones (PAC). |
|------------------------------------------------------------------------------------------------|--------------------------|----------------------------------------------------------------------------------|
| <b>Preparado por:</b><br>Dirección del SEACE<br>Subdirección de Gestión<br>Funcional del SEACE | <b>Página :</b> 22 de 48 | OSCE - SEACE                                                                     |

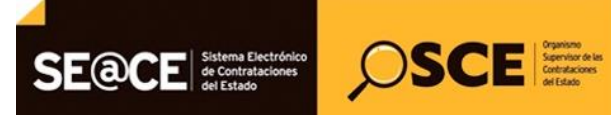

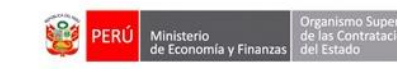

| PRODUCTO: | MANUAL DE USUARIO ENTIDAD                             |
|-----------|-------------------------------------------------------|
| MÓDULO:   | MÓDULO PLAN ANUAL DE CONTRATACIONES (PAC) – SEACEv3.0 |
|           |                                                       |

| Registrar Ítems              |                                                                                          |
|------------------------------|------------------------------------------------------------------------------------------|
| Objeto                       | 1 Bien                                                                                   |
| Código y descripción CUBSO * | 4321150800330406 - COMPUTADORA CON PROCESADOR DE 3.5 GHz, MEMORIA RAM 8 GB, DISCO DURO 1 |
| Cantidad *                   | 68.00 Unidad de medida * Unidad 💌                                                        |
| Tipo de moneda *             | Soles Tipo de cambio * 1.000                                                             |
| Monto del valor estimado *   | 340,000.00                                                                               |
| Lugar de ejecución *         | ICA - ICA - ICA                                                                          |
| Descripción del ítem *       | ADQUISICIÓN DE COMPUTADORAS                                                              |
| -                            | 📻 Guardar 🛛 💠 Limpiar 🔅 Cancelar                                                         |

Luego de ingresar los datos requeridos que son los que están marcados con un (\*) cabe señalar que solo en el caso de tratarse de monedas extranjeras el sistema permitirá el ingreso de un tipo de cambio, finalmente presionamos el botón guardar, el sistema mostrará el mensaje de confirmación que todo se registró correctamente como se muestra en la siguiente imagen:

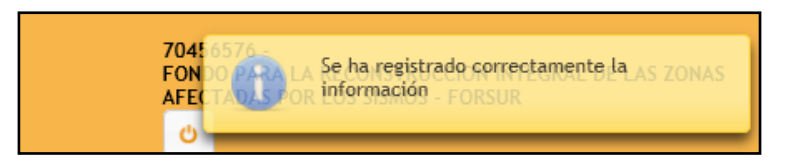

Se muestra el mensaje de confirmación que el nuevo ítem ha sido ingresado con éxito y también se muestra en la tabla inferior los dados de ítem ingresado.

**8.2. Botón Importar Ítem Desierto:** Permite buscar ítems de los procesos declarados desiertos para ser incorporados como parte de un proceso programado en el Plan anual de Contrataciones.

| 🛛 Añadir Ítem | 2 Añadir Ítem 📔 Importar Ítem Desierto 🖌 Validar Ítems                                                                                                    |                                |                  |          |             |                |                                     |                      |  |
|---------------|----------------------------------------------------------------------------------------------------|--------------------------------|------------------|----------|-------------|----------------|-------------------------------------|----------------------|--|
| Nro           | Cubso                                                                                                    | Descripcion Item               | Unidad de Medida | Cantidad | Tipo Moneda | Valor estimado | Proceso desierto<br>del que procede | Proceso<br>convocado |  |
| 1             | 4321150800330406<br>- COMPUTADORA<br>COMPUTADORA<br>COMPROCESADOR<br>DE 3.5 GHz,<br>MEMORIA RAM 8<br>GB, DISCO DURO 1<br>TB + MONITOR LED<br>19 in +TECLADO<br>ESTANDAR +<br>MOUSE USB<br>OPTICO + SISTEMA<br>OPERATIVO | ADQUISICIÓN DE<br>COMPUTADORAS | Unidad           | 68.00    | Soles       | 340,000.00     |                                     |                      |  |
|               |                                                                                                    |                                |                  |          | a 1 🗩 🖬     |                |                                     |                      |  |

| Fecha de Actualización:<br>27/02/2019                                                          | <b>Versión:</b> 2.1      | <b>Asunto:</b> Registro de información en el Plan Anual de Contrataciones (PAC). |
|------------------------------------------------------------------------------------------------|--------------------------|----------------------------------------------------------------------------------|
| <b>Preparado por:</b><br>Dirección del SEACE<br>Subdirección de Gestión<br>Funcional del SEACE | <b>Página :</b> 23 de 48 | OSCE - SEACE                                                                     |

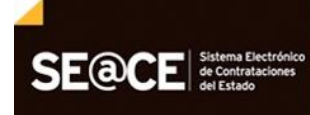

Subdirección de Gestión Funcional del SEACE

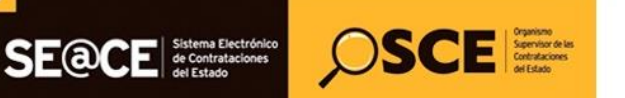

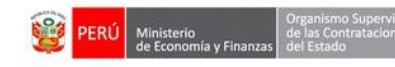

| PRODUCTO: | MANUAL DE USUARIO ENTIDAD                             |
|-----------|-------------------------------------------------------|
| MÓDULO:   | MÓDULO PLAN ANUAL DE CONTRATACIONES (PAC) – SEACEv3.0 |

| scador                        | de items desiertos                           |                        |                             |                                                                                                    |                  |                      |        |
|-------------------------------|----------------------------------------------|------------------------|-----------------------------|----------------------------------------------------------------------------------------------------|------------------|----------------------|--------|
| Crite<br>Año<br>Desi<br>del I | rios de Búsqueda<br>2017<br>cripción<br>Item | Tij<br>se              | po de proceso de<br>lección | Seleccione Vumero de Seccio<br>uscar ¢ Limpiar & Cancelar                                                                                                    | de Proceso<br>on |                      |        |
| Nro                           | Proceso de<br>Selección                      | Unidad<br>de<br>Medida | Catálogo<br>(CUBSO)         | Descripción                                                                                                    | Cant.            | Valor<br>Referencial | Selecc |
| 1                             | 1 AS-SM-101-2017<br>-FORSUR-1 Servicio       |                        | 7811180800232926            | CONTRATACION DE SERVICIOS DE ALQUILER DE<br>CAMIONETA 4X4, DOBLE CABINA, MAQUINA SECA,<br>INCLUIDO CONDUCTOR, PARA EL PROYECTO:<br>FORTALECIMIENTO DE LA CAPACIDAD OPERATIVA Y<br>RESOLUTIVA DE LA SUB GERENCIA DE SUPERVISION Y<br>LIQUIDACION DE OBRAS DE LA MPH. | 1                | 5/. 17,500.00        | 0      |

Luego de realizada la búsqueda, se presiona el botón indicado en la imagen anterior para seleccionar el ítem que se desea incluir en el proceso, luego mostrará la pantalla de Adicionar Ítem, con la información del ítem desierto precargada. Finalmente solo bastará ajustar algunos valores y presionar guardar.

| Registrar Ítems              |                                                                             |                                               |                                                                                |                                                          |           |       |
|------------------------------|-----------------------------------------------------------------------------|-----------------------------------------------|--------------------------------------------------------------------------------|----------------------------------------------------------|-----------|-------|
| Objeto                       |                                                                             |                                               |                                                                                |                                                          |           |       |
| Código y descripción CUBSO * | 7811180800232926 - ALQU                                                     | ILER DE CAMIO                                 | NETA                                                                           |                                                          | <b>P</b>  |       |
| Cantidad *                   | þ.00                                                                        |                                               | Unidad de medida *                                                             | Servicio                                                 |           | •     |
| Tipo de moneda *             | Nuevos Soles                                                                | -                                             | Tipo de cambio *                                                               | 1.000                                                    |           |       |
| Monto del valor estimado *   |                                                                             |                                               | Nomenclatura de proceso desierto                                               | AS-SM-101-2017-FORSU                                     |           |       |
| Lugar de ejecución *         |                                                                             |                                               |                                                                                |                                                          | <b>P</b>  |       |
| Descripción del ítem         | CONTRATACION DE SERVIC<br>PROYECTO: FORTALECIMIE<br>LIQUIDACION DE OBRAS DE | IOS DE ALQUILE<br>INTO DE LA CAP<br>E LA MPH. | ER DE CAMIONETA 4X4, DOBLE CABINA, MA<br>ACIDAD OPERATIVA Y RESOLUTIVA DE LA S | QUINA SECA, INCLUIDO COND<br>SUB GERENCIA DE SUPERVISION | UCTOR, PA | RA EL |
|                              | -                                                                           | Guardar                                       | 5 Limpiar 🛛 🗳 Cancelar                                                         |                                                          |           |       |

En la pantalla anterior luego de ingresar los datos faltantes, se procede a presionar el botón guardar con lo cual quedará incluido el ítem desierto en el proceso.

8.3. Botón Validar Ítems: Permite realizar la validación de los ítems, el sistema muestra el siguiente mensaje en la parte superior derecha de la pantalla.

| Preparado                       | por:                                                                                                    |                                |                  |                   |             |                |                                     |                      |         |        |
|---------------------------------|----------------------------------------------------------------------------------------------------|--------------------------------|------------------|-------------------|-------------|----------------|-------------------------------------|----------------------|---------|--------|
| <b>ha de Actua</b><br>27/02/20: | <b>lización:</b><br>19                                                                                                    | Vers                           | <b>ión:</b> 2.1  | Asunto:<br>(PAC). | Registro de | e informaciór  | n en el Plan ,                      | Anual de C           | Contrat | acione |
|                                 |                                                                                                    |                                |                  | (1 of 1)          | a 1 🕨 🖬     |                |                                     |                      |         |        |
| 1                               | 4321150800330406<br>- COMPUTADORA<br>CON PROCESADOR<br>DE 3.5 GHz,<br>MEMORIA RAM 8<br>GB, DISCO DURO 1<br>TB + MONITOR LED<br>19 in +TECLADO<br>ESTANDAR +<br>MOUSE USB<br>OPTICO + SISTEMA<br>OPERATIVO | ADQUISICIÓN DE<br>COMPUTADORAS | Unidad           | 68.00             | Soles       | 340,000.00     |                                     |                      |         | ٥      |
| Nro                             | Cubso                                                                                                    | Descripcion Item               | Unidad de Medida | Cantidad          | Tipo Moneda | Valor estimado | Proceso desierto<br>del que procede | Proceso<br>convocado |         |        |

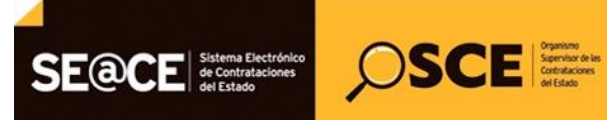

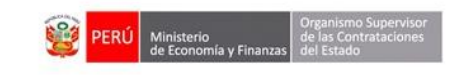

| PRODUCTO: | MANUAL DE USUARIO ENTIDAD                             |
|-----------|-------------------------------------------------------|
| MÓDULO:   | MÓDULO PLAN ANUAL DE CONTRATACIONES (PAC) – SEACEv3.0 |

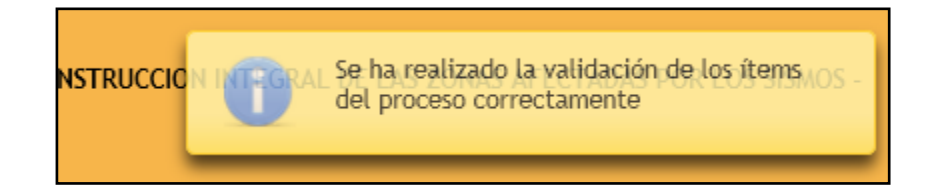

**8.4. Botón Volver:** Nos permite regresar a la pantalla incluir proceso programado sin realizar ningún cambio a la información existente.

| Ítems          |                                                                                                    |      |
|----------------|----------------------------------------------------------------------------------------------------|------|
| Datos de la es |                                                                                                    | lver |
| Entidad        | FONDO PARA LA RECONSTRUCCION INTEGRAL DE LAS ZONAS AFECTADAS POR LOS SISMOS - FORSUR                        |      |
| Año            | 2018         Versión         2         Fecha de registro         21/11/2018         Estado         Borrador |      |

**8.5. Actualizar ítem:** Permite Actualizar la información del Ítem seleccionado, muestra la pantalla del registro del Ítem para su actualización.

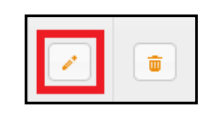

8.6. Eliminar ítem: Permite eliminar el ítem Seleccionado.

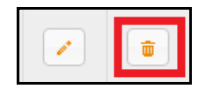

### 9. Finalizar Versión del Plan Anual de Contrataciones.

**9.1. Visualizar datos de Versión a Publicar del PAC:** Permite visualizar una vista previa de la información que pertenece la versión del PAC, antes de publicar, muestra la información del PAC, procesos incluidos, excluidos y/o modificados antes de realizar la publicación.

| 0   | ncluir proceso               | Excluir               | @ Inclusió | n masiva     | 🖸 Monito | rizar carş           | gas masivas 🛛                  | Validar Todo:     | s los procesos |                      | a Imprimir | -> | 🗸 Finalizar |
|-----|------------------------------|-----------------------|------------|--------------|----------|----------------------|--------------------------------|-------------------|----------------|----------------------|------------|----|-------------|
| Nro |                              | escripción/<br>Objeto |            | Tipo de Se   | elección | Cant.<br>de<br>ITEMS | Valor<br>Estimado(En<br>Soles) | Mes<br>Programado |                | Fondo Financiamiento |            | 4  | cciones     |
| 2   | ADQUISICIO<br>Bien           | N DE COMPUTAE         | OORAS      | Licitación F | Pública  | 1                    | 500,000.00                     | Мауо              | * Recursos O   | rdinarios            |            | /  | <b>•</b>    |
|     | (t of t) re we 1 by bit 10 V |                       |            |              |          |                      |                                |                   |                |                      |            |    |             |

| Fecha de Actualización:<br>27/02/2019                                                          | <b>Versión:</b> 2.1      | <b>Asunto:</b> Registro de información en el Plan Anual de Contrataciones (PAC). |
|------------------------------------------------------------------------------------------------|--------------------------|----------------------------------------------------------------------------------|
| <b>Preparado por:</b><br>Dirección del SEACE<br>Subdirección de Gestión<br>Funcional del SEACE | <b>Página :</b> 25 de 48 | OSCE - SEACE                                                                     |

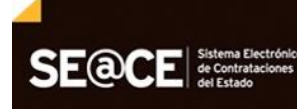

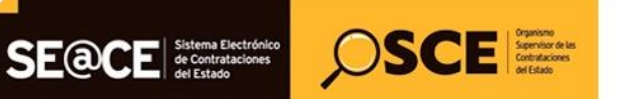

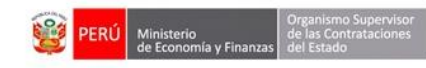

| PRODUCTO: | MANUAL DE USUARIO ENTIDAD                             |
|-----------|-------------------------------------------------------|
| MÓDULO:   | MÓDULO PLAN ANUAL DE CONTRATACIONES (PAC) – SEACEv3.0 |

| Publ   | licar plan anual de contratac         | iones 2018                     |                      |                                |                   |                       |                      |                |             |
|--------|---------------------------------------|--------------------------------|----------------------|--------------------------------|-------------------|-----------------------|----------------------|----------------|-------------|
| Año    |                                       | 2018                           |                      |                                |                   |                       |                      |                |             |
| Entida | ad                                    | FONDO PARA LA RECONSTRUCCION I | INTEGRAL             | DE LAS ZONAS AF                | ECTADAS POR L     |                       |                      |                |             |
| Versio | n                                     | 2                              |                      |                                |                   |                       |                      |                |             |
| Fecha  | a de registro                         | 21/11/2018 15:55:45            |                      |                                |                   |                       |                      |                |             |
| Docum  | nento de Aprobación:                  |                                |                      |                                |                   |                       |                      |                |             |
|        | Tipo Documento                        | Carta 💌                        | Número               | documento FO                   | DRSUR/21-11       |                       |                      |                |             |
|        | Fecha del documento de aprobación     | 21/11/2018                     |                      |                                |                   |                       |                      |                |             |
|        | Archivo del documento de aprobación   | Documento 1.docx               |                      |                                |                   |                       |                      |                |             |
|        | Persona que aprueba el documento      |                                |                      |                                |                   |                       |                      |                |             |
|        | Nombres                               | karen, porras porras           |                      |                                |                   |                       |                      |                |             |
|        |                                       |                                |                      |                                |                   |                       |                      |                |             |
|        |                                       |                                |                      |                                |                   |                       |                      | O Mahura       | . Cinclines |
|        |                                       |                                |                      |                                |                   |                       |                      | <b>U</b> forei | V I manzar  |
|        |                                       |                                | Lis                  | ado de Procesos                | Programados I     | NCLUIDOS              |                      |                |             |
| Nro.   | Descripción/<br>Objeto                | Tipo de Selección              | Cant.<br>de<br>ITEMS | Valor<br>Estimado(En<br>Soles) | Mes<br>Programado |                       | Fondo Financiamiento |                |             |
| 2      | ADQUISICION DE COMPUTADORAS<br>Bien   | Licitación Pública             | 1                    | 500,000.00                     | Mayo              | * Recursos Ordinarios |                      |                |             |
|        |                                       |                                |                      |                                | 1 🗩               | ►I 10 V               |                      |                |             |
|        |                                       |                                |                      |                                | Programados E     |                       |                      |                |             |
| Nro.   | Descripción/<br>Objeto                | Tipo de Selección              | Cant.<br>de<br>ITEMS | Valor<br>Estimado(En<br>Soles) | Mes<br>Programado |                       | Fondo Financiamiento |                |             |
| No se  | han encontrado registros para mostrar |                                |                      | 55105)                         |                   |                       |                      |                |             |
|        |                                       |                                | (1 oi                | 1) 🗖 🤜                         |                   | 10 🔻                  |                      |                |             |
|        |                                       |                                |                      |                                |                   | DIFICADOS             |                      |                |             |
| Nro.   | Descripción/<br>Objeto                | Tipo de Selección              | Cant.<br>de<br>ITEMS | Valor<br>Estimado(En<br>Soles) | Mes<br>Programado |                       | Fondo Financiamiento |                |             |
| No se  | han encontrado registros para mostrar |                                |                      |                                |                   |                       |                      |                |             |
|        |                                       |                                | (1 of                | 1)                             |                   | 10 🔻                  |                      |                |             |

9.2. Botón Volver: Permite ver a la pantalla anterior, Visualizar lista de procesos.

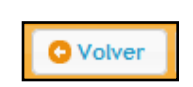

9.3. Publicar Versión de PAC: Permite publicar en el SEACE una versión en estado "borrador" o "en rectificación" del PAC, incluyendo los procesos incluidos, excluidos y/o modificados, luego de presionar el botón finalizar, el sistema muestra la pantalla de confirmación:

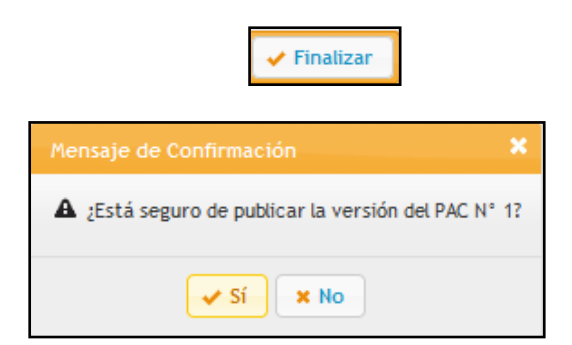

Luego de aceptar la confirmación el sistema mostrará la pantalla de bandeja de plan anual de contrataciones, con la versión publicada como se muestra en la siguiente imagen:

| Fecha de Actualización:<br>27/02/2019                                                          | Versión: 2.1             | <b>Asunto:</b> Registro de información en el Plan Anual de Contrataciones (PAC). |
|------------------------------------------------------------------------------------------------|--------------------------|----------------------------------------------------------------------------------|
| <b>Preparado por:</b><br>Dirección del SEACE<br>Subdirección de Gestión<br>Funcional del SEACE | <b>Página :</b> 26 de 48 | OSCE - SEACE                                                                     |

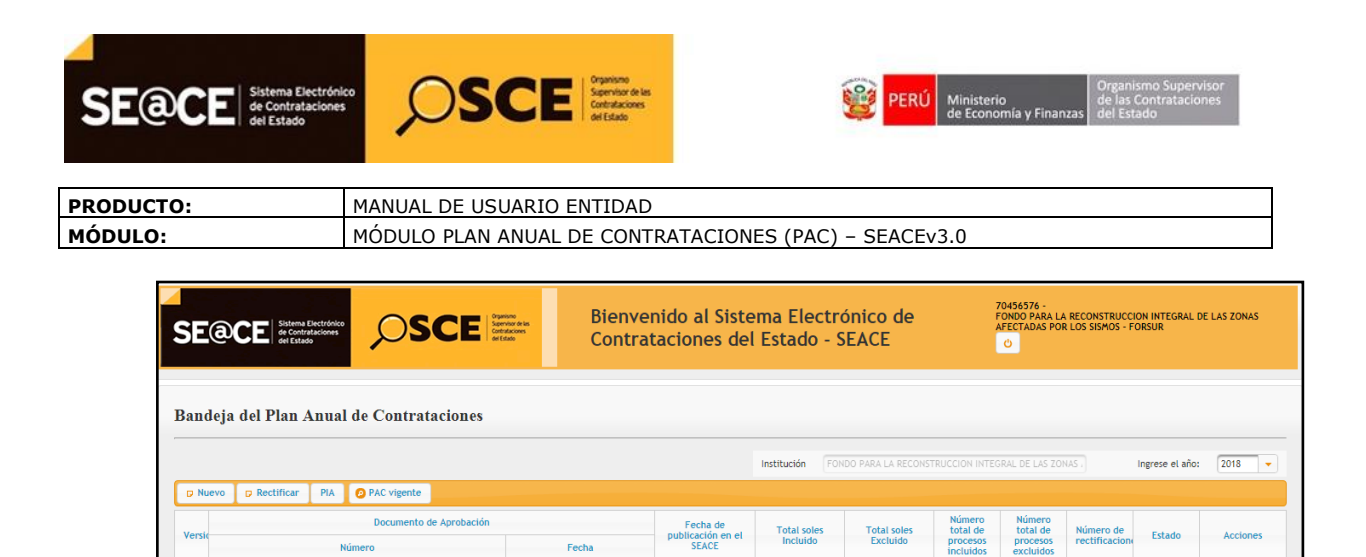

| Indicador de colores de la Bandeja de planes anuales    |
|---------------------------------------------------------|
| En proceso de Rectificación o en borrador.              |
| PAC Vigente: Ultima publicación o Ultima rectificación. |
| Publicaciones de versiones anteriores.                  |

100.000.0

0.00

ρ

## 10. Carga Masiva (Inclusión masiva de procesos Excel):

FORSUR-21-18

Permite incluir procesos en forma masiva a través de un archivo. A continuación se visualiza la pantalla de Inclusión masiva de procesos desde Excel:

| Listado d    | le proceso prog                             | gramado 2018                  |                                               |                   |                         |                                  |                                  |             |  |  |
|--------------|---------------------------------------------|-------------------------------|-----------------------------------------------|-------------------|-------------------------|----------------------------------|----------------------------------|-------------|--|--|
| Año          | 2018                                        |                               | /ersión                                       | 2                 | Fecha de registro       | 26/11/2018                       |                                  |             |  |  |
| Estado       | Borrador                                    | ¥                             | nstitución                                    | FONDO PARA LA RE  | CONSTRUCCION INTEGRAL E | DE LAS ZONAS AFECTADAS POR LOS S | FECTADAS POR LOS SISMOS - FORSUR |             |  |  |
| O Incluir pr | oceso 🕒 Excluir                             | 🗖 Inclusión masiva 📘 🔾 Monito | orizar cargas masivas                         | 🖌 Validar Todos I | os procesos             | a Imprimir                       | C Volver                         | 🗸 Finalizar |  |  |
| Nro.         | Descripción/<br>Objeto                      | Tipo de Selección             | Cant. Valor<br>de Estimado(En<br>ITEMS Soles) | Mes<br>Programado | Fond                    | o Financiamiento                 |                                  | Acciones    |  |  |
| No se han en | No se han encontrado registros para mostrar |                               |                                               |                   |                         |                                  |                                  |             |  |  |
|              | (1 of 1) 14 «4 »> >> 10 V                   |                               |                                               |                   |                         |                                  |                                  |             |  |  |

El archivo permitido para la carga masiva se puede descargar desde el enlace que indica en la imagen.

| Fecha de Actualización:<br>27/02/2019                                                          | <b>Versión:</b> 2.1      | <b>Asunto:</b> Registro de información en el Plan Anual de Contrataciones (PAC). |
|------------------------------------------------------------------------------------------------|--------------------------|----------------------------------------------------------------------------------|
| <b>Preparado por:</b><br>Dirección del SEACE<br>Subdirección de Gestión<br>Funcional del SEACE | <b>Página :</b> 27 de 48 | OSCE - SEACE                                                                     |

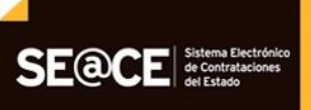

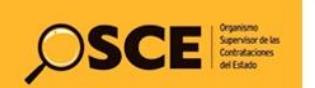

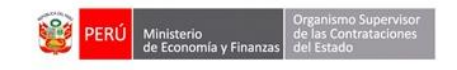

| PRODUCTO: | MANUAL DE USUARIO ENTIDAD                             |
|-----------|-------------------------------------------------------|
| MÓDULO:   | MÓDULO PLAN ANUAL DE CONTRATACIONES (PAC) – SEACEv3.0 |

| Carga Masiva d | e Procesos al Plan Anual de Contratacio                                                                   | nes            |        |                                           |  |
|----------------|----------------------------------------------------------------------------------------------------|----------------|--------|-------------------------------------------|--|
| Entidad        | FONDO PARA LA RECONSTRUCCION IN                                                                           |                |        |                                           |  |
| Año            | 2018                                                                                                    |                |        |                                           |  |
| Versión        | 2                                                                                                    |                |        |                                           |  |
| Aviso          | Si aún no ha descargado el<br>formato para el llenado del Plan<br>Anual, descárguelo desde<br><u>Aquí</u> |                |        |                                           |  |
| (*)<br>Archivo | + Seleccionar                                                                                             |                | d      | Descripción<br>de la Carga del<br>Archivo |  |
|                |                                                                                                    | 🖶 Guardar 🕒 Ca | ncelar |                                           |  |

10.1. Registrar Procesos Programados en Excel: Permite registrar el plan anual de contrataciones en una plantilla Excel. Con la finalidad de utilizarla para crear una nueva versión del PAC, o para incluir los procesos registrados en una versión del PAC ya existente. A continuación se visualiza la plantilla Excel con procesos cargados como ejemplo:

| - A  | B<br>OSC                                 | c E E                         | D                                                  | E<br>Para generar el ar | F<br>chivo XML para el SEAC   | G<br>E Presione CTRL      | н<br>• Q       | 1                    | J                                 | K                                                           | L                                                               | М                   | N        | 0                 | Р                     | Q                                       | R                  | S      | U                                        | Â                                     | ¥                            | Х                                                    | Y                 | Z                                                        |
|------|------------------------------------------|-------------------------------|----------------------------------------------------|-------------------------|-------------------------------|---------------------------|----------------|----------------------|-----------------------------------|-------------------------------------------------------------|-----------------------------------------------------------------|---------------------|----------|-------------------|-----------------------|-----------------------------------------|--------------------|--------|------------------------------------------|---------------------------------------|------------------------------|------------------------------------------------------|-------------------|----------------------------------------------------------|
| 3    | /                                        |                               |                                                    |                         |                               |                           |                |                      |                                   | PLAN ANUAL                                                  | DE CONTR                                                        | ATACION             | ES       |                   |                       |                                         |                    |        | _                                        |                                       |                              |                                                      |                   |                                                          |
| 4    | A) NOME                                  | RE DE LA ENTIDAD :            |                                                    | 020008-FONDO N          | ACIONAL DE FINANCIA           | MIENTO DE LA A            | CTIVIDA        | AD EMPR              | ESARIAL - FON                     | AFE                                                         |                                                                 |                     |          |                   |                       |                                         | _                  | _      | _                                        |                                       | B) ANO :                     | 201                                                  | 8                 |                                                          |
| 6    | C) SIGLA                                 | \$ :                          |                                                    | FONAFE                  |                               |                           |                |                      |                                   | D) UNIDAD EJECUTORA :                                       |                                                                 |                     |          |                   | 5423                  |                                         | _                  | _      |                                          |                                       | E) RUC :                     | 2165                                                 | 69                | 1                                                        |
| 8    | F) PLIEG                                 | 0:                            |                                                    | 1                       |                               |                           |                |                      |                                   | G) INSTRUMENTO QUE APRUEBA                                  | MODIFICA EL P                                                   |                     |          |                   |                       |                                         |                    |        |                                          |                                       |                              |                                                      |                   |                                                          |
| 9    |                                          |                               |                                                    |                         |                               | En las columnas           | con enc        | cabezado             | Azul presione C                   | TBL • H para obtener aguda                                  |                                                                 |                     |          |                   |                       |                                         |                    |        |                                          |                                       |                              |                                                      |                   |                                                          |
| 10 F | Íten<br>Úsico<br>Relaci<br>ós de<br>íten | TIPO DE COMPRA O<br>SELECCIÓN | CONVOCANTE<br>DE LA<br>COMPRA<br>CORPORATIV<br>A O | TIPO                    | TIPO DE PROCESO               | OBJETO DE<br>CONTRATACIÓN | M.<br>îre<br>M | ANTE-<br>CEDENT<br>E | DESCRIPCIÓN<br>DEL<br>ANTECEDENTE | DESCRIPCIÓN DE LOS DIENES,<br>SERVICIOS Y OBRAS A CONTRATAR | ÚNICO DE<br>BIENES,<br>SERVICIOS Y<br>OBRAS - ITEM<br>(Necesita | UNIDAD DE<br>MEDIDA | CANTIDAD | TIPO DE<br>MONEDA | TIPO DE<br>CAMBI<br>O | VALOR<br>ESTIMADO DE LA<br>CONTRATACIÓN | GEOR<br>LU<br>DEPA | PROV D | FUENTE<br>DE<br>FINANC<br>AMIENT<br>ST 0 | PREVISTA<br>DE LA<br>CONVOCAT<br>ORIA | MODALIDAD<br>DE<br>SELECCIÓN | ÓRGANO<br>ENCARGADO<br>DE LAS<br>CONTRA-<br>TACIONES | OBSERVA<br>CIONES | DIFUSIÓN<br>DEL PAC<br>POR LAS<br>FUERZAS<br>ARMADA<br>S |
| 12   | 1 1-                                     | 0 - Por Is Entidad            |                                                    | 1-Por procediminator    | 15 - Concarco Páblico         | 2 - SERVICIOS             |                | 0-N0                 |                                   | SERVICIO DE SEGURO DE ASISTENCIA MEDICA                     | 8413160200062170                                                | 36 - Survicio       | 5.00     | 1-Sekr            | 100                   | 600000.00                               | 12                 | 01     | 00                                       | 6 - Janio                             | 381 - Sin                    | GERENCIA                                             |                   | 0-51                                                     |
| 13   | 2 1-                                     | 0 - Por Is Extidud            |                                                    | 1-Por procedimicatos    | 271-Adjudicación Simplificada | 1-BIENES                  |                | 0-N0                 |                                   | ADBUISICIÓN DE COMPUTADORAS                                 | 432150800364371                                                 | 40-Unidad           | 20       | 1-Seks            | 100                   | 80000                                   | <b>7 H</b>         | 01     | 00-03                                    | 8-Agosto                              | 381 - Sin                    | GERENCIA                                             |                   | 0-51                                                     |

Buscar el nombre de su entidad con [CTRL + H], se deberá validar el nombre de la entidad colocándose en la celda E4 para validar el nombre de la entidad.

| Fecha de Actualización:<br>27/02/2019                                                          | Versión: 2.1             | <b>Asunto:</b> Registro de información en el Plan Anual de Contrataciones (PAC). |
|------------------------------------------------------------------------------------------------|--------------------------|----------------------------------------------------------------------------------|
| <b>Preparado por:</b><br>Dirección del SEACE<br>Subdirección de Gestión<br>Funcional del SEACE | <b>Página :</b> 28 de 48 | OSCE - SEACE                                                                     |

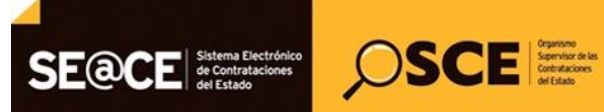

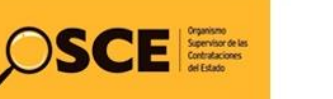

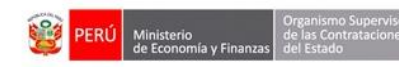

| PRODUCTO: | MANUAL DE USUARIO ENTIDAD                             |
|-----------|-------------------------------------------------------|
| MÓDULO:   | MÓDULO PLAN ANUAL DE CONTRATACIONES (PAC) – SEACEv3.0 |

| E | intida | des        |                                                                                             |             |                                                                      | x        |
|---|--------|------------|---------------------------------------------------------------------------------------------|-------------|----------------------------------------------------------------------|----------|
|   | Entida | ad o Codig | 0 ORGANISMO                                                                                 |             | Buscar                                                               |          |
|   |        | Código     | Nombre                                                                                      | Ruc         | Ubigeo                                                               | <u>^</u> |
|   | c      | 200277     | GOBIERNO REGIONAL DE LORETO -<br>ORGANISMO PUBLICO INFRAESTRUCTURA<br>PARA LA PRODUCTIVIDAD | 20528134760 | [160113] LORETO / MAYNAS /<br>BELEN                                  |          |
|   | c      | 200276     | ORGANISMO DE EVALUACION Y<br>FISCALIZACION AMBIENTAL                                        | 20521286769 | [150131] LIMA / LIMA / SAN ISIDRO                                    |          |
|   | c      | 001945     | ORGANISMO DE FORMALIZACION DE LA<br>PROPIEDAD INFORMAL - COFOPRI                            | 20306484479 | [150131] LIMA / LIMA / SAN ISIDRO                                    |          |
|   | o      | 200283     | ORGANISMO DE SUPERVISION DE LOS<br>RECURSOS FORESTALES Y DE FAUNA<br>SILVESTRE              | 20522224783 | [150120] LIMA / LIMA / MAGDALENA<br>DEL MAR                          |          |
|   | c      | 200032     | ORGANISMO ESPECIAL DEL FONDO MI<br>VIVIENDA MILITAR DEL EJÉRCITO                            | 20507180265 | [150130] LIMA / LIMA / SAN BORJA                                     |          |
|   | o      | 201345     | ORGANISMO NACIONAL DE SANIDAD<br>PESQUERA                                                   | 20565429656 | [070106] PROV.CONSTITUC.DEL<br>CALLAO / PROV. CALLAO /<br>VENTANILLA |          |
|   | o      | 200406     | ORGANISMO PUBLICO DESCENTRALIZADO<br>OPD PRO CHALLHUAHUACHO                                 | 20490656716 | [030506] APURIMAC /<br>COTABAMBAS /<br>CHALLHUAHUACHO                |          |
|   | C      | 001920     | ORGANISMO SUPERVISOR DE INVERSION<br>PRIVADA EN TELECOMUNICACIONES                          | 20216072155 | [150130] LIMA / LIMA / SAN BORJA                                     |          |
|   | С      | 001921     | ORGANISMO SUPERVISOR DE LA INVERSION<br>EN ENERGIA Y MINERIA                                | 20376082114 | [150120] LIMA / LIMA / MAGDALENA<br>DEL MAR                          |          |
|   | o      | 002557     | ORGANISMO SUPERVISOR DE LA INVERSION<br>EN INFRAESTRUCTURA DE TRANSPORTE DE<br>USO PUBLICO  | 20420248645 | [150131] LIMA / LIMA / SAN ISIDRO                                    | -        |
|   |        |            |                                                                                             | Ac          | ceptar Cancelar                                                      |          |

Llenar las filas de color azul usando [CTRL+H] asegurándose que lo ingresado sea la información que la celda puede aceptar.

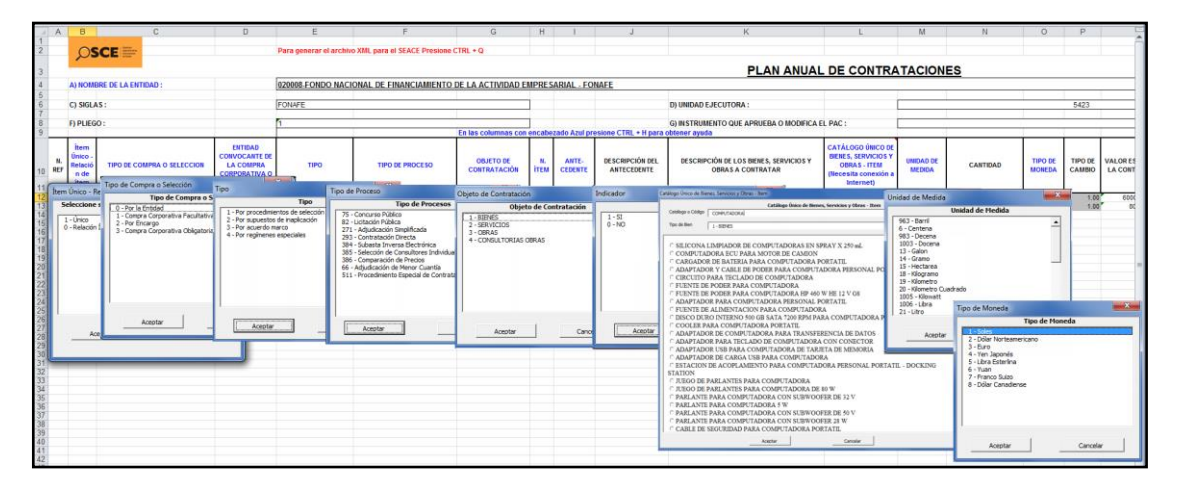

Para Validar si el Plan Anual de Contrataciones fue llenado correctamente seleccione las teclas: [CTRL + Q]. En caso se muestren errores por omisión o error en el registro, el sistema muestra de color guinda la celda errada. Deberá corregir y volver a seleccionar [CTRL+Q] para genera el archivo XML.

| Fecha de Actualización:<br>27/02/2019                                                          | <b>Versión:</b> 2.1      | <b>Asunto:</b> Registro de información en el Plan Anual de Contrataciones (PAC). |
|------------------------------------------------------------------------------------------------|--------------------------|----------------------------------------------------------------------------------|
| <b>Preparado por:</b><br>Dirección del SEACE<br>Subdirección de Gestión<br>Funcional del SEACE | <b>Página :</b> 29 de 48 | OSCE - SEACE                                                                     |

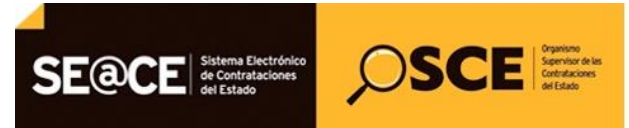

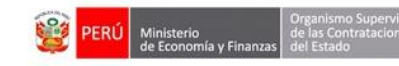

| PRODUCTO: | MANUAL DE USUARIO ENTIDAD                             |
|-----------|-------------------------------------------------------|
| MÓDULO:   | MÓDULO PLAN ANUAL DE CONTRATACIONES (PAC) – SEACEv3.0 |

|           | ρ                          | SCE                                                      |                                                                                     |                                                                                 |                                                                         |                                                 | Para       | genera                                                                      | r el archi                      | ivo XML para el SEACE Pres                                   | one CTRL + Q                                                 |
|-----------|----------------------------|----------------------------------------------------------|-------------------------------------------------------------------------------------|---------------------------------------------------------------------------------|-------------------------------------------------------------------------|-------------------------------------------------|------------|-----------------------------------------------------------------------------|---------------------------------|--------------------------------------------------------------|--------------------------------------------------------------|
|           | PLAN ANUAL C               |                                                          |                                                                                     |                                                                                 |                                                                         |                                                 |            |                                                                             |                                 |                                                              | L DE CON                                                     |
|           | A) NO                      | MBRE DE LA ENTID                                         | AD:                                                                                 | 002433-PETROLEOS                                                                | DEL PERU S.A.                                                           |                                                 |            |                                                                             |                                 |                                                              |                                                              |
|           | C) SIG                     | LAS:                                                     |                                                                                     | HPRDT                                                                           |                                                                         |                                                 |            |                                                                             |                                 |                                                              | D) UNIDAD E                                                  |
|           | F) PLIE                    | GO :                                                     |                                                                                     | pliego 1                                                                        |                                                                         |                                                 |            |                                                                             |                                 |                                                              | G) INSTRUM                                                   |
| N.<br>REF | ÍTEM<br>ÚNICO              | TIPO DE COMPRA<br>O SELECCION                            | NOMBRE DE LA<br>ENTIDAD<br>CONVOCANTE DE<br>LA COMPRA<br>CORPORATIVA O<br>ENCARGADA | τιρο                                                                            | TIPO DE PROCESO                                                         | OBJETO DE<br>CONTRATACIÓN                       | N.<br>ÍTEN | ANTE-<br>CEDEN<br>TE                                                        | DESCRI<br>PCIÓN<br>DEL<br>ANTEC | DESCRIPCIÓN DE LOS BIENE<br>SERVICIOS Y OBRAS A<br>CONTRATAR | CATÁLOGO<br>BIENES, SER<br>OBRAS -<br>(Necesita co<br>Intern |
|           | 1 - SI<br>1 - SI           | 0 - Por la Entidad<br>2 - Por Encargo                    | 010203-DIRECCION D                                                                  | 1 - Por procedimientos de<br>6 - Por encargo con<br>1 - Por procedimientos do   | 384 - Subasta Inversa<br>82 - Licitación Pública                        | 3 - OBRAS                                       | -          |                                                                             |                                 |                                                              | 10121507001                                                  |
| 4         | 1 - SI<br>1 - SI           | 2 - Por Encargo<br>0 - Por la Entidad                    | 010203-DIRECCION D                                                                  | 1 - Por procedimientos de<br>0 6 - Por encargo con<br>1 - Por procedimientos de | 66 - Adjudicación de<br>75 - Concurso Público                           | 4 - CONSULTORIAS<br>2 - SERVICIOS               | -          | Se ha encontrado algunos errores.<br>Por favor, corrija y vuelva a intentar |                                 |                                                              | ES 15101506002<br>12191602000                                |
| 7         | 1 - SI<br>1 - SI<br>1 - SI | 2 - Por Encargo<br>0 - Por la Entidad<br>2 - Por Encargo | 010203-DIRECCION E                                                                  | 1 - Por encargo con<br>1 - Por procedimientos de<br>6 - Por encargo con         | 75 - Concurso Público<br>75 - Concurso Público<br>75 - Concurso Público | 2 - SERVICIOS<br>2 - SERVICIOS<br>2 - SERVICIOS | -          |                                                                             | -                               | 12191602000<br>15101506002                                   |                                                              |
| 10        | 1 - SI<br>1 - SI           | 0 - Por la Entidad<br>2 - Por Encargo                    | 010203-DIRECCION D                                                                  | 1 - Por procedimientos de<br>0 6 - Por encargo con                              | 75 - Concurso Público<br>75 - Concurso Público                          | 2 - SERVICIOS<br>2 - SERVICIOS                  | -          |                                                                             |                                 |                                                              | 12191602000                                                  |

10.2. Generar XML: En la archivo Excel si los campos están ingresados utilizando los valores establecidos para su selección con la combinación de teclas [Ctrl + H], luego de finalizado el proceso de llenado debe presionar la combinación de teclas [Ctrl + Q] para generar el archivo que se importará al Sistema del PAC en formato \*.xml. El Sistema guarda el archivo en el mismo directorio que se encuentra la copia local de la plantilla con el nombre: PLAN [XXXX].xml donde XXXX es el año que le corresponde.

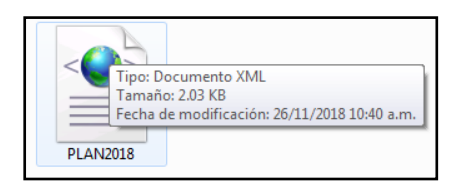

Regresando al módulo PAC, el botón seleccionar nos permite cargar el archivo XML generado previamente, solo basta con indicar la ruta y el nombre del archivo.

Finalmente se presiona el botón "Guardar", que permite subir un archivo XML para la carga masiva de procesos programados del PAC.

| arga Masiva d  | le Procesos al Plan Anual de Contratació                                                   | ones                 |                                           | × |
|----------------|--------------------------------------------------------------------------------------------|----------------------|-------------------------------------------|---|
| Entidad        | FONDO PARA LA RECONSTRUCCION IN                                                            |                      |                                           |   |
| Año            | 2018                                                                                       |                      |                                           |   |
| Versión        | 2                                                                                          |                      |                                           |   |
| Aviso          | Si aún no ha descargado el<br>formato para el llenado del Plan<br>Anual, descárguelo desde | +                    |                                           |   |
| (*)<br>Archivo | + Seleccionar                                                                              | PLAN2018.xml         | Descripción<br>de la Carga del<br>Archivo |   |
| ~              |                                                                                            | 🖥 Guardar 🖪 Cancelar |                                           |   |

**10.3. Monitorear Cargas Masivas:** Permite monitorear las cargas masivas de archivos XML. A continuación se visualiza la pantalla de Monitorear Cargas Masivas:

| Fecha de Actualización:<br>27/02/2019                                                          | Versión: 2.1             | <b>Asunto:</b> Registro de información en el Plan Anual de Contrataciones (PAC). |
|------------------------------------------------------------------------------------------------|--------------------------|----------------------------------------------------------------------------------|
| <b>Preparado por:</b><br>Dirección del SEACE<br>Subdirección de Gestión<br>Funcional del SEACE | <b>Página :</b> 30 de 48 | OSCE - SEACE                                                                     |

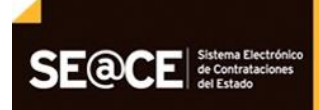

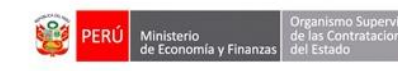

| PRODUCTO: | MANUAL DE USUARIO ENTIDAD                             |
|-----------|-------------------------------------------------------|
| MÓDULO:   | MÓDULO PLAN ANUAL DE CONTRATACIONES (PAC) – SEACEv3.0 |

SCE SCE Certations of Contractions

| Listado de pr   | Listado de proceso programado 2018 |                                |                                              |                  |                                                                             |                                     |  |
|-----------------|------------------------------------|--------------------------------|----------------------------------------------|------------------|-----------------------------------------------------------------------------|-------------------------------------|--|
| Año             |                                    | Ven                            | sión                                         | 2                | Fecha de registro                                                           |                                     |  |
| Estado          | Borrador                           | Inst                           | itución                                      |                  | A LA RECONSTRUCCION INTEGRAL DE LAS ZONAS AFECTADAS POR LOS SISMOS - FORSUR |                                     |  |
| Incluir proceso | 🖨 Excluir 🛛 🗗 Inclusión masiva     | O Monitorizar cargas masivas 🗸 | Validar Todos los pro                        | esos             |                                                                             | 😂 Imprimir 🛛 😋 Volver 🛛 🖌 Finalizar |  |
| Nro.            | Descripción/<br>Objeto             | Tipo de Selección              | Cant. Valor<br>de Estimado(E<br>ITEMS Soles) | Mes<br>Programad | Fondo Financiamiento                                                        | Acciones                            |  |

Luego de ingresado los criterios de búsqueda se debe presionar el botón buscar para visualizar el estado de los archivos xml ingresados para la carga de proceso en forma masiva en el PAC.

| itoreo de Carga Masiva        | de Procesos Programados       |                                   |                      |          |              |
|-------------------------------|-------------------------------|-----------------------------------|----------------------|----------|--------------|
|                               | м                             | onitoreo de Carga Masiva de Proco | esos Programados     |          |              |
| Año: 2018                     | Entidad: MUNICIPALIDAD D      | ISTRITAL DE SANTO TORIBIO         |                      |          |              |
| Criterio de Búsqueda de       | e Archivo de Carga            |                                   |                      |          |              |
| Fecha Inicial                 | 02/07/2018 (                  | 1 Fecha Final                     | 30/10/2018           |          |              |
| Estado                        | Seleccione                    | •                                 |                      |          |              |
|                               |                               | 🔎 Buscar 🔯 Limpiar 👆              | regresar             |          |              |
| Resultados                    |                               |                                   |                      |          |              |
| Fecha y Hora                  | Carga Descripción<br>de carga | Nombre del Archivo                | Fecha y Hora Proceso | Estado   | Ver<br>Error |
| 15/10/2018 17:08:39 PENDIENTE |                               | PLAN2018.xml                      |                      | CARGADO  |              |
| 24/07/2018 12:53:11 PROCESADO |                               | PLAN2018.xml                      | 24/07/2018 12:53:16  | COMPLETO |              |
| 24/07/2018 10:                | :18:40 PROCESADO              | PLAN2018.xml                      | 24/07/2018 10:18:42  | COMPLETO |              |
|                               |                               | (1 of 1)                          |                      |          |              |

**10.4. Ver detalle de errores en la carga masiva:** Permite visualizar los errores al procesar el archivo XML, para carga masiva de procesos programados.

| toreo de carga Masin | va de Procesos Pro  | gramados              |                               |                                     |                          |              |
|----------------------|---------------------|-----------------------|-------------------------------|-------------------------------------|--------------------------|--------------|
|                      |                     | Ma                    | nitoreo de Carga Masiva de    | Procesos Programados                |                          |              |
| Año: 2018            | Entidad: FOND       | O PARA LA RI          | ECONSTRUCCION INTEGRAL DE LAS | ZONAS AFECTADAS POR LOS SISMOS - FO | DRSUR                    |              |
| Criterio de Búsqueda | a de Archivo de Car | ga ———                |                               |                                     |                          |              |
| Fecha Inicial        | 01/11/2018          |                       | Fecha Fin                     | al 26/11/2018                       |                          |              |
| Estado               | Seleccione          |                       | •                             |                                     |                          |              |
|                      |                     |                       | 🔎 Buscar 🛛 💠 Limpiar          | ★ regresar                          |                          |              |
| Resultados           |                     |                       |                               |                                     |                          |              |
| Fecha y Hora         | a Carga De          | scripción<br>de carga | Nombre del Archivo            | Fecha y Hora Proceso                | Estado                   | Ver<br>Error |
| 26/11/2018 1         | 0:50:29 PR          | OCESADO               | PLAN2018.xml                  | 26/11/2018 10:50:31                 | PROCESOS NO<br>VALIDADOS | • 0          |
|                      |                     |                       | (1 of 1)                      |                                     |                          |              |

Luego de hacer click en la figura que se indica en la imagen anterior se muestra la pantalla de detalle de errores de la carga masiva.

| Fecha de Actualización:<br>27/02/2019                                                          | <b>Versión:</b> 2.1      | <b>Asunto:</b> Registro de información en el Plan Anual de Contrataciones (PAC). |
|------------------------------------------------------------------------------------------------|--------------------------|----------------------------------------------------------------------------------|
| <b>Preparado por:</b><br>Dirección del SEACE<br>Subdirección de Gestión<br>Funcional del SEACE | <b>Página :</b> 31 de 48 | OSCE - SEACE                                                                     |

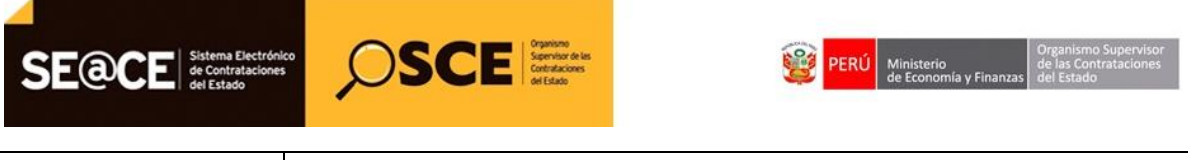

| PRODUCTO: | MANUAL DE USUARIO ENTIDAD                             |
|-----------|-------------------------------------------------------|
| MÓDULO:   | MÓDULO PLAN ANUAL DE CONTRATACIONES (PAC) – SEACEv3.0 |

## 11. Rectificar una versión del PAC.

Permite realizar una rectificación de una versión del PAC en el año seleccionado, al presionar el botón el sistema mostrará la siguiente pantalla:

| Bano   | Bandeja del Plan Anual de Contrataciones |            |                     |             |               |                       |                       |                |                 |          |
|--------|------------------------------------------|------------|---------------------|-------------|---------------|-----------------------|-----------------------|----------------|-----------------|----------|
|        |                                          |            |                     | Institución | FONDO PARA LA |                       | INTEGRAL DE LAS       |                | Ingrese el año: | 2018 👻   |
| D Nu   | D Novo D Redificar PIA O PAC vigente     |            |                     |             |               |                       |                       |                |                 |          |
| Vorrie | Documento de Aprobación                  |            | Fecha de            | Total soles | Total soles   | Número<br>total de    | Número<br>total de    | Número de      | Estado          | Assistan |
| Versie | Número                                   | Fecha      | SEACE               | Incluido    | Excluido      | procesos<br>incluidos | procesos<br>excluidos | rectificacione | Estado          | Acciones |
| 1      | FORSUR-21-18                             | 21/11/2018 | 21/11/2018 14:55:47 | 100,000.00  | 0.00          | 1                     | 0                     | 0              | Publicado       | ρ        |

| Rectificar Version                        | ×                                          |
|-------------------------------------------|--------------------------------------------|
| Se procederá a realizar una rectificación | n de una version publicada del Plan anual. |
| Seleccione versión *                      | 1 - 2018-11-21 11:45:59.0                  |
| Justificación Legal de rectificación *    |                                            |
| Documento que sustenta rectificación      | + Cargar Archivo                           |
| 🖶 Aceptar                                 | 💠 Cancelar                                 |

Luego de ingresar los campos requeridos y presionar el botón "Aceptar", el sistema mostrará el siguiente mensaje que se muestra en la parte superior derecha de la imagen siguiente:

| 0     | SCE Service as Contractions | Bienvenido al Sistema Electrónico de Contrataciones del Estado - FORMAR LA RECONSTRUCCION ESEACE - CONSTRUCCION ESTACA - CONSTRUCCION ESTACA - CONSTRUCCIO |       |          |             |                 |                       |                       |                |                                   |           |
|-------|-----------------------------|----------------------------------------------------------------------------------------------------|-------|----------|-------------|-----------------|-----------------------|-----------------------|----------------|-----------------------------------|-----------|
| Ban   | deja del Plan Anual d       | le Contrataciones                                                                                                    |       |          |             |                 |                       |                       |                |                                   |           |
|       |                             |                                                                                                    |       |          | Institución | FONDO PARA LA R | ECONSTRUCCION         | INTEGRAL DE LAS       |                | Ingrese et añ                     | o: 2018 🔻 |
| D N   | luevo 🛛 Rectificar PIA      | PAC vigente                                                                                                    |       |          |             |                 |                       |                       |                |                                   |           |
| Marri |                             | Documento de Aprobación                                                                                                    |       | Fecha de | Total soles | Total soles     | Número<br>total de    | Número<br>total de    | Número de      | Estada                            |           |
| vers  | 10                          | Número                                                                                                    | Fecha | SEACE    | Incluido    | Excluido        | procesos<br>incluidos | procesos<br>excluidos | rectificacione | Estado                            | Acciones  |
| 1     | FORSUR-21-18                |                                                                                                    |       |          | 100,000.00  | 0.00            | 1                     | 0                     | 2              | En Proceso<br>de<br>Rectificación |           |
| 1     | FORSUR-21-18                |                                                                                                    |       |          | 100,000.00  | 0.00            | 1                     | 0                     | 0              | Publicado                         | P         |

| Indicador de colores de la Bandeja de planes anuales    |  |  |  |  |  |
|---------------------------------------------------------|--|--|--|--|--|
| En proceso de Rectificación o en borrador.              |  |  |  |  |  |
| PAC Vigente: Ultima publicación o Ultima rectificación. |  |  |  |  |  |
| Publicaciones de versiones anteriores.                  |  |  |  |  |  |

El botón 🖃 nos permitirá ir al listado de proceso programados y mostrará la siguiente pantalla:

| Fecha de Actualización:<br>27/02/2019                                                          | <b>Versión:</b> 2.1      | <b>Asunto:</b> Registro de información en el Plan Anual de Contrataciones (PAC). |
|------------------------------------------------------------------------------------------------|--------------------------|----------------------------------------------------------------------------------|
| <b>Preparado por:</b><br>Dirección del SEACE<br>Subdirección de Gestión<br>Funcional del SEACE | <b>Página :</b> 32 de 48 | OSCE - SEACE                                                                     |

| E@     | CE                              | Sistema Electrónia<br>de Contrataciones<br>del Estado | <mark>کر</mark> " | SC                           | E                       | Organismo<br>Supervisor de las<br>Contrataciones<br>del Estado |                                                                                      | PERÚ de               | nisterio<br>Economía y Finanzas | Organismo<br>de las Con<br>del Estado | Superviso<br>tratacione | or<br>s    |  |
|--------|---------------------------------|-------------------------------------------------------|-------------------|------------------------------|-------------------------|----------------------------------------------------------------|--------------------------------------------------------------------------------------|-----------------------|---------------------------------|---------------------------------------|-------------------------|------------|--|
| DUCTO  | UCTO: MANUAL DE USUARIO ENTIDAD |                                                       |                   |                              |                         |                                                                |                                                                                      |                       |                                 |                                       |                         |            |  |
| ULO:   | -                               |                                                       | MÓDULO            | PLAN AN                      | IUAL D                  | E CONTR                                                        | ATACIO                                                                               | NES (PAC) - SEACEv3.0 | )                               |                                       |                         |            |  |
| Lista  | do de pro                       | oceso progran                                         | 1ado 2018         |                              |                         |                                                                |                                                                                      |                       |                                 |                                       |                         |            |  |
| Año    |                                 | 2018                                                  |                   |                              | Versión                 |                                                                |                                                                                      | Fecha de registro     | 21/11/2018                      |                                       |                         |            |  |
| Estado |                                 | En Proceso de Rectific                                | ack               |                              | Institución             |                                                                | FONDO PARA LA RECONSTRUCCION INTEGRAL DE LAS ZONAS AFECTADAS POR LOS SISMOS - FORSUR |                       |                                 |                                       |                         |            |  |
| O Incl | luir proceso                    | 🗗 Inclusión masiva                                    | O Monitorizar ca  | irgas masivas 🛛 🗸            | Validar Todo            | is los procesos                                                |                                                                                      |                       |                                 | 🔒 Imprimir                            | O Volver                | 🖌 Finaliza |  |
| Nro.   |                                 | Descripción/<br>Objeto                                |                   | Tipo de Selecció             | ón Cant.<br>de<br>ITEMS | Valor<br>Estimado(En<br>Soles)                                 | Mes<br>Programado                                                                    | Fondo Financ          | iamiento                        |                                       |                         | Acciones   |  |
| 1      | SERVICIO DE<br>Servicio         | MENSAJERÍA LOCAL Y N                                  | IACIONAL          | Adjudicación<br>Simplificada | 1                       | 100,000.00                                                     | Diciembre                                                                            | Recursos Ordinarios   |                                 |                                       |                         |            |  |
|        |                                 |                                                       |                   |                              |                         | (1 of 1)                                                       | <b>a</b> 1                                                                           | ▶ ► 10 V              |                                 |                                       |                         |            |  |
|        |                                 |                                                       |                   |                              |                         |                                                                |                                                                                      |                       |                                 |                                       |                         |            |  |

El sistema permitirá incluir nuevo proceso, incluir por carga masiva solo en caso que se trate de la versión actual del PAC en otros caso solo se permite la rectificación de los proceso ya existentes, (ver la sección Visualizar lista de procesos).

**11.1. Botón Rectificar proceso programado:** Permite rectificar un proceso programado, al seleccionarlo el sistema muestra la pantalla siguiente para edición:

| SE       | @CE                     | CE Statema Exectivities OSCE Statema Executivities OSCE |                  |                              |          | ienvenic<br>ontratac | lo al Sis<br>iones d           | ema Electrónico de<br>el Estado - SEACE | 70456576 -<br>FONDO PARA LA<br>AFECTADAS POR<br>ඊ | 70456576 -<br>FONDO PARA LA RECONSTRUCCION INTEGRAL DE LAS ZONAS<br>AFECTADAS POR LOS SISMOS - FORSUR<br>O |              |            |           |
|----------|-------------------------|---------------------------------------------------------|------------------|------------------------------|----------|----------------------|--------------------------------|-----------------------------------------|---------------------------------------------------|----------------------------------------------------------------------------------------------------|--------------|------------|-----------|
| Lista    | do de pr                | oceso program                                           | ado 2018         |                              |          |                      |                                |                                         |                                                   |                                                                                                    |              |            |           |
| Año      |                         |                                                         |                  |                              | Versio   | ón                   |                                |                                         | Fecha de registro                                 | 21/11/2018                                                                                                 |              |            |           |
| Estado   |                         | En Proceso de Rectifica                                 | acie             |                              | Instit   | ución                |                                | FONDO PARA L                            | A RECONSTRUCCION INTEGRAL DE LAS ZO               | INAS AFECTADAS POR LOS SISMOS -                                                                            | FORSUR       |            |           |
| O Incl   | luir proceso            | Inclusión masiva                                        | O Monitorizar ca | argas masivas                | 🖌 Valida | ir Todo              | s los procesos                 |                                         |                                                   |                                                                                                    | a Imprimir G | Volver 🗸 🗸 | Finalizar |
| Nro.     |                         | Descripción/<br>Objeto                                  |                  | Tipo de Sele                 | cción I  | Cant.<br>de<br>ITEMS | Valor<br>Estimado(En<br>Soles) | Mes<br>Programado                       | Fo                                                | ndo Financiamiento                                                                                         |              | Accio      | ines      |
| 1        | SERVICIO DE<br>Servicio | E MENSAJERÍA LOCAL Y N                                  | ACIONAL          | Adjudicación<br>Simplificada | 1        | 1                    | 100,000.00                     | Diciembre                               | * Recursos Ordinarios                             |                                                                                                    |              |            | -         |
| (1 of 1) |                         |                                                         |                  |                              |          |                      |                                |                                         |                                                   |                                                                                                    |              |            |           |

| Fecha de Actualización:<br>27/02/2019                                                          | <b>Versión:</b> 2.1      | <b>Asunto:</b> Registro de información en el Plan Anual de Contrataciones (PAC). |
|------------------------------------------------------------------------------------------------|--------------------------|----------------------------------------------------------------------------------|
| <b>Preparado por:</b><br>Dirección del SEACE<br>Subdirección de Gestión<br>Funcional del SEACE | <b>Página :</b> 33 de 48 | OSCE - SEACE                                                                     |

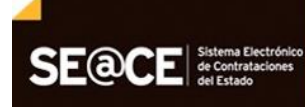

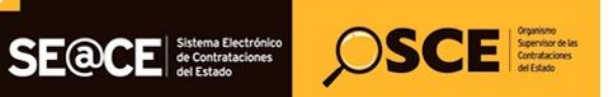

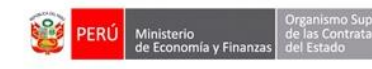

| PRODUCTO: | MANUAL DE USUARIO ENTIDAD                             |
|-----------|-------------------------------------------------------|
| MÓDULO:   | MÓDULO PLAN ANUAL DE CONTRATACIONES (PAC) - SEACEv3.0 |

| Nro referencia PAC                        | 1                                                                                                    |
|-------------------------------------------|----------------------------------------------------------------------------------------------------|
| Objeto *                                  | Servicio 👻                                                                                                    |
| Tipo de compra o<br>selección *           | Por la Entidad 🗸                                                                                                    |
| Entidad Convocante *                      | Seleccione Entidad                                                                                                    |
| Tipo *                                    | POR PROCEDIMIENTOS DE SELECCION                                                                                                    |
| Tipo de Selección *                       | Adjudicación Simplificada 👻                                                                                                    |
| Modalidad de<br>Seleccion *               | Sin Modalidad 👻                                                                                                    |
| Descripción *                             | SERVICIO DE MENSAJERÍA LOCAL Y NACIONAL                                                                                                    |
| Fondo Financiamiento *                    | <ul> <li>Donaciones y Transferencias</li> <li>Recursos Directamente Recaudados/Recursos Propios</li> <li>Recursos Ordinarios</li> <li>Recursos Por Operaciones Oficales de Crédito</li> <li>Recursos Determinados</li> <li>Fondos Privados</li> </ul> |
| Valor Estimado(En<br>Soles)               | 100000                                                                                                    |
| Valor referencia<br>Reservado             | Seleccione si el valor Referencia es reservado                                                                                                    |
| Órgano encargado de<br>las contrataciones |                                                                                                    |
| Mes Programado de la<br>convocatoria *    | Diciembre                                                                                                    |
| Norma Aplicable *                         | Ley N° 30225 - Ley de Contrataciones del Estado                                                                                                    |
| Observación                               |                                                                                                    |
| _                                         | Guardar     C Adicionar Items     Cancelar                                                                                                    |

Luego de la edición de los cambios, se procede a presionar el botón guardar, el sistema mostrará el siguiente mensaje en la parte superior derecha de la pantalla.

| ónico de<br>SEACE | 70456 76<br>FONDC PAGE RESe ha registrado correctamente las ZONAS<br>AFECT AD ACLOR LONGAMACIÓN ORSUR<br>ල |
|-------------------|----------------------------------------------------------------------------------------------------|
|-------------------|----------------------------------------------------------------------------------------------------|

11.2. Listado de ítems de proceso programado: Permite la edición de los ítems del proceso programado seleccionado, al cual se está realizando la rectificación. El formulario presentado se mostrará con los campos bloqueados cuando no se pueda editar. Solo podrá editar los campos habilitados para ello.

| Fecha de Actualización:<br>27/02/2019                                                          | <b>Versión:</b> 2.1      | <b>Asunto:</b> Registro de información en el Plan Anual de Contrataciones (PAC). |
|------------------------------------------------------------------------------------------------|--------------------------|----------------------------------------------------------------------------------|
| <b>Preparado por:</b><br>Dirección del SEACE<br>Subdirección de Gestión<br>Funcional del SEACE | <b>Página :</b> 34 de 48 | OSCE - SEACE                                                                     |

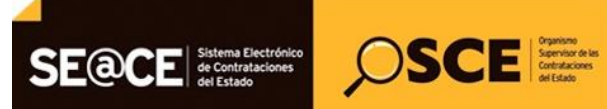

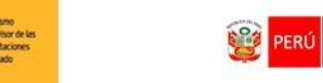

| PRODUCTO: | MANUAL DE USUARIO ENTIDAD                             |
|-----------|-------------------------------------------------------|
| MÓDULO:   | MÓDULO PLAN ANUAL DE CONTRATACIONES (PAC) – SEACEv3.0 |

| Ítems                    | ems                                                                              |                                             |                                               |                        |          |                             |             |               |                                     |                   |   |          |
|--------------------------|----------------------------------------------------------------------------------|---------------------------------------------|-----------------------------------------------|------------------------|----------|-----------------------------|-------------|---------------|-------------------------------------|-------------------|---|----------|
|                          |                                                                                  |                                             |                                               |                        |          |                             |             |               |                                     |                   | • | - Volver |
| Entidad FONDO PA         | ARA LA RECONS                                                                    | TRUCCION IN                                 | TEGRAL DE LAS ZONAS AF                        | FCTADAS POR LOS SISMOS | - FORSUR |                             |             |               |                                     |                   |   |          |
| Año 2018                 |                                                                                  | Versión 1 Fecha de registro 21/11/2018      |                                               |                        |          | Estado En Pro               | ceso de Rec | tificacio     |                                     |                   |   |          |
| Datos del Proceso        |                                                                                  |                                             |                                               |                        |          |                             |             |               |                                     |                   |   |          |
| Nro. referencia al PAC 1 |                                                                                  |                                             |                                               |                        |          | Objeto de contratación      |             | Servicio      |                                     |                   |   |          |
| Descripción              | Descripción SERVICIO DE MENSAJERÍA LOCAL Y NACIONAL                              |                                             |                                               |                        |          |                             |             |               |                                     |                   |   |          |
| Tipo de selección        |                                                                                  | Adjudicaci                                  | ón Simplificada                               |                        |          |                             |             |               |                                     |                   |   |          |
| Descripción del objeto   | o                                                                                | SERVICIO D                                  | E MENSAJERÍA LOCAL Y N                        | ACIONAL                |          | Tipo de compra o selecc     | ión         | Por la Entida | d                                   |                   |   |          |
| Valor estimado en sole   | es                                                                               | 100,000.0                                   |                                               |                        |          | Valor referencial reservado |             |               |                                     |                   |   |          |
| Fuentes de Financiam     | iento                                                                            | <ul> <li>Recurso</li> <li>Fondos</li> </ul> | s Ordinarios<br>Privados                      |                        |          |                             |             |               |                                     |                   |   |          |
| 🔉 Añadir Ítem 🛛 🍙 li     | mportar Ítem [                                                                   | Desierto                                    | 🗸 Validar Ítems                               |                        |          |                             |             |               |                                     |                   |   |          |
| Nro                      | Cub                                                                              | 50                                          | Descripcion Item                              | Unidad de Medida       | Cantidad | Tipo Moneda                 | Valor       | r estimado    | Proceso desierto del<br>que procede | Proceso convocado |   |          |
| 1                        | 7810220300330438 -<br>SERVICIO DE MENSA<br>MENSAJERIA AL NACIO<br>EXTERIOR NACIO |                                             | SERVICIO DE<br>MENSAJERÍA LOCAL Y<br>NACIONAL | Unidad                 | 5.00     | Soles                       | 100,000.    | 00            |                                     |                   | / | ۲        |
|                          |                                                                                  |                                             |                                               |                        |          | 1                           |             |               |                                     |                   |   |          |

Aquí permite la edición de los ítems que se desea rectificar. (Ver la sección Registrar ítems de proceso programado).

11.3. Botón Finalizar: Para concluir con las modificaciones al Plan Anual de Contrataciones deberá finalizar el registro (Ver la sección Finalizar Versión del Plan Anual de Contrataciones). Luego de la publicación de una rectificación el sistema mostrará la siguiente pantalla:

| SE     | @CE                     | Sistema Electrónico<br>de Contrataciones<br>del Estado | osc              | E Organismo<br>Supervisor de las<br>del Estado | Generation de la Service de la Service de la |                    |                                |                   | lo al Sistema Electrónico de<br>ciones del Estado - SEACE        |                        |                       | 70456576 -<br>FONDO PARA LA RECONSTRUCCION INTEGRAL DE LAS ZONAS<br>AFECTADAS POR LOS SISMOS - FORSUR<br>O |          |          |        |
|--------|-------------------------|--------------------------------------------------------|------------------|------------------------------------------------|----------------------------------------------------------------------------------------------------|--------------------|--------------------------------|-------------------|------------------------------------------------------------------|------------------------|-----------------------|----------------------------------------------------------------------------------------------------|----------|----------|--------|
| Lista  | do de pre               | oceso progran                                          | 1ado 2018        |                                                |                                                                                                    |                    |                                |                   |                                                                  |                        |                       |                                                                                                    |          |          |        |
| Año    |                         | 2018                                                   |                  |                                                | Versió                                                                                                    | n                  |                                |                   | Fecha de re                                                      | gistro                 | 21/11/2018            |                                                                                                    | - N      |          |        |
| Estado |                         | En Proceso de Rectific                                 | acic             |                                                | Institu                                                                                                    | ción               |                                | FONDO PARA        | A RECONSTRUCCION INTEGRA                                         | . DE LAS ZONAS AFECTAD | AS POR LOS SISMOS - P | FORSUR                                                                                                    |          |          |        |
| _      |                         |                                                        |                  |                                                |                                                                                                    |                    |                                |                   |                                                                  |                        |                       | _                                                                                                    |          | -        | _      |
| O Incl | luir proceso            | Inclusión masiva                                       | 🖸 Monitorizar ca | rgas masivas                                   | 🗸 Validar                                                                                                    | Todos              | s los procesos                 |                   |                                                                  |                        |                       | Imprimir                                                                                                   | O Volver | 🗸 Fin    | alizar |
| Nro.   |                         | Descripción/<br>Objeto                                 |                  | Tipo de Selec                                  | ción C                                                                                                    | ant.<br>de<br>TEMS | Valor<br>Estimado(En<br>Soles) | Mes<br>Programado |                                                                  | Fondo Financian        | liento                |                                                                                                    |          | Acciones | 6      |
| 1      | SERVICIO DE<br>Servicio | MENSAJERÍA LOCAL Y N                                   | IACIONAL         | Adjudicación<br>Simplificada                   | 1                                                                                                    |                    | 100,000.00                     | Diciembre         | <ul> <li>Recursos Ordinarios</li> <li>Fondos Privados</li> </ul> |                        |                       |                                                                                                    |          |          | -      |
|        |                         |                                                        |                  |                                                |                                                                                                    |                    | (1 of 1)                       | 1                 | av at 10 V                                                       |                        |                       |                                                                                                    |          |          |        |

| SE    |                                      | Service tein<br>Generations<br>definition<br>Definition | venido al Si<br>rataciones o           | stema Ele<br>del Estado | ectrónico o<br>o - SEACE | le                                          | 70456576 -<br>FONDO PAR/<br>AFECTADAS       | LA RECONSTR<br>POR LOS SISMO  | Ruccion integr<br>5 - Forsur | RAL DE LAS ZONAS |
|-------|--------------------------------------|---------------------------------------------------------|----------------------------------------|-------------------------|--------------------------|---------------------------------------------|---------------------------------------------|-------------------------------|------------------------------|------------------|
| Bando | eja del Plan Anual de Contrataciones |                                                         |                                        |                         |                          |                                             |                                             |                               |                              |                  |
| D Nue | vo 🛛 Rectificar 🛛 PIA 🚺 PAC vigente  |                                                         | Ins                                    | titución FONDO          | ) PARA LA RECONSTR       | UCCION INTEGR                               | AL DE LAS ZON/                              | ر ی<br>ا                      | Ingrese el año:              | 2018 -           |
| Versi | Documento de Aprobación<br>Número    | Fecha                                                   | Fecha de<br>publicación en el<br>SEACE | Total soles<br>Incluido | Total soles<br>Excluido  | Número<br>total de<br>procesos<br>incluidos | Número<br>total de<br>procesos<br>excluidos | Número<br>de<br>rectificacior | Estado                       | Acciones         |
| 1     | FORSUR-21-18                         | 21/11/2018                                              | 26/11/2018 12:04:2                     | 100,000.00              | 0.00                     | 1                                           | 0                                           | 2                             | Rectificado                  | P =              |

| Fecha de Actualización:<br>27/02/2019                                                          | <b>Versión:</b> 2.1      | <b>Asunto:</b> Registro de información en el Plan Anual de Contrataciones (PAC). |
|------------------------------------------------------------------------------------------------|--------------------------|----------------------------------------------------------------------------------|
| <b>Preparado por:</b><br>Dirección del SEACE<br>Subdirección de Gestión<br>Funcional del SEACE | <b>Página :</b> 35 de 48 | OSCE - SEACE                                                                     |

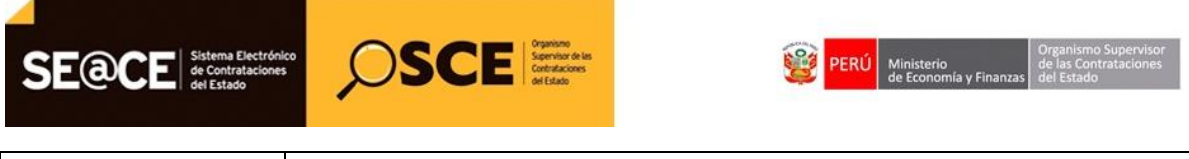

| PRODUCTO: | MANUAL DE USUARIO ENTIDAD                             |
|-----------|-------------------------------------------------------|
| MÓDULO:   | MÓDULO PLAN ANUAL DE CONTRATACIONES (PAC) – SEACEv3.0 |

**11.4. Ver histórico de rectificación:** Permite visualizar la lista de rectificaciones realizadas sobre una versión del plan anual de contrataciones.

| SE    |                                        | Spenne des Bienne<br>Generations Contra | venido al Si<br>rataciones o           | stema Ele<br>del Estado | ctrónico d<br>- SEACE   | le                                          | 70456576 -<br>FONDO PARA<br>AFECTADAS I     | LA RECONSTRI<br>POR LOS SISMO | UCCION INTEGE<br>S - FORSUR | IAL DE LAS ZONAS |
|-------|----------------------------------------|-----------------------------------------|----------------------------------------|-------------------------|-------------------------|---------------------------------------------|---------------------------------------------|-------------------------------|-----------------------------|------------------|
|       |                                        |                                         |                                        |                         |                         |                                             |                                             |                               |                             |                  |
| Bando | eja del Plan Anual de Contrataciones   |                                         | Ins                                    | titución FONDO          |                         |                                             |                                             |                               | Ingrese el año:             | 2018             |
|       |                                        |                                         |                                        |                         |                         |                                             |                                             |                               | 5                           |                  |
| D Nue | evo 🔽 Rectificar 🛛 PIA 🛛 🙆 PAC vigente |                                         |                                        |                         |                         |                                             |                                             |                               |                             |                  |
|       |                                        |                                         |                                        |                         |                         |                                             |                                             |                               |                             |                  |
| Versi | Documento de Aprobación<br>Número      | Fecha                                   | Fecha de<br>publicación en el<br>SEACE | Total soles<br>Incluido | Total soles<br>Excluido | Número<br>total de<br>procesos<br>incluidos | Número<br>total de<br>procesos<br>excluidos | Número<br>de<br>rectificacion | Estado                      | Acciones         |
| 1     | FORSUR-21-18                           |                                         |                                        | 100,000.00              | 0.00                    | 1                                           | 0                                           | 2                             | Rectificado                 | ₽                |

| SE@         | CE Sistema<br>de Contra<br>del Estad | or SCE State                                                   | Bienv<br>Contr       | venido al Sistem<br>rataciones del E | a Electrónico d<br>stado - SEACE | e FON<br>AFEC<br>ර | 16576 -<br>DO PARA LA RECONSTRUCCION IN<br>TADAS POR LOS SISMOS - FORSUF | TEGRAL DE LAS ZONAS |
|-------------|--------------------------------------|----------------------------------------------------------------|----------------------|--------------------------------------|----------------------------------|--------------------|--------------------------------------------------------------------------|---------------------|
| Listado     | ) de históric                        | 2018                                                           | Versión              | 1                                    | Fecha de registro                |                    | 2018-11-21                                                               |                     |
| Institución |                                      |                                                                |                      |                                      |                                  |                    |                                                                          |                     |
|             |                                      |                                                                |                      |                                      |                                  |                    |                                                                          | C Volver            |
| Nro.        | Versión                              | Justificación Legal de rectificaci                             | ón                   | Documento que sus                    | tenta la rectificación           | Usuario            | Fecha y hora                                                             | Acciones            |
| 2           | 1                                    | Se procede a rectificar la presente versión de acuer<br>el Art | rdo a lo descrito en | Documento de Rectificación 2         | 611-2018.docx                    | 70456576           | 26/11/2018 12:04:21                                                      | +                   |
| 0           | 1                                    |                                                                |                      |                                      |                                  | 70456576           | 21/11/2018 14:55:47                                                      | +                   |
|             |                                      |                                                                | (1 of 1)             |                                      | 10 💌                             |                    |                                                                          |                     |

**11.4.1. Botón Volver:** Permite ver a la pantalla anterior, Visualizar Consola de versiones del plan anual de contrataciones.

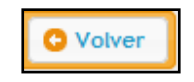

**11.4.2. Ver detalle de histórico de rectificación:** Permite mostrar la información de los cambios realizados en la rectificación seleccionada de la versión del PAC, detallando los procesos incluidos, excluidos y/o modificados.

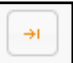

| Fecha de Actualización:<br>27/02/2019                                                          | Versión: 2.1             | <b>Asunto:</b> Registro de información en el Plan Anual de Contrataciones (PAC). |
|------------------------------------------------------------------------------------------------|--------------------------|----------------------------------------------------------------------------------|
| <b>Preparado por:</b><br>Dirección del SEACE<br>Subdirección de Gestión<br>Funcional del SEACE | <b>Página :</b> 36 de 48 | OSCE - SEACE                                                                     |

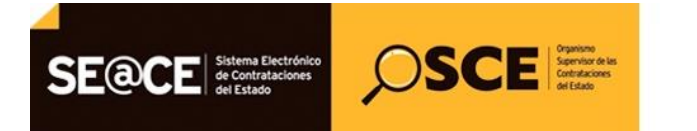

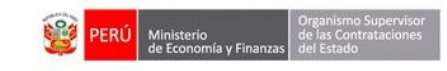

| UCTO:           | MANUAL DE U                            | JSUARIO I             | ENTIDAD                        |                                               |                       |                                                                                                    |
|-----------------|----------------------------------------|-----------------------|--------------------------------|-----------------------------------------------|-----------------------|----------------------------------------------------------------------------------------------------|
| .0:             | MÓDULO PLA                             | N ANUAL               | DE CONTR                       | ATACIONES (PAC                                | C) – SEACE            | v3.0                                                                                                    |
| SE@C            |                                        | SCE Opening of Sector | Bienv<br>Contr                 | enido al Sistema Elec<br>ataciones del Estado | trónico de<br>- SEACE | 70456576 -<br>FORDO PARA LA RECONSTRUCCION INTEGRAL DE LAS<br>ZONAS AFECTADAS POR LOS SISMOS - FORSUR<br>O |
| Detalle his     | tórico de rectificaciones              | s proceso prog        | amado(Incluid                  | os, Excluidos, Modificado                     | ) 2018                |                                                                                                    |
|                 |                                        |                       |                                |                                               |                       | O Volver                                                                                                   |
| Año             |                                        |                       |                                |                                               |                       |                                                                                                    |
| Entidad         |                                        |                       |                                |                                               |                       |                                                                                                    |
| Version         |                                        |                       |                                |                                               |                       |                                                                                                    |
| Fecha de regist | ro                                     |                       |                                |                                               |                       |                                                                                                    |
| Documento de a  | Aprobación:                            |                       |                                |                                               |                       |                                                                                                    |
| Tipo Docu       | imento                                 | Resolución            | - Número                       | documento FORSUR-21-18                        |                       |                                                                                                    |
| Fecha del       | documento de aprobación                |                       |                                |                                               |                       |                                                                                                    |
| Archivo d       | el documento de aprobación             | Documento 1.docx      |                                |                                               |                       |                                                                                                    |
| Persona c       | ue aprueba el documento                |                       |                                |                                               |                       |                                                                                                    |
| Nor             | nbres                                  |                       |                                |                                               |                       |                                                                                                    |
| Тір             | o Documento                            | DNI                   | - Número                       | documento 70456576                            |                       |                                                                                                    |
| Car             | go de la persona que aprueba el docume | nto Administrador     |                                |                                               |                       |                                                                                                    |
| Observacion     |                                        |                       |                                |                                               |                       |                                                                                                    |
|                 |                                        |                       |                                |                                               |                       |                                                                                                    |
| Usuario que reg | istro                                  |                       |                                |                                               |                       |                                                                                                    |
|                 |                                        |                       |                                |                                               |                       |                                                                                                    |
|                 |                                        |                       | Listado de Pi                  | rocesos Programados INCLUIDOS                 |                       |                                                                                                    |
| Nro.            | Objeto                                 | Tipo de Selección     | de Estimado(En<br>ITEMS Soles) | Mes<br>Programado                             | Fondo Financiamient   | o Acciones                                                                                                 |
| No se han enco  | ntrado registros para mostrar          | -                     |                                |                                               |                       |                                                                                                    |
|                 |                                        |                       | (1 of 1)                       | a (a ) (b) (b) 10 💌                           |                       |                                                                                                    |
|                 |                                        |                       | Listado de Pr                  | ocesos Programados EXCLUIDOS                  |                       |                                                                                                    |
| Nro.            | Descripción/<br>Objeto                 | Tipo de Selección     | de Estimado(En<br>ITEMS Soles) | Mes<br>Programado                             | Fondo Financiamient   | o Acciones                                                                                                 |
| No se han enco  | ntrado registros para mostrar          |                       | 11000 50003                    |                                               |                       |                                                                                                    |
|                 |                                        |                       | (1 of 1)                       | a aa 🕞 🖬 🔟 🔳                                  |                       |                                                                                                    |
|                 |                                        |                       | Listado de Pro                 | cesos Programados MODIFICADOS                 |                       |                                                                                                    |
| Nro.            | Descripción/<br>Objeto                 | Tipo de Selección     | Cant. Valor<br>de Estimado(En  | Mes<br>Programado                             | Fondo Financiamient   | o Acciones                                                                                                 |
|                 |                                        |                       | TIEMS Soles)                   |                                               |                       |                                                                                                    |
| 1 [SERVIC       | IO DE MENSAJERÍA LOCAL Y NACIONAL,     | Adjudicación          | 1 100,000-00                   | Diciembre Recursos Ordinarios                 |                       |                                                                                                    |

**11.4.3.** Visualizar el detalle de un proceso programado seleccionado: Permite visualizar el detalle de la información del proceso programado del plan anual de contrataciones en la versión seleccionada.

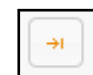

| SE@           |                 | ema Electrónico<br>Contrataciones<br>Estado | Ç          | SCE                   | unismo<br>enisto de las<br>traduciones<br>Estado | Bienver<br>Contrat | nido al S<br>aciones | iste<br>del | ma Elect<br>Estado - | rónico de<br>SEACE | 70456576 -<br>FONDO PARA LA RECONSTRUG<br>ZONAS AFECTADAS POR LOS S<br>උ | CION INTEGRAL DE LAS<br>ISMOS - FORSUR |
|---------------|-----------------|---------------------------------------------|------------|-----------------------|--------------------------------------------------|--------------------|----------------------|-------------|----------------------|--------------------|--------------------------------------------------------------------------|----------------------------------------|
|               |                 |                                             |            |                       |                                                  |                    |                      |             |                      |                    |                                                                          |                                        |
| ÷.            |                 |                                             |            |                       |                                                  |                    |                      |             |                      |                    |                                                                          |                                        |
| Items         |                 |                                             |            |                       |                                                  |                    |                      |             |                      |                    |                                                                          |                                        |
|               |                 |                                             |            |                       |                                                  |                    |                      |             |                      |                    |                                                                          |                                        |
| Datos de la e | etidad:         |                                             |            |                       |                                                  |                    |                      |             |                      |                    |                                                                          | ← Volver                               |
| Entidad       | FONDO PARA      | LA RECONSTRU                                | ICCION IN  | TEGRAL DE LAS ZONAS A | FECTADAS POR LOS                                 | SISMOS - FORSUR    |                      |             |                      |                    |                                                                          |                                        |
| Año           | 2018            | Ve                                          | ersión     | 1                     | Fecha de registr                                 | o 2018-11-21       | ES                   | stado       | Rectificado          |                    | -                                                                        |                                        |
| Datos del Pro | oceso           |                                             |            |                       |                                                  |                    |                      |             |                      |                    |                                                                          |                                        |
| Nro. refe     | rencia al PAC   | 1                                           |            |                       |                                                  |                    | Objeto               | de cont     | ratación             | Servicio           |                                                                          |                                        |
| Descripci     | ión             | SER\                                        | /ICIO DE I | MENSAJERÍA LOCAL Y NA | CIONAL                                           |                    |                      |             |                      |                    |                                                                          |                                        |
| Tipo de s     | elección        | Adju                                        | dicación   | Simplificada          |                                                  |                    |                      |             |                      |                    |                                                                          |                                        |
| Descripci     | ión del obieto  | SERV                                        | /ICIO DE I | MENSAJERÍA LOCAL Y NA | CIONAL                                           |                    | Tipo de              | compra      | a o selección        | Por la Entidad     |                                                                          |                                        |
| Valas ask     |                 |                                             |            |                       |                                                  |                    | Valaria              |             | -1                   | hie                |                                                                          |                                        |
| valorest      | imado en soles  | * 0                                         | ,000.00    | rdinaries             |                                                  |                    | Valor re             | erer enci   | at reservaduo        | NO                 |                                                                          |                                        |
| Fuentes (     | de Financiamier | ito * Fo                                    | ondos Priv | rainarios<br>/ados    |                                                  |                    |                      |             |                      |                    |                                                                          |                                        |
|               |                 |                                             |            | 1                     | 1                                                |                    |                      |             |                      |                    |                                                                          |                                        |
| 1             | Nro             | Cubso                                       |            | Descripcion Item      | Unidad de N                                      | ledida             | Cantidad             |             | Tipo Moneda          | Valor estimad      | o Proceso desierto del<br>que procede                                    | Proceso convocado                      |

| <b>Fecha de Actualización:</b><br>27/02/2019                                                   | <b>Versión:</b> 2.1      | <b>Asunto:</b> Registro de información en el Plan Anual de Contrataciones (PAC). |
|------------------------------------------------------------------------------------------------|--------------------------|----------------------------------------------------------------------------------|
| <b>Preparado por:</b><br>Dirección del SEACE<br>Subdirección de Gestión<br>Funcional del SEACE | <b>Página :</b> 37 de 48 | OSCE - SEACE                                                                     |

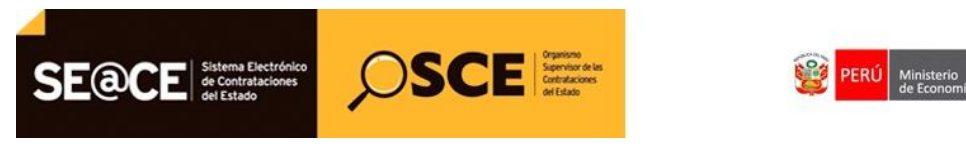

| PRODUCTO: | MANUAL DE USUARIO ENTIDAD                             |
|-----------|-------------------------------------------------------|
| MÓDULO:   | MÓDULO PLAN ANUAL DE CONTRATACIONES (PAC) – SEACEv3.0 |

#### 12. Excluir proceso programado.

Permite excluir uno o varios procesos programados en una versión del PAC. Para ello seleccionar el botón excluir que se muestra en la imagen.

| Listado d     | le proceso pro  | ogramado 201     | 8                            |                                       |                   |            |                      |
|---------------|-----------------|------------------|------------------------------|---------------------------------------|-------------------|------------|----------------------|
| Año           | 2018            |                  | Versión                      | 2                                     | Fecha de registro | 26/11/2018 |                      |
| Estado        |                 |                  | Institución                  |                                       |                   |            |                      |
|               |                 |                  |                              |                                       |                   |            |                      |
| O Incluir pro | oceso G Excluir | Inclusión masiva | O Monitorizar cargas masivas | Validar Todos los procesos            |                   | 🚨 Imprimir | O Volver V Finalizar |
| Nro.          | Descrip<br>Obje | ción/<br>to      | Tipo de Selección de         | . Valor Mes<br>Estimado(En Programado | Fondo Financiamie | ento       | Acciones             |

#### El sistema mostrará la siguiente pantalla.

| lusión de proceso programado                     | 2018                                                                 |                                                                                                    |                                                                                                    |                                   |                                                                                                    |                                                                                                    |
|--------------------------------------------------|----------------------------------------------------------------------|----------------------------------------------------------------------------------------------------|----------------------------------------------------------------------------------------------------|-----------------------------------|----------------------------------------------------------------------------------------------------|----------------------------------------------------------------------------------------------------|
| 2018                                             | Versión                                                              | n                                                                                                    | 3                                                                                                    |                                   | Fecha de registro 26/11/2018                                                                                                    |                                                                                                    |
| do Borrador                                      | Institue                                                             | ción                                                                                                    |                                                                                                    |                                   |                                                                                                    |                                                                                                    |
| cione numero de referencia/descripcion Número de | referencia 👻                                                         |                                                                                                    | 🔎 Buscar                                                                                                    |                                   |                                                                                                    |                                                                                                    |
|                                                  |                                                                      |                                                                                                    |                                                                                                    |                                   |                                                                                                    | O Volver                                                                                                    |
| Descripción                                      | Tipo de Selección                                                    | Cant.<br>de<br>ITEMS                                                                                                    | Valor<br>Estimado(En<br>Soles)                                                                                                    | Mes<br>Programado                 | Fondo Financiamiento                                                                                                    | Acciones                                                                                                    |
| ADQUISICIÓN DE COMPUTADORAS                      | Adjudicación<br>Simplificada                                         | 1                                                                                                    | 80,000.00                                                                                                    | Agosto                            | <ul> <li>Recursos Ordinarios</li> <li>Recursos Directamente Recaudados/Recursos Propios</li> </ul>                                                                                                    | •                                                                                                    |
| SERVICIO DE SEGURO DE ASISTENCIA MEDICA          | Concurso Público                                                     | 1                                                                                                    | 600,000.00                                                                                                    | Junio                             | * Recursos Ordinarios                                                                                                    | •                                                                                                    |
| SERVICIO DE MENSAJERÍA LOCAL Y NACIONAL          | Adjudicación<br>Simplificada                                         | 1                                                                                                    | 100,000.00                                                                                                    | Diciembre                         | <ul> <li>Recursos Ordinarios</li> <li>Fondos Privados</li> </ul>                                                                                                    | •                                                                                                    |
|                                                  | Iusión de proceso programado 2018 2018 2018 2018 2018 2018 2018 2018 | Iusión de proceso programado 2018           2018         Versión           Io         Borrador         Institu           ione numero de referencia/descripcion         Número de referencia         Institu           Descripción         Tipo de Selección         Adjudicación           ADQUISICIÓN DE COMPUTADORAS         Adjudicación         Simplificada           SERVICIO DE SEGURO DE ASISTENCIA MEDICA         Concurso Público         Simplificada | Iusión de proceso programado 2018          2016       Versión         go       Institución         ione numero de referencia/descripcion       Institución         Descripción       Tipo de Selección       Cart.         Adjudicación       1         SERVICIO DE SEGURO DE ASISTENCIA MEDICA       Concurso Público       1         SERVICIO DE MENSAJERÍA LOCAL Y NACIONAL       Adjudicación       1 | Iusión de proceso programado 2018 | Descripción       Tipo de Selección       Cant.       Versión         Descripción       Tipo de Selección       Cant.       Estimato/Ein       Programado         ADQUISICIÓN DE COMPUTADORAS       Adjudicación       1       80,000.00       Agosto         SERVICIO DE SEGURO DE ASISTENCIA MEDICA       Concurso Público       1       60,000.00       Junio         SERVICIO DE MENSAJERÍA LOCAL Y NACIONAL       Adjudicación       1       100,000.00       Diciembre | Descripción       Tipo de Selección<br>Simplificada       Cart.<br>do       Varsion<br>Fordo PARA LA RECONSTRUCCION INTEGRAL DE LAS ZONAS AFECTADAS POR LOS SEMAOS - FORGURA         Descripción       Número de referencia/<br>Cart.       Patro de selección<br>TEEMS       Para de registro       26/11/2018         Descripción       Tipo de Selección<br>Simplificada       1       80,000.00       Agosto       Fecursos Ordinarios<br>Recursos Ordinarios         SERVICIO DE SEGURO DE ASISTENCIA MEDICA       Concurso Público       1       60,000.00       Junio       • Recursos Ordinarios<br>Recursos Ordinarios         SERVICIO DE MENSALERÍA LOCAL Y NACIONAL       Adjudicación<br>Simplificada       1       100,000.00       Diciembre       • Recursos Ordinarios<br>Recursos Ordinarios |

El sistema permite buscar según el número de referencia o la descripción del proceso que se desea excluir, y por ello seleccione el botón buscar para iniciar la búsqueda, luego seleccione de la lista el proceso a excluir seleccionando el botón excluir, y el sistema mostrará el siguiente mensaje:

| Mensaje de confirmacion Excluir 🛛 🗙       |
|-------------------------------------------|
| ▲ ¿Estás seguro de excluir este registro? |
| Aceptar X Cancelar                        |

Luego de confirmar la exclusión, el sistema muestra el resultado sin el proceso que ya está excluido.

| Año              |                                                | Versió                                            | n                         |                                             |                             | Fecha de registro                                                               |                            |         |
|------------------|------------------------------------------------|---------------------------------------------------|---------------------------|---------------------------------------------|-----------------------------|---------------------------------------------------------------------------------|----------------------------|---------|
| Estado           | o Borrador                                     | Institu                                           | ción                      |                                             |                             |                                                                                 |                            |         |
| lecci            | one numero de referencia/descripcion Número de | e referencia 👻                                    |                           | P Buscar                                    |                             |                                                                                 |                            |         |
|                  |                                                |                                                   |                           |                                             |                             |                                                                                 |                            |         |
|                  |                                                |                                                   |                           |                                             |                             |                                                                                 |                            |         |
|                  |                                                |                                                   |                           |                                             |                             |                                                                                 |                            | C Volve |
| Nro.             | Descripción                                    | Tipo de Selección                                 | Cant.<br>de<br>ITEMS      | Valor<br>Estimado(En<br>Soles)              | Mes<br>Programado           | Fondo Financ                                                                    | ciamiento                  | C Volve |
| <b>Nro.</b><br>3 | Descripción<br>Adquisición de computadoras     | Tipo de Selección<br>Adjudicación<br>Simplificada | Cant.<br>de<br>ITEMS<br>1 | Valor<br>Estimado(En<br>Soles)<br>80,000.00 | Mes<br>Programado<br>Agosto | Fondo Finan<br>* Recursos Ordinarios<br>* Recursos Directamente Recaudados/Recu | ciamiento<br>ursos Propios | C Volve |

| Fecha de Actualización:<br>27/02/2019                                                          | <b>Versión:</b> 2.1      | <b>Asunto:</b> Registro de información en el Plan Anual de Contrataciones (PAC). |
|------------------------------------------------------------------------------------------------|--------------------------|----------------------------------------------------------------------------------|
| <b>Preparado por:</b><br>Dirección del SEACE<br>Subdirección de Gestión<br>Funcional del SEACE | <b>Página :</b> 38 de 48 | OSCE - SEACE                                                                     |

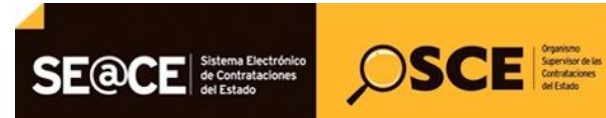

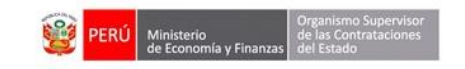

| PRODUCTO: | MANUAL DE USUARIO ENTIDAD                             |
|-----------|-------------------------------------------------------|
| MÓDULO:   | MÓDULO PLAN ANUAL DE CONTRATACIONES (PAC) – SEACEv3.0 |

#### 13. Reportes

**13.1. Buscador de procesos programados por procesos:** Permite realizar la búsqueda procesos programados de la última versión publicada del PAC, según criterios seleccionados.

Buscador de Procesos Programados

|              |                                                                                            | Consulta o                                   | de Plan Anual de Cont    | rataciones por Proc | cesos Programados |                   |                                             |        |
|--------------|--------------------------------------------------------------------------------------------|----------------------------------------------|--------------------------|---------------------|-------------------|-------------------|---------------------------------------------|--------|
| Criteri      | io de Búsqueda                                                                             |                                              |                          |                     |                   |                   |                                             |        |
| Instit       | TUCIÓN FONDO PARA LA RECONSTRU                                                             | CCION INTEGRAL DE LAS ZONAS / el             | año: 2018                | •                   |                   |                   |                                             |        |
| Tipo<br>Cons | de<br>ultaSeleccione                                                                       |                                              |                          | •                   |                   |                   |                                             |        |
| Obje         | toSeleccione 👻                                                                             | Tip<br>Pro                                   | po de<br>ocesoSeleccione |                     |                   |                   |                                             | -      |
| Mone         | edaSeleccione 💌                                                                            | Tip<br>Co                                    | po deSeleccione          | -                   |                   |                   |                                             |        |
| Luga         | Seleccione un departamento                                                                 |                                              |                          |                     |                   |                   |                                             |        |
| Com          | praSeleccione una provincia                                                                |                                              |                          |                     |                   |                   |                                             |        |
| Desc         | ripción                                                                                    |                                              |                          |                     |                   |                   |                                             |        |
| Fuen         | ite de<br>ciamientoSeleccione un fondo de finan                                            | ciamiento                                    |                          |                     |                   |                   | <u> </u>                                    |        |
|              |                                                                                            |                                              |                          |                     |                   |                   | ¢ Limpiar 🔎 Buse                            | ar     |
|              |                                                                                            |                                              |                          |                     |                   |                   |                                             | PDF    |
| Nro.         | Entidad                                                                                    | Descripción/Objeto/Nomenclat                 | tura Tipo P              | roceso Ítems        | Valor Estimado    | Mes<br>Programado | Fuente de finaciamiento                     | Accior |
| 2            | FONDO PARA LA RECONSTRUCCION<br>INTEGRAL DE LAS ZONAS AFECTADAS POR<br>LOS SISMOS - FORSUR | SERVICIO DE SEGURO DE ASISTENCIA<br>Servicio | MEDICA Concurso Po       | iblico 1            | 600,000.00        | Junio             | [Recursos Ordinarios]                       | -      |
|              | FONDO PARA LA RECONSTRUCCION                                                               | ADQUISICIÓN DE COMPUTADORAS                  | Adjudicació              | n 1                 | 80,000,00         | Agosto            | [Recursos Ordinarios, Recursos Directamente |        |

Luego de seleccionar los criterios adecuados para la búsqueda deseada y seleccione en el botón Buscar el sistema mostrará los resultados, además el sistema permitirá ver el detalle de los procesos seleccionando el botón indicado, luego el sistema mostrará la siguiente pantalla:

| Ítems           | tems                 |                                                                      |                                               |                         |              |                    |                |                                     |                   |
|-----------------|----------------------|----------------------------------------------------------------------|-----------------------------------------------|-------------------------|--------------|--------------------|----------------|-------------------------------------|-------------------|
| Datos de la ent | Datos de la entidad: |                                                                      |                                               |                         |              |                    |                |                                     |                   |
| Entidad         | FONDO PARA           | LA RECONSTRUCCION IN                                                 | TEGRAL DE LAS ZONAS AFE                       | CTADAS POR LOS SISMOS - | FORSUR       |                    |                |                                     |                   |
| Año             | 2018                 | Versión                                                              | 3                                             | Fecha de registro 26/   | /11/2018 Est | ado Borrador       |                |                                     |                   |
| Datos del Proc  | ieso.                |                                                                      |                                               |                         |              |                    |                |                                     |                   |
| Nro. refere     | encia al PAC         | 2                                                                    |                                               |                         | Objeto de    | e contratación     | Servicio       |                                     |                   |
| Descripció      | n                    | SERVICIO DE                                                          | SEGURO DE ASISTENCIA MEI                      | DICA                    |              |                    |                |                                     |                   |
| Tipo de se      | lección              | Concurso Púb                                                         | olico                                         |                         |              |                    |                |                                     |                   |
| Descripció      | n del objeto         | SERVICIO DE                                                          | SEGURO DE ASISTENCIA MEI                      | DICA                    | Tipo de c    | ompra o selección  | Por la Entidad |                                     |                   |
| Valor estin     | mado en soles        |                                                                      |                                               |                         | Valor ref    | erencial reservado | No             |                                     |                   |
| Fuentes de      | e Financiamient      | o * Recursos O                                                       | rdinarios                                     |                         |              |                    |                |                                     |                   |
|                 |                      |                                                                      |                                               |                         |              |                    |                |                                     |                   |
| Nr              | ro                   | Cubso                                                                | Descripcion Item                              | Unidad de Medida        | Cantidad     | Tipo Moneda        | Valor estimado | Proceso desierto del<br>que procede | Proceso convocado |
| 1               | 5                    | 3512161300226650 -<br>SERVICIO DE<br>ATENCION MEDICA EN<br>PEDIATRIA | SERVICIO DE SEGURO<br>DE ASISTENCIA<br>MEDICA | Servicio                | 5.00         | Soles              | 600,000.00     |                                     |                   |
|                 |                      |                                                                      |                                               |                         | ) 🖪 🔜 🚹      | De De              |                |                                     |                   |

En la pantalla de detalle se pude observar los ítems que componen al proceso seleccionado, el botón volver nos permite regresar a la pantalla anterior, en la cual podemos exportar toda la información buscada en formato Excel.

13.2. Visualizar la Ficha de la entidad: Permite visualizar un resumen de la información del plan anual de una entidad específica, este reporte muestra el detalle de la información en varias

| Fecha de Actualización:<br>27/02/2019                                                          | <b>Versión:</b> 2.1      | <b>Asunto:</b> Registro de información en el Plan Anual de Contrataciones (PAC). |
|------------------------------------------------------------------------------------------------|--------------------------|----------------------------------------------------------------------------------|
| <b>Preparado por:</b><br>Dirección del SEACE<br>Subdirección de Gestión<br>Funcional del SEACE | <b>Página :</b> 39 de 48 | OSCE - SEACE                                                                     |

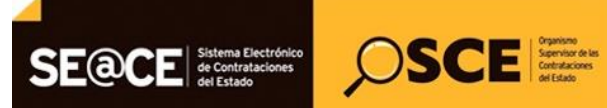

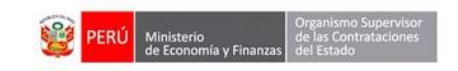

| PRODUCTO: | MANUAL DE USUARIO ENTIDAD                             |
|-----------|-------------------------------------------------------|
| MÓDULO:   | MÓDULO PLAN ANUAL DE CONTRATACIONES (PAC) – SEACEv3.0 |

secciones: Datos de la entidad, resumen de las tres últimas versiones, resumen de sus indicadores, resumen por tipo de proceso programado, un gráfico comparativo de procesos programados mensual y un resumen de su PIA, solo se debe seleccionar la entidad deseada para la búsqueda y presionar el botón buscar.

🖥 Ficha de Entidad

|                       |                                                        |                                           |                                  | Institución | Ingrese                                                                                                    | el año: 2018                          | ✓ P Bus                                                                                                    |
|-----------------------|--------------------------------------------------------|-------------------------------------------|----------------------------------|-------------|----------------------------------------------------------------------------------------------------|---------------------------------------|----------------------------------------------------------------------------------------------------|
|                       |                                                        |                                           | Ficha de la Entidad              |             |                                                                                                    |                                       |                                                                                                    |
|                       |                                                        |                                           | (Calculado en Soles)             |             |                                                                                                    |                                       |                                                                                                    |
| itos de la entidad    |                                                        |                                           |                                  |             |                                                                                                    |                                       |                                                                                                    |
| Intidad               | FONDO PARA LA R                                        | ECONSTRUCCION INTEGRAL DE LAS ZONAS       | AFECTADAS POR LOS SISMOS - FORSI |             | Indicadores de Ejecu                                                                                                    | ción                                  |                                                                                                    |
| Dirección             | CALLE BALTAZAR                                         | CARAVEDO 158-162 URB. LUREN               |                                  |             | Indicadore                                                                                                    | · · · · · · · · · · · · · · · · · · · | /alor                                                                                                    |
| itular                |                                                        |                                           |                                  |             | Indicador de Avanc                                                                                                    | e 0.00                                |                                                                                                    |
| probador del PAC      | Karen, Jaime Porr                                      | ras                                       |                                  |             | Indicador de Cump                                                                                                    | limiento 0.00                         |                                                                                                    |
| iño                   | 2018                                                   |                                           |                                  |             |                                                                                                    |                                       |                                                                                                    |
| iltimas versiones del | PAC                                                    |                                           |                                  |             |                                                                                                    |                                       |                                                                                                    |
| Modifi                | icaion                                                 | Documento Aprobacion                      | Fecha Aprobación                 | Monto tot   | al                                                                                                    | Esta                                  | do                                                                                                    |
|                       |                                                        | Resolución 12-44-2018                     |                                  |             | 1                                                                                                    | Publicado                             |                                                                                                    |
|                       |                                                        | 1238                                      |                                  |             |                                                                                                    | Publicado                             |                                                                                                    |
|                       |                                                        |                                           |                                  |             |                                                                                                    | 17                                    |                                                                                                    |
|                       |                                                        | FORSUR-21-18                              |                                  |             |                                                                                                    | Rectificado                           |                                                                                                    |
|                       |                                                        | 80000                                     |                                  |             |                                                                                                    |                                       |                                                                                                    |
| Ene                   | Feb Mar Abr N                                          | May Jun Jul Ago Set Oct Nov               | Dic                              |             |                                                                                                    |                                       |                                                                                                    |
| Ene                   | Feb Mar Abr N                                          | May Jun Jul Ago Set Oct Nov<br>Meses      | Dic                              |             | stafarma dita dal Dita                                                                                                    |                                       |                                                                                                    |
| Ene                   | Feb Mar Abr N                                          | May Jun Jul Ago Set Oct Nov<br>Meses      | / Dic                            |             | Información del PIA                                                                                                    | Genérica de                           | Fuente de                                                                                                    |
| Ene                   | Feb Mar Abr N                                          | Aay Jun Jul Ago Set Oct Nov<br>Meses      | / Dic                            |             | Información del PIA<br>Descripción                                                                                                    | Genérica de<br>gasto                  | Fuente de<br>financiamier                                                                                                    |
| Ene                   | Feb Mar Abr N                                          | Aay Jun Jul Ago Set Oct Nov<br>Meses      | / Dic                            |             | Información del PIA<br>Descripción<br>1. RECURSOS<br>ORDINARIOS                                                                                                    | Genérica de<br>gasto                  | Fuente de<br>financiamier<br>500,000.00                                                                                                    |
| Ene                   | Feb Mar Abr N                                          | Aay Jun Jul Ago Set Oct Nov<br>Meses      | / Dic                            |             | Información del PIA<br>Descripción<br>1. RECURSOS<br>ORDINARIOS<br>2. RECURSOS<br>DIRECTAMENTE<br>RECAUDADOS                                                                                                    | Genérica de<br>gasto                  | Fuente de financiamier           500,000.00           500,000.00                                                                                                    |
| U Ene                 | Feb Mar Abr N                                          | Aay Jun Jul Ago Set Oct Nov<br>Meses      | / Dic                            |             | Información del PIA<br>Descripción<br>1. RECURSOS<br>ORDINARIOS<br>2. RECURSOS<br>DIRECTAMENTE<br>RECAUDADOS<br>3. RECURSOS<br>POR OPER.<br>OFICIALES DE<br>CREDITO                                                                                                    | Genérica de<br>gasto                  | Fuente de<br>financiamier<br>500,000.00<br>500,000.00                                                                                                    |
| cación geográfica de  | Feb Mar Abr N<br>el lugar de ejecución<br>Departamento | Aay Jun Jul Ago Set Oct Nov<br>Meses      | / Dic                            |             | Información del PIA<br>Descripción<br>1. RECURSOS<br>ORDINARIOS<br>2. RECURSOS<br>DIRECTAMENTE<br>RECAUDADOS<br>3. RECURSOS<br>POR OPER.<br>OFICIALES DE<br>CREDITO<br>4. DONACIONES Y<br>TRANSFERENCIAS                                                                                                    | Genérica de<br>gasto                  | Fuente de financiamier           500,000.00           500,000.00           500,000.00           500,000.00                                                                                        |
| icación geográfica de | Feb Mar Abr N<br>el lugar de ejecución<br>Departamento | Aay Jun Jul Ago Set Oct Nov<br>Meses      | / Dic                            |             | Información del PIA<br>Descripción<br>1. RECURSOS<br>ORDINARIOS<br>2. RECURSOS<br>DIRECTAMENTE<br>RECAUDADOS<br>3. RECURSOS<br>POR OPER.<br>OFICIALES DE<br>CREDITO<br>4. DONACIONES Y<br>TRANSFERENCIAS<br>5. RECURSOS<br>DETERMINADOS                                                                                          | Genérica de<br>gasto                  | Fuente de<br>financiamier           500,000.00           500,000.00           500,000.00           500,000.00           1,000,000.00                                                              |
| icación geográfica de | Feb Mar Abr N<br>el lugar de ejecución<br>Departamento | Aay Jun Jul Ago Set Oct Nov<br>Meses      | / Dic                            |             | Información del PIA<br>Descripción<br>1. RECURSOS<br>ORDINARIOS<br>2. RECURSOS<br>DIRECTARIANTE<br>RECAUDADOS<br>3. RECURSOS<br>ORICIALES DE<br>CREDITO<br>4. DONACIONES Y<br>TRANSFERENCIAS<br>5. RECURSOS<br>DETERMINADOS<br>CONTRIBUCIONES<br>CONTRIBUCIONES                                                                  | Genérica de<br>gasto                  | Fuente de<br>financiamier           500,000.00           500,000.00           500,000.00           500,000.00           500,000.00           500,000.00           500,000.00                      |
| icación geográfica de | Feb Mar Abr N<br>el lugar de ejecución<br>Departamento | Aay Jun Jul Ago Set Oct Nov<br>Meses<br>4 | r Dic                            |             | Información del PIA<br>Descripción<br>1, RECURSOS<br>ORDINARIOS<br>2, RECURSOS<br>DIRECTAMENTE<br>RECAUDADOS<br>3, RECURSOS<br>DIRECTAMENTE<br>RECAUDADOS<br>3, RECURSOS<br>DETERMINADOS<br>5, RECURSOS<br>DETERMINADOS<br>5, RECURSOS<br>DETERMINADOS<br>A FONDOS                                                               | Genérica de<br>gasto                  | Fuente de<br>Financiamier           500,000.00           500,000.00           500,000.00           500,000.00           500,000.00           500,000.00           500,000.00           500,000.00 |
| icación geográfica de | Feb Mar Abr N<br>el lugar de ejecución<br>Departamento | Aay Jun Jul Ago Set Oct Nov<br>Meses<br>4 | / Dic                            |             | Información del PIA<br>Descripción<br>1. RECURSOS<br>ORDINARIOS<br>2. RECURSOS<br>DIRECTANENTE<br>RECAUDADOS<br>3. RECURSOS<br>ORICILLES DE<br>CREDITO<br>4. DONACIONES Y<br>TRANSFERENCIAS<br>5. RECURSOS<br>DETERMINADOS<br>CONTRIBUCIONES<br>CONTRIBUCIONES<br>CONTRIBUCIONES<br>2. 1. PERSONAL Y<br>OBLIGACIONES<br>SOCIALES | Genérica de<br>gasto                  | Fuence de<br>financiamier           500,000.00           500,000.00           500,000.00           500,000.00           500,000.00           500,000.00           500,000.00           500,000.00 |

## 14. Proceso no programado Listar procesos no programados.

| Fecha de Actualización:<br>27/02/2019                                                          | <b>Versión:</b> 2.1      | <b>Asunto:</b> Registro de información en el Plan Anual de Contrataciones (PAC). |
|------------------------------------------------------------------------------------------------|--------------------------|----------------------------------------------------------------------------------|
| <b>Preparado por:</b><br>Dirección del SEACE<br>Subdirección de Gestión<br>Funcional del SEACE | <b>Página :</b> 40 de 48 | OSCE - SEACE                                                                     |

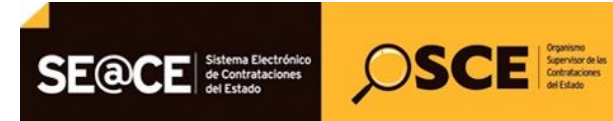

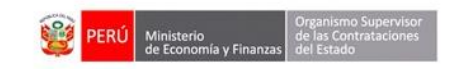

| PRODUCTO: | MANUAL DE USUARIO ENTIDAD                             |
|-----------|-------------------------------------------------------|
| MÓDULO:   | MÓDULO PLAN ANUAL DE CONTRATACIONES (PAC) – SEACEv3.0 |

Permite visualizar el Listado de procesos de selección No Programados y sus Ítems convocados de un Procedimiento de Contratación, registrado en los actos preparatorios del sistema SEACE v3.0.

| ► PAC                              |
|------------------------------------|
| Reportes                           |
| Presupuesto Institucional Apertura |
| Procesos no Programados            |
| ₽ Procesos no programados          |
|                                    |

Luego de seleccionar el menú en la imagen anterior el sistema mostrará la pantalla siguiente:

| Listado de proc        | istado de procesos no programados                    |                                                                                 |          |                        |                       |                |                               |                        |                                        |         |
|------------------------|------------------------------------------------------|---------------------------------------------------------------------------------|----------|------------------------|-----------------------|----------------|-------------------------------|------------------------|----------------------------------------|---------|
| Búsqueda Básica        |                                                      |                                                                                 |          |                        |                       |                |                               |                        |                                        |         |
| (*) Entidad            | FONDO PARA LA RECONST                                | RUCCIÓN INTEGRAL DE LAS ZONA                                                    |          |                        |                       |                |                               |                        |                                        |         |
| Tipo de proceso        | Seleccione                                           | -                                                                               | Objeto   | Seleccione un objeto 💌 | Número de proceso     |                |                               |                        | (*) Año                                | 2018 -  |
|                        |                                                      |                                                                                 |          | P Buscar               |                       |                |                               |                        |                                        |         |
| Nomer                  | nclatura                                             |                                                                                 | Descript | ción                   | Fecha de Convocatoria | Tipo de Moneda | Valor<br>Referencial<br>Total | Monto No<br>Programado | Cantidad de<br>Items No<br>Programados | Detalle |
| AS-SM-9-2018-FRS/CHS-1 |                                                      | MEJORAMIENTO E INSTALACIÓN DE EQUIPOS DE SEGURIDAD PARA EL PLAN INTEGRAL FORSUR |          | 09/07/2018 15:56:00    | Soles                 |                |                               | 1                      | Ver                                    |         |
| LP-SM-10-2018-FORSUR/R | LP-SM-10-2018-FORSUR/RFS-1 ADQUISISCIÓN DE LICENCIAS |                                                                                 |          |                        |                       | Soles          |                               |                        | 1                                      | Ver     |
|                        |                                                      |                                                                                 |          | (1 of 1) 🛛 🖪 💽         | 10 🔻                  |                |                               |                        |                                        |         |

El sistema permite buscar procesos no programados luego de ingresar los criterios de búsqueda deseados y al seleccionar el botón buscar, el sistema mostrará en la tabla los resultados obtenidos, si el caso fuera ver con más detalle un proceso no programado se podrá hacer click en el enlace Ver el cual nos mostrará la siguiente pantalla:

| Fecha de Actualización:<br>27/02/2019                                                          | <b>Versión:</b> 2.1      | <b>Asunto:</b> Registro de información en el Plan Anual de Contrataciones (PAC). |
|------------------------------------------------------------------------------------------------|--------------------------|----------------------------------------------------------------------------------|
| <b>Preparado por:</b><br>Dirección del SEACE<br>Subdirección de Gestión<br>Funcional del SEACE | <b>Página :</b> 41 de 48 | OSCE - SEACE                                                                     |

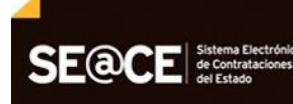

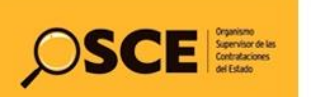

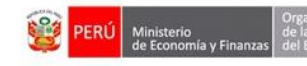

| Nomenclatura:                                                                                                    | enclatura: AS-SM-9-2018-FR5/CHS-1                                                                                                    |                          |                      | Convo                                                                                  | Convocatoria                                                                                                    |                                                       |                                                              | 09/07/2018                                                                                                    | 09/07/2018                                                                                                    |                     |                  |
|----------------------------------------------------------------------------------------------------|----------------------------------------------------------------------------------------------------|--------------------------|----------------------|----------------------------------------------------------------------------------------|----------------------------------------------------------------------------------------------------|-------------------------------------------------------|--------------------------------------------------------------|----------------------------------------------------------------------------------------------------|----------------------------------------------------------------------------------------------------|---------------------|------------------|
| N* Convocatoria:                                                                                                    |                                                                                                    | 1                        |                      |                                                                                        |                                                                                                    | Regist                                                | Registro de participantes(Electronica)                       |                                                                                                    |                                                                                                    | 28/09/2018 00:01    | 10/10/2018 07:59 |
| Tipo Compra o Sele                                                                                                    | ección:                                                                                                    | Por la Entidad           |                      |                                                                                        | Form                                                                                                    | Formulación de consultas y observaciones(Electronica) |                                                              |                                                                                                    | 28/09/2018 00:01                                                                                                    | 02/10/2018 23:59    |                  |
| Normativa Aplicable                                                                                                    | e:                                                                                                    | Ley N° 30225 - Ley de Co | ntrataciones del Est | tado                                                                                   |                                                                                                    | Absol                                                 | Absolución de consultas y observaciones(Electronica)         |                                                                                                    |                                                                                                    | 03/10/2018          | 03/10/2018       |
| Versión SEACE                                                                                                    |                                                                                                    | 3                        |                      |                                                                                        |                                                                                                    | Integ                                                 | Integración de las Bases                                     |                                                                                                    |                                                                                                    | 04/10/2018          | 04/10/2018       |
| Identificador Convo                                                                                                    | ocatoria:                                                                                                    | 479487                   |                      |                                                                                        |                                                                                                    | OFICI                                                 | OFICINA DE LA SUBGERENCIA DE LOGISTICA Y CONTROL PATRIMONIAL |                                                                                                    |                                                                                                    | 04/10/2010          | 04/10/2010       |
|                                                                                                    |                                                                                                    |                          |                      |                                                                                        |                                                                                                    | MESA                                                  | DE PARTES DE                                                 | OFICINA DE LA SUBGERENCIA DE LOGI                                                                                                    | ISTICA Y CONTROL PATRIMONIAL                                                                                                    | 10/10/2018 08:00    | 10/10/2018 16:00 |
| formación general de                                                                                                    | e la Entidad                                                                                                    |                          |                      |                                                                                        |                                                                                                    | Evalu                                                 | INA DE LA SUBG                                               | cion<br>ERENCIA DE LOGISTICA Y CONTROL PJ                                                                                                    | ATRIMONIAL                                                                                                    | 11/10/2018          | 15/10/2018       |
| Fondo Para La RECONSTRUCCIÓN INTEGRAL D                                                                                                    |                                                                                                    |                          | L DE LAS ZONAS A     | FECTADAS POR LOS SISMOS                                                                | Otorg                                                                                                    | gamiento de la E<br>INA DE LA SUBG                    | Suena Pro<br>ERENCIA DE LOGISTICA Y CONTROL PJ               | ATRIMONIAL                                                                                                    | 15/10/2018                                                                                                    | 15/10/2018          |                  |
| FORSUR Direccion Legal:     AV.NCOLAS AYILLON - ICA                                                                                                    |                                                                                                    |                          |                      |                                                                                        |                                                                                                    |                                                       |                                                              |                                                                                                    |                                                                                                    |                     |                  |
| Pagina Web                                                                                                    |                                                                                                    |                          | Entidad              | Contratante                                                                            |                                                                                                    |                                                       |                                                              |                                                                                                    |                                                                                                    |                     |                  |
| Télefono de la Entir                                                                                                    | dad:                                                                                                    |                          |                      |                                                                                        |                                                                                                    | N*                                                    | Ruc                                                          |                                                                                                    | Entidad Contratante                                                                                                    |                     |                  |
|                                                                                                    |                                                                                                    |                          |                      |                                                                                        |                                                                                                    | 2013136                                               | 68233 F                                                      | ONDO PARA LA RECONSTRUCCIÓN INTER                                                                                                    | GRAL DE LAS ZONAS AFECTADAS POR                                                                                                    | LOS SISMOS - FORSUR |                  |
| nformación general de                                                                                                    | el procedimiento                                                                                                    |                          |                      |                                                                                        |                                                                                                    |                                                       |                                                              |                                                                                                    |                                                                                                    |                     |                  |
| Objeto de Contrata                                                                                                    | ición:                                                                                                    | Obra                     |                      |                                                                                        |                                                                                                    |                                                       |                                                              |                                                                                                    |                                                                                                    |                     |                  |
| Descripción del Obj                                                                                                    | jeto:                                                                                                    | MEJORAMIENTO E INSTAL    | ACIÓN DE EQUIPOS I   | مDE SEG                                                                                |                                                                                                    |                                                       |                                                              |                                                                                                    |                                                                                                    |                     |                  |
| Valor Referencial:                                                                                                    |                                                                                                    | 5,000,000.00 Soles       |                      |                                                                                        |                                                                                                    |                                                       |                                                              |                                                                                                    |                                                                                                    |                     |                  |
| Monto del Derecho<br>Participacion:                                                                                                    | de                                                                                                    | GRATUITO                 |                      |                                                                                        |                                                                                                    |                                                       |                                                              |                                                                                                    |                                                                                                    |                     |                  |
| Monto del costo de<br>de las Bases:                                                                                                    | Reproducción                                                                                                    | 31.30                    |                      |                                                                                        |                                                                                                    |                                                       |                                                              |                                                                                                    |                                                                                                    |                     |                  |
| de las success                                                                                                    |                                                                                                    | Banco                    | Cuenta               |                                                                                        |                                                                                                    |                                                       |                                                              |                                                                                                    |                                                                                                    |                     |                  |
| de Reproducción de                                                                                                    | e las Bases                                                                                                    | Caja de la Entidad       |                      |                                                                                        |                                                                                                    |                                                       |                                                              |                                                                                                    |                                                                                                    |                     |                  |
| Eachs & Hors Public                                                                                                    | cación                                                                                                    | 00/07/2018 16/25         | - 1                  | _                                                                                      |                                                                                                    |                                                       |                                                              |                                                                                                    |                                                                                                    |                     |                  |
| /er documentos por Eta                                                                                                    | ара                                                                                                    |                          |                      |                                                                                        |                                                                                                    | Lista de Documente                                    | 05                                                           |                                                                                                    |                                                                                                    |                     |                  |
| Ver documentos por Eta                                                                                                    | apa                                                                                                    | Etapa                    |                      |                                                                                        | Docum                                                                                                    | Lista de Documente                                    | 05                                                           | Archivo                                                                                                    | Fecha y Hora                                                                                                    | de publicación      | Acciones         |
| Ver documentos por Eta Nro. I Convoci                                                                                                    | apa                                                                                                    | Etapa                    |                      | Bases Administ                                                                         | Docum                                                                                                    | Lista de Documento                                    | os                                                           | Archivo                                                                                                    | Fecha y Hora<br>27/09/2018 19:35                                                                                                    | de publicación      | Acciones         |
| Ver documentos por Etz Nro.  Convoci Absoluc                                                                                                    | apa<br>atoria<br>ción de consultas y                                                                                                    | Etapa                    |                      | Bases Administ<br>Acta de no forr                                                      | Docum<br>rativas<br>mulación de consultas y observaci                                                                                                    | Lista de Documente<br>nento                           | os                                                           | Archivo<br>Biggi (17669 KS)                                                                                                    | Fecha y Hora<br>27/09/2018 19:35<br>03/10/2018 14:32                                                                                                    | de publicación      | Acciones         |
| Ver documentos por Etz Nro.  Convoci Absoluc S Integra                                                                                                    | apa<br>atoria<br>ción de consultas y                                                                                                    | Etapa                    |                      | Bases Administ<br>Acta de no forr<br>Bases Integrad                                    | Docum<br>ratives<br>mulación de consultas y observaci<br>as                                                                                                    | Lista de Documento<br>eento                           | os                                                           | Archivo<br>(7766 KS)<br>(786 (118)<br>(118)                                                                                                    | Fecha y Hora           27/09/2018 19:35           03/10/2018 14:32           04/10/2018 16:22                                                                                  | de publicación      | Acciones         |
| Ver documentos por Eta Nro. I Convoci Absoluc I Integrai                                                                                                    | apa<br>atoria<br>ción de consultas y :<br>ción de las Bases<br>tación de ofertas                                                                                                    | Etapa                    |                      | Bases Administ<br>Acta de no forr<br>Bases Integrada                                   | Docum<br>rathras<br>mulación de consultas y observaci<br>as<br>Presentación de Propuertas                                                                                          | Lista de Documente<br>nento                           | 05                                                           | Archivo<br>2013(17969 K8)<br>2014<br>2014 | Fecha y Hora<br>27/09/2018 19:35<br>03/10/2016 14:32<br>04/10/2018 16:22<br>14/5/00/2018 16:22                                                                                 | de publicación      | Acciones         |
| Ver documentos por Eta Nro.  I Convoci Absoluc I Absoluc I Integral                                                                                                    | apa<br>atoria<br>ción de consultas y<br>ción de las Bases<br>tación de las Bases                                                                                                    | Etapa                    |                      | Bases Administ<br>Acta de no forr<br>Bases Integrada<br>Documentos de                  | Docum<br>rativas<br>mulación de consultas y observaci<br>as<br>Presentación de Propuestas                                                                                          | Lista de Documente<br>nento                           | 05                                                           | Archivo<br>2017/09/KS)<br>2017/00/KS)<br>2017/00/KS)                                                                                                    | Fecha y Hora<br>27/09/2018 19:35<br>03/10/2016 14:32<br>04/10/2018 16:32<br>15/10/2018 20:39                                                                                   | de publicación      | Acciences        |
| Ver documentas por Ez<br>Nro.<br>1 Convoci<br>2 Absoluc<br>3 integral<br>4 Present<br>5 Evaluas                                                                                                    | apa<br>ción de consultas y<br>ción de las Bases<br>tación de ofertas<br>ción y calificación                                                                                                    | Clapa<br>observaciones   |                      | Bases Administ<br>Acta de no forr<br>Bases Integrada<br>Documentos de<br>Documentos de | Docum<br>rathas<br>mulación de consultas y observad<br>as<br>e Presentación de Propuestas<br>c Catificación y Evaluación                                                           | Lista de Documente<br>ento                            | 05                                                           | Archivo                                                                                                    | Fecha y Hora           27/09/2018 19:35           01/10/2018 19:35           01/10/2018 19:32           04/10/2018 19:32           15/10/2018 20:39           15/10/2018 20:39 | de publicación      | Acciones         |
| Ver documentos por Exe<br>Nro.<br>1 Convoci<br>2 Absoluc<br>3 Integra<br>4 Present<br>5 Evaluac                                                                                                    | atoria<br>atoria<br>ción de consultas y<br>ción de las Bases<br>tactón de ofertas<br>ción y calificación                                                                                                    | Etapa                    |                      | Bases Administ<br>Acta de no forr<br>Bases Integradu<br>Documentos de<br>Documentos de | Docum<br>ratinas<br>mulación de consultas y observad<br>as<br>e Presentación de Propuestas<br>e Calificación y Evaluación<br>1 de 2                                                | Lista de Documente<br>ento                            | os<br>es es E                                                | Archivo                                                                                                    | Fecha y Hora           27/09/2018 19:35           03/10/2018 14:32           04/10/2018 14:32           15/10/2018 20:39           15/10/2018 20:39                            | de publicación      | Acciones         |
| Ver documentar por Ex  Ver documentar por Ex  Ver documentar por Ex  Ver documentar por Ex  Ver documentar por Ex  Ver block  Ver block  Ver b                                                                                                    | atoria<br>atoria<br>ción de consultas y<br>ción de las Bases<br>tación de ofertas<br>ción y calificación                                                                                                    | Etapa                    |                      | Bases Administ<br>Acta de no forr<br>Bases Integradu<br>Documentos de<br>Documentos de | Docum<br>rathes<br>mulación de consultas y observaci<br>as<br>e Presentación de Propuestas<br>e Calificación y Evaluación<br>1 de 2                                                | Lipla de Doument<br>ento<br>ciones                    | os<br>102 (101 - 5                                           | Archivo                                                                                                    | Fecha y Hora           27/09/2016 19:35           03/10/2018 14:32           04/10/2018 14:32           15/10/2018 20:39           15/10/2018 20:39                            | de publicación      | Acciones         |
| Nro.         Image: Connectes per EX           1         Connectes per EX           2         Absoluce           3         Image: Connectes per EX           4         Present           5         England           Yer Initado de Item                                                                                                    | atoria<br>atoria<br>ción de consultas y<br>ción de las Bases<br>tación de ofertas<br>ción y calificación                                                                                                    | Etapa                    |                      | Bases Administ<br>Acta de no forr<br>Bases integrad<br>Documentos de<br>Documentos de  | Docum<br>rativas<br>mulación de consultas y observaci<br>as<br>presentación de Propuestas<br>e: Calificación y Evaluación<br>1 de 2                                                | Let de Doument<br>sento                               | 05<br>105 (101 ) (1                                          | Archivo<br>(1769 K5)<br>(1 K8)<br>(1 K8)<br>(1 K8)<br>(2 K5)<br>(2 K5)<br>(2                                                                                                    | Fecha y Hora           27/09/2018 19:35           03/10/2018 14:32           04/10/2018 16:22           15/10/2018 20:39           15/10/2018 20:39                            | de publicación      | Acciones         |
| Ver documentary preface     Ver documentary preface     Ver documentary preface     Ver documentary preface     Ver documentary preface     Ver documentary     Ver documentary     Ver documentary     Ver documentary                                                                                                    | atoria<br>atoria<br>ción de consultas y -<br>ción de las Bases<br>tación de ofertas<br>ción y calificación                                                                                                    | Expe                     |                      | Baces Administ<br>Acta de no forr<br>Baces integrado<br>Documentos de<br>Documentos de | Docum<br>rativas<br>mulación de consultas y observaci<br>as<br>e Presentación de Propuestas<br>e Calificación y Evaluación<br>1 de 2                                               | Leta de Document<br>entro<br>siones                   | os<br>pos (non ) E                                           | Archivo                                                                                                    | Fecha y Hora<br>27/09/2018 19:35<br>03/10/2018 14:32<br>04/10/2018 14:32<br>15/10/2018 20:39<br>15/10/2018 20:39                                                               | de publicación      | Accianes         |
| Ver discusseria por Elizi     Ver discusseria por Elizi     Ver discusseria por Elizi     Ver discusseria por Elizi     Ver discusseria por Elizi     Ver discusseria de procedimiente     Ver discusse de procedimiente                                                                                                    | atoria<br>atoria<br>ción de consultas y<br>ción de las Bases<br>tactón de ofertas<br>ción y calificación                                                                                                    | Etapa<br>observaciones   |                      | Bases Administ<br>Acta de no forr<br>Bases Integradu<br>Documentos de<br>Documentos de | Docum<br>rativas<br>mulación de consultas y observad<br>as<br>e Presentación de Propuestas<br>e Calificación y Evaluación<br>1 de 2                                                | Leta de Decumento<br>ento                             | os<br>                                                       | Archivo<br>(7569 KS)<br>(7570 KS)<br>(17970 KS)<br>(27770 KS)<br>(27770 KS)<br>(27770 KS)<br>(27770 KS)<br>(27770 KS)<br>(27770 KS)<br>(2777 KS)                                                                                                    | Fecha y Hora<br>27/09/2018 19:35<br>03/10/2018 19:35<br>04/10/2018 19:22<br>15/10/2018 20:39<br>15/10/2018 20:39                                                               | de publicación      | Acciones         |
| Ver documentar por Elz<br>Ner.<br>Accountertar por Elz<br>Conocci<br>Accounter<br>Accounter | atoria<br>atoria<br>ción de consultas y -<br>ción de las Bases<br>tación de ofertas<br>ción y calificación                                                                                                    | Etapa<br>observaciones   | 1                    | Bases Administ<br>Acta de no forr<br>Bases integrad<br>Documentos de<br>Documentos de  | Docum<br>rativas<br>mulación de consultas y observaci<br>as<br>e Presentación de Propuestas<br>e Calificación y Evaluación<br>1 de 2                                               | Leta de Doument<br>ento<br>cones                      | or                                                           | Archivo                                                                                                    | Fecha y Hora           27/09/2018 19:35           03/10/2018 14:32           04/10/2018 14:32           15/10/2018 20:39           15/10/2018 20:39                            | de publicación      | Acciones         |
| Krisky mera Public     Krisky mera Public     Krisky mera Publi                                                                                                    | atoria ción de consultas y cicín de las Bases tación de ofertas ción y calificación de ser las de ser las de s | Etapa<br>observaciones   | Ver acciones ja      | Bases Administ<br>Acta de no forr<br>Bases Integrada<br>Documentos de<br>Documentos de | Docum<br>rathas<br>mulación de consultas y observad<br>as<br>e Presentación de Propuestas<br>e Calificación y Evaluación<br>1 de 2<br>La 2<br>La 2<br>La 2<br>La 2<br>La 2<br>La 2 | Lesla de Documente<br>ento<br>stores                  | es es es C                                                   | Archivo<br>(7969 KS)<br>(7970 KS)<br>(1980<br>(1980)<br>(1980)                                                                                                    | Fecha y Hura           27/09/2018 19:35           03/10/2018 19:35           04/10/2018 19:32           04/10/2018 16:32           15/10/2018 20:39                            | de publicación      | Acciones         |

En la pantalla anterior se puede observar con mayor detalle el contenido de un proceso no programado seleccionado.

## 15. Vista Pública

Le permite acceder al público en general a la información del Plan Anual de contrataciones.

| Fecha de Actualización:<br>27/02/2019                                                          | <b>Versión:</b> 2.1      | <b>Asunto:</b> Registro de información en el Plan Anual de Contrataciones (PAC). |
|------------------------------------------------------------------------------------------------|--------------------------|----------------------------------------------------------------------------------|
| <b>Preparado por:</b><br>Dirección del SEACE<br>Subdirección de Gestión<br>Funcional del SEACE | <b>Página :</b> 42 de 48 | OSCE - SEACE                                                                     |

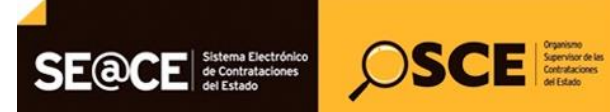

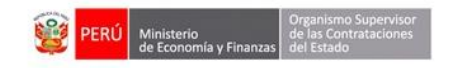

| PRODUCTO: | MANUAL DE USUARIO ENTIDAD                             |
|-----------|-------------------------------------------------------|
| MÓDULO:   | MÓDULO PLAN ANUAL DE CONTRATACIONES (PAC) – SEACEv3.0 |

**15.1. Visualizar la Ficha de la entidad vista pública:** Permite visualizar un resumen de la información del plan anual de una entidad específica, este reporte muestra el detalle de la información en varias secciones: Datos de la entidad, resumen de las tres últimas versiones, resumen de sus indicadores, resumen por tipo de proceso programado, un gráfico comparativo de procesos programados mensual y un resumen de su PIA.

| SE@CE Sistema Electrónico<br>de Contrataciones<br>del Estado | Plan Anual de Contrataciones     |
|--------------------------------------------------------------|----------------------------------|
| D Buscadores V D Reportes V<br>Ficha Entidad                 | □ Ingrese et año: 2018 ▼ PBuscar |

Luego de hacer click en el enlace que se indica en la parte superior el sistema mostrará la siguiente pantalla:

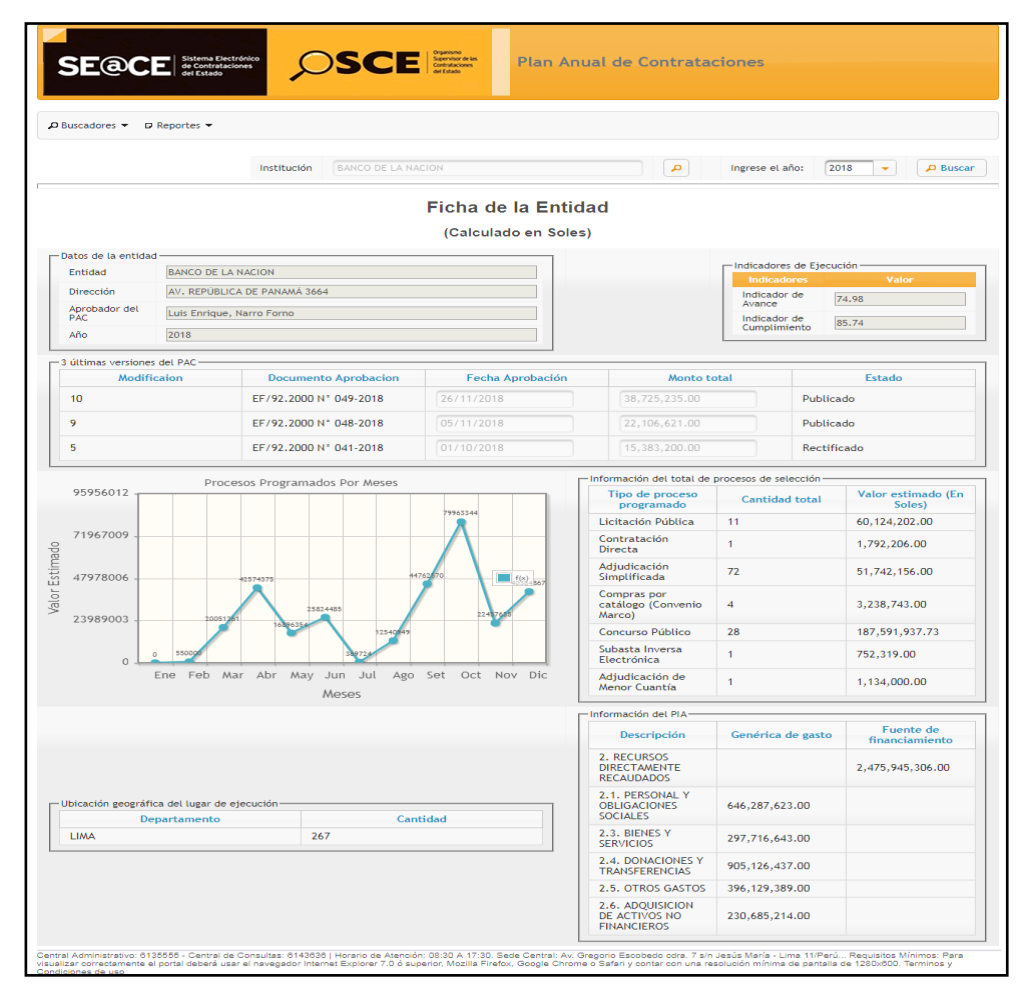

#### 15.1.1. Buscar Entidad: Permite buscar una entidad de la cual se dese ver su ficha.

| <b>Fecha de Actualización:</b><br>27/02/2019                                                   | <b>Versión:</b> 2.1      | <b>Asunto:</b> Registro de información en el Plan Anual de Contrataciones (PAC). |  |  |
|------------------------------------------------------------------------------------------------|--------------------------|----------------------------------------------------------------------------------|--|--|
| <b>Preparado por:</b><br>Dirección del SEACE<br>Subdirección de Gestión<br>Funcional del SEACE | <b>Página :</b> 43 de 48 | OSCE - SEACE                                                                     |  |  |

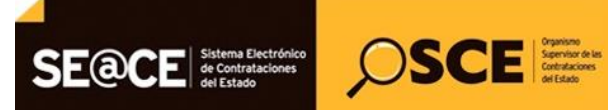

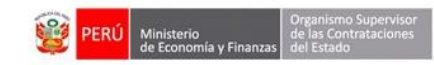

| PRODUCTO: | MANUAL DE USUARIO ENTIDAD                             |
|-----------|-------------------------------------------------------|
| MÓDULO:   | MÓDULO PLAN ANUAL DE CONTRATACIONES (PAC) – SEACEv3.0 |

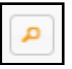

**15.1.2.** Año de búsqueda: Permite establecer un año determinado en el cual se realizara la búsqueda

| Ingrese el año: | 2018 | - |
|-----------------|------|---|
| Ŭ               |      |   |

**15.1.3. Botón Buscar:** Permite realizar la búsqueda con los criterios de búsqueda definidos anteriormente.

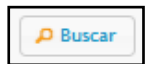

**15.2. Buscador de Planes Anuales Vista Pública:** Permite buscar en la vista pública del SEACE el resumen plan anual agrupado por entidades y los muestra en función de los criterios de búsqueda seleccionados.

| SE@CE Sitem Electronic<br>de Contrataciones<br>de Contrataciones | Plan Anual de Contrataciones |
|------------------------------------------------------------------|------------------------------|
| P Buscadores ▼     D Reportes ▼       Buscador Plan     ●        |                              |

Luego de hacer click en el enlace Buscar Plan como se indica en la imagen anterior, el sistema mostrará la siguiente pantalla:

| SE@CE Statema Electrónico Contrataciones            | CE Spening of its<br>Contractors<br>of Ease | Anual de Contratac | tiones                     |                              |          |
|-----------------------------------------------------|---------------------------------------------|--------------------|----------------------------|------------------------------|----------|
| Ø Buscadores ▼ Ø Reportes ▼                         |                                             |                    |                            |                              |          |
| Buscador Plan anual de Contratac                    | iones                                       |                    |                            |                              |          |
| Año 2018                                            |                                             |                    |                            |                              |          |
| Institución                                         | ٩                                           |                    |                            |                              |          |
| Ubigeo                                              |                                             |                    |                            |                              |          |
|                                                     | 🔎 Buscar 🛛 🔅 Li                             | mpiar              |                            |                              |          |
|                                                     |                                             |                    |                            |                              | PDF XLS  |
| Resultado de la Consulta del Plan Anual por Entidad |                                             |                    |                            |                              |          |
| ltem Entidad                                        | Ubigeo                                      | Ultima<br>Version  | Cantidad<br>de<br>Procesos | Valor de Proceso en<br>Soles | Acciones |
|                                                     | (1 of 1) 🛛 🕞 🤜 🕞                            | ► 10 <b>▼</b>      |                            |                              |          |

| Fecha de Actualización:<br>27/02/2019                                                          | <b>Versión:</b> 2.1      | <b>Asunto:</b> Registro de información en el Plan Anual de Contrataciones (PAC). |  |  |
|------------------------------------------------------------------------------------------------|--------------------------|----------------------------------------------------------------------------------|--|--|
| <b>Preparado por:</b><br>Dirección del SEACE<br>Subdirección de Gestión<br>Funcional del SEACE | <b>Página :</b> 44 de 48 | OSCE - SEACE                                                                     |  |  |

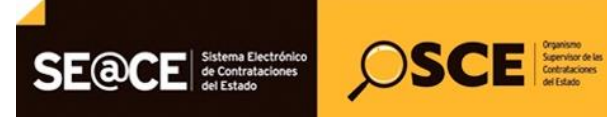

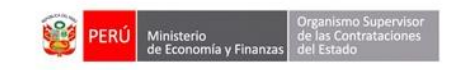

| PRODUCTO: | MANUAL DE USUARIO ENTIDAD                             |
|-----------|-------------------------------------------------------|
| MÓDULO:   | MÓDULO PLAN ANUAL DE CONTRATACIONES (PAC) – SEACEv3.0 |

Luego de seleccionar los criterios de búsqueda más apropiados según se crea conveniente, se procederá a hacer click en el botón Buscar, luego de lo cual el sistema mostrará los resultados obtenidos como se indica en la pantalla siguiente:

| S              | E@CE Sistema Electrónico de Contrataciones del Estado | SCE Series des des des des des des des des des d | Plan Anual de Con | tratac            | iones                      |                              |         |
|----------------|-------------------------------------------------------|--------------------------------------------------|-------------------|-------------------|----------------------------|------------------------------|---------|
| р Bu           | scadores 🔻 🛛 Reportes 👻                               |                                                  |                   |                   |                            |                              |         |
| Bus            | cador Plan anual de Cont                              | trataciones                                      |                   |                   |                            |                              |         |
| — Busci<br>Año | ar Entidad                                            |                                                  |                   |                   |                            |                              |         |
|                | Institución     BANCO DE LA NACION                    |                                                  | ٩                 |                   |                            |                              |         |
|                | Ubigeo                                                |                                                  |                   |                   |                            |                              |         |
|                |                                                       | P Busca                                          | ¢ Limpiar         |                   |                            |                              |         |
|                |                                                       |                                                  |                   |                   |                            |                              | PDF XLS |
| ltem           | Entidad                                               |                                                  | Ubigeo            | Ultima<br>Version | Cantidad<br>de<br>Procesos | Valor de Proceso en<br>Soles | Accione |
| 1              | BANCO DE LA NACION                                    | LIMA-LIMA-SAN ISIDRO                             | )                 | 10                | 118                        | 306,375,563.73               |         |
|                |                                                       | (1 of 1) 🛛 🙀 🤜                                   | 1 🕟 🖬 10 🔻        |                   |                            |                              |         |

Según el resultado de la búsqueda realizada, el sistema le permitirá ver la lista de procesos programados que conforman un determinado Plan Anual, haciendo click en el botón que se indica en la imagen anterior, para lo cual el sistema mostrará la pantalla siguiente:

| Consulta de Plan Anual de Contrataciones por Procesos Programados         - Criterio de Búsqueda       -         Institución       BANCO DE LA NACION         Tipo de Consulta      Seleccione         Objeto      Seleccione         Moneda      Seleccione un departamento         Lugar de Compra      Seleccione un departamento         Lugar de Compra      Seleccione un distrito         Descripción      Seleccione un distrito         Fuente de<br>Imaciamiento      Seleccione un fondo de financiamiento         Verse      Seleccione un fondo de financiamiento         Resultados de busqueda de proceso      Seleccione un fondo de financiamiento         Nro-       Entidad       Descripción/Objeto                                                                                                    | iscadores 👻 🗗 Rep                   | scadores ▼                 |                                   |                     |                       |                   |                                    |  |
|----------------------------------------------------------------------------------------------------|-------------------------------------|----------------------------|-----------------------------------|---------------------|-----------------------|-------------------|------------------------------------|--|
| -Criterio de Búsqueda-<br>Institución BANCO DE LA NACION À Año: 2018<br>Tipo de ConsultaSeleccione<br>ObjetoSeleccione<br>WonedaSeleccione<br>Lugar de CompraSeleccione<br>Seleccione un departamento<br>Lugar de CompraSeleccione<br>Seleccione un distrito<br>Seleccione un distrito<br>Seleccione un distrito<br>Seleccione un distrito<br>Seleccione un distrito<br>Seleccione un fondo de financiamiento<br>Fuente de<br>finaciamiento<br>Resultados de busqueda de proceso<br>Resultados de busqueda de proceso<br>Nro. Entidad Descripción/Objeto Tipo ftem Valor Programado Fuento de<br>finaciamiento Resurso                                                                                                    |                                     | Consulta de Plan Anu       | ial de Contrataciones p           | or Procesos Prog    | ramados               |                   |                                    |  |
| Tipo de Consulta      Seleccione         Objeto      Seleccione         Moneda      Seleccione         Iugar de Compra      Seleccione un departamento         Lugar de Compra      Seleccione un departamento         Lugar de Compra      Seleccione un a provincia        Seleccione un distrito          Descripción                                                                                                    | riterio de Búsqueda-<br>Institución | BANCO DE LA NACION         | Añi                               | 2018                | •                     |                   |                                    |  |
| Objeto      Seleccione                                                                                                    | Tipo de Consulta                    | Seleccione                 |                                   |                     | -                     |                   |                                    |  |
| Moneda      Seleccione       Tipo de Compra      Seleccione         Lugar de Compra      Seleccione un departamento      Seleccione un dipartamento        Seleccione un dipartamento      Seleccione un dipartamento      Seleccione un dipartamento         Descripción      Seleccione un fondo de financiamiento      Seleccione un fondo de financiamiento      Seleccione un fondo de financiamiento         Fuente de finaciamiento      Seleccione un fondo de financiamiento      Seleccione un fondo de financiamiento      Seleccione un fondo de financiamiento         Resultados de busqueda de proceso      Seleccione un fondo de proceso       Tipo       Yalor       Mes         Nro.       Entidad       Descripción/Objeto       Tipo       Item Valor       Mes       Fuenta de financiamiento         Insciamiento      Seleccione un fondo de financiamiento      Seleccione un fondo de financiamiento      Seleccione un fondo de financiamiento      Seleccione un fondo de financiamiento      Seleccione un fondo de financiamiento         Resultados de busqueda de proceso      Seleccione un fondo de financiamiento      Seleccione un fondo de financiamiento      Seleccione un fondo de financiamiento         Nro.       Entidad       Descripción/Objeto       Tipo       Item Valor      Seleccione un fondo de financiamiento <td>Objeto</td> <td>Seleccione</td> <td>Tipo de P</td> <td>rocesoSele</td> <td>eccione</td> <td>-</td> <td></td>                                                                                                    | Objeto                              | Seleccione                 | Tipo de P                         | rocesoSele          | eccione               | -                 |                                    |  |
| Lugar de Compra<br>Seleccione un departamento<br>Seleccione un grovincia<br>Seleccione un distrito<br>Pescripción<br>Fuente de<br>finaciamiento<br>Seleccione un fondo de financiamiento<br>Fuente de<br>finaciamiento<br>Seleccione un fondo de financiamiento<br>Fuente de<br>finaciamiento<br>Seleccione un fondo de financiamiento<br>Fuente de<br>finaciamiento<br>Seleccione un fondo de financiamiento<br>Fuente de<br>finaciamiento<br>Seleccione un fondo de financiamiento<br>Fuente de<br>finaciamiento<br>Seleccione un fondo de financiamiento<br>Fuente<br>Seleccione un fondo de financiamiento<br>                                                                                                    | Moneda                              | Seleccione 👻               | Tipo de Compra     Tipo de Compra |                     |                       |                   |                                    |  |
| Lugar de Compra<br>Seleccione una provincia<br>Seleccione un distrito<br>Puente de<br>finaciamiento<br>Seleccione un fondo de financiamiento<br>reserver en la compra<br>Seleccione un fondo de financiamiento<br>Seleccione un fondo de financiamiento<br>                                                                                                    |                                     | Seleccione un departamento |                                   |                     |                       |                   |                                    |  |
| Seleccione un distrito Descripción Fuente de finaciamientoSeleccione un fondo de financiamiento finaciamiento Resultados de Dusqueda de proceso  Nro. Entidad Descripción/Objeto Fuente Construction Construction Con                                                                                                    | Lugar de Compra                     | Seleccione una provincia   | Seleccione una provincia          |                     |                       |                   |                                    |  |
| Descripción Fuente de finaciamiento ··· · · · · · · · · · · · · · · · · ·                                                                                                     |                                     | Seleccione un distrito 👻   |                                   |                     |                       |                   |                                    |  |
| Fuente de finaciamiento      Seleccione un fondo de financiamiento       +       Regresar       © Limpiar       >       >       >       >       >       >       >       >       >       >       >       >       >       >       >       >       >       >       >       >       >       >       >       >       >       >       >       >       >       >       >       >       >       >       >       >       >       >       >       >       >       >       >       >       >       >       >       >       >       >       >       >       >       >       >       >       >       >       >       >       >       >       >       >       >       >       >       >       >       >       >       >       >       >       >       >       >       >       >       >       >       >       >       >       >       >       >       >       >       >       >       >       >       >       >       >       >       >       >       >       >       >       >       >       >       >       >       >       >                                                                                                    | Descripción                         | Descripción                |                                   |                     |                       |                   |                                    |  |
| Nro.     Entidad     Descripción/Objeto     Tipo<br>Proceso     Yalor<br>fems     Yalor<br>Valor<br>Estimado     Mes<br>Programad<br>Fuento<br>IRecipion     Fuento<br>Fuento<br>Fue | Fuente de                           |                            |                                   |                     |                       |                   |                                    |  |
| Resultados de busqueda de proceso<br>Nro. Entidad Descripción/Objeto Programado Fuente de finaciamica Arginaria de finaciamica Arginaria de finaciamica Arginaria de finaciamica de finaciamica de finaciami                                                                                                    |                                     |                            |                                   |                     |                       |                   |                                    |  |
| Resultados de busqueda de proceso       Nro.     Entidad     Descripción/Objeto     Tipo<br>Proceso     Items     Valor<br>Programado<br>Programado     Fuente<br>de<br>finaciamiento     Autor<br>Companyation                                                                                                    | ← Regresar © Limpiar Discar         |                            |                                   |                     |                       |                   |                                    |  |
| Resultados de busqueda de proceso<br>Nro. Entidad Descripción/Objeto Proceso temas Valor Programado finaciamien Ar<br>Instruction Contraction Contraction                                                                                                    |                                     |                            |                                   |                     |                       |                   | 人                                  |  |
| lesuitados de busqueda de proceso<br>Nro. Entidad Descripción/Objeto Proceso ftems Valor Programado Finaciamien<br>Inaciamien Inaciamien                                                                                                    |                                     |                            |                                   |                     |                       |                   | PDF D                              |  |
| Nro. Entidad Descripción/Objeto Tipo Proceso Items Valor Mes finaciamien<br>Programadad Instrumentation Items Instrumentation Instrumentation Ins                                                                                                    | esultados de busque                 | da de proceso              |                                   |                     |                       |                   |                                    |  |
| I Recursos                                                                                                    |                                     | idad Descripción/          | /Objeto                           | Tipo<br>Proceso Íte | ems Valor<br>Estimado | Mes<br>Programado | Fuente<br>de Accior<br>finaciamien |  |
| Consiste de mantenimiente de termeimenence ( Adjudicesi                                                                                                    | Nro. Ent                            |                            |                                   |                     |                       |                   |                                    |  |

| Fecha de Actualización:<br>27/02/2019                                                          | <b>Versión:</b> 2.1      | <b>Asunto:</b> Registro de información en el Plan Anual de Contrataciones (PAC). |
|------------------------------------------------------------------------------------------------|--------------------------|----------------------------------------------------------------------------------|
| <b>Preparado por:</b><br>Dirección del SEACE<br>Subdirección de Gestión<br>Funcional del SEACE | <b>Página :</b> 45 de 48 | OSCE - SEACE                                                                     |

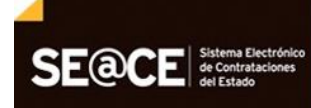

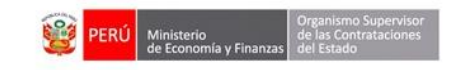

| PRODUCTO: | MANUAL DE USUARIO ENTIDAD                             |
|-----------|-------------------------------------------------------|
| MÓDULO:   | MÓDULO PLAN ANUAL DE CONTRATACIONES (PAC) – SEACEv3.0 |

OSCE Spentar de las Centraticones del Estado

El sistema muestra la lista de procesos programados del Plan Anual seleccionado, también el sistema permitirá mostrar la lista de los ítems que conforman un proceso programado seleccionado, haciendo click como se indica en la imagen anterior, luego el sistema mostrará la siguiente pantalla:

| SE@CE Stema Dectrónico<br>of Contrataciones                                      |                                                                                 |                                                       |                     |        |                      |               |                |                                        |                                 |
|----------------------------------------------------------------------------------|---------------------------------------------------------------------------------|-------------------------------------------------------|---------------------|--------|----------------------|---------------|----------------|----------------------------------------|---------------------------------|
| ₽ Buscadores ▼ D                                                                 | Reportes 🕶                                                                      |                                                       |                     |        |                      |               |                |                                        |                                 |
| Ítems                                                                            |                                                                                 |                                                       |                     |        |                      |               |                |                                        |                                 |
| E Detos de la antidad. =                                                         |                                                                                 |                                                       |                     |        |                      |               |                |                                        | ← Volver                        |
| Entidad                                                                          | E                                                                               | ANCO DE LA NACION                                     |                     |        |                      |               |                |                                        |                                 |
| Año                                                                              | 2                                                                               | 2018                                                  |                     | ,      | Versión              |               | 10             |                                        |                                 |
| Datos del Proceso —                                                              |                                                                                 |                                                       |                     |        |                      |               |                |                                        |                                 |
| Nro. referencia al                                                               | PAC 1                                                                           |                                                       |                     |        | Objeto               |               | Servicio       |                                        |                                 |
| Descripción                                                                      | Servicio de                                                                     | e mantenimiento de t                                  | ermoimpresoras      |        |                      |               |                |                                        |                                 |
| Tipo de selección                                                                | Adjudicaci                                                                      | Adjudicación Simplificada                             |                     |        | Mes pr               | Junio         |                |                                        |                                 |
| Tipo de compra o<br>selección                                                    | Por la Enti                                                                     | idad                                                  |                     |        |                      |               |                |                                        |                                 |
| Valor estimado                                                                   | 93,102.00                                                                       | 93,102.00                                             |                     |        | Valor referencial No |               |                |                                        |                                 |
| Órgano o Entidad<br>Encargada                                                    | dad                                                                             |                                                       |                     |        | Modali               | Sin Modalidad |                |                                        |                                 |
| Observaciones                                                                    | Observaciones                                                                   |                                                       |                     |        |                      |               |                |                                        |                                 |
| Fuentes de<br>Financiamiento • Recursos Directamente Recaudados/Recursos Propios |                                                                                 |                                                       |                     |        |                      |               |                |                                        |                                 |
| Nro                                                                              | Cubso                                                                           | Descripcion<br>Item                                   | Unidad de<br>Medida | Cantid | ad                   | Tipo Moneda   | Valor estimado | Proceso<br>desierto del<br>que procede | Proceso<br>Convocado            |
| 1                                                                                | 811123060023081<br>- SERVICIO DE<br>MANTENIMIENTO<br>CORRECTIVO<br>DE IMPRESORA | Servicio de<br>mantenimiento<br>de<br>termoimpresoras | Servicio            | 1.00   |                      | Soles         | 93,102.00      |                                        | <u>- AS-SM-10-</u><br>2018-BN-1 |
|                                                                                  | (1 of 1) 14 54 1 55 51                                                          |                                                       |                     |        |                      |               |                |                                        |                                 |

#### 16. Apéndice A: Glosario

#### • Presupuesto Institucional de Apertura (PIA) :

Presupuesto institucional de la entidad pública aprobado por su respectivo Titular con cargo a los créditos presupuestarios establecidos en la Ley Anual de Presupuesto del Sector Público para el año fiscal respectivo.

#### • El Plan Anual de Contrataciones (PAC):

Es el instrumento de gestión logística que sirve para programar, difundir y evaluar la atención de las necesidades de bienes, servicios y obras que una entidad requiere para el cumplimiento de sus fines, cuyos procesos de selección se encuentran financiados y serán convocados durante el año fiscal

| Fecha de Actualización:<br>27/02/2019                                                          | <b>Versión:</b> 2.1      | <b>Asunto:</b> Registro de información en el Plan Anual de Contrataciones (PAC). |
|------------------------------------------------------------------------------------------------|--------------------------|----------------------------------------------------------------------------------|
| <b>Preparado por:</b><br>Dirección del SEACE<br>Subdirección de Gestión<br>Funcional del SEACE | <b>Página :</b> 46 de 48 | OSCE - SEACE                                                                     |

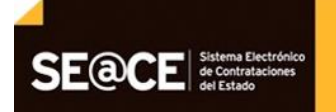

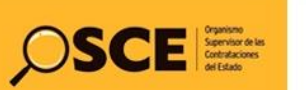

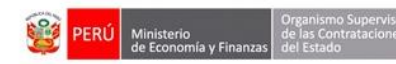

| PRODUCTO: | MANUAL DE USUARIO ENTIDAD                             |
|-----------|-------------------------------------------------------|
| MÓDULO:   | MÓDULO PLAN ANUAL DE CONTRATACIONES (PAC) – SEACEv3.0 |

#### 17. Consultas.

En caso requiera efectuar consultas podrá comunicarse a:

#### SEDE CENTRAL:

Av. Gregorio Escobedo cuadra 7 - Jesús María Lima 11, Lima - Perú

#### CENTRO DE CONSULTAS DEL OSCE:

614 3636

Opción 2 - Consultas SEACE

Adicionalmente, puede comunicarse al:

#### CONSULTAS VIRTUALES: consultas@osce.gob.pe

También puede acercarse a cualquiera de nuestras Oficinas Zonales. http://portal.osce.gob.pe/osce/node/428

| Fecha de Actualización:<br>27/02/2019                                                          | Versión: 2.1             | <b>Asunto:</b> Registro de información en el Plan Anual de Contrataciones (PAC). |
|------------------------------------------------------------------------------------------------|--------------------------|----------------------------------------------------------------------------------|
| <b>Preparado por:</b><br>Dirección del SEACE<br>Subdirección de Gestión<br>Funcional del SEACE | <b>Página :</b> 47 de 48 | OSCE - SEACE                                                                     |

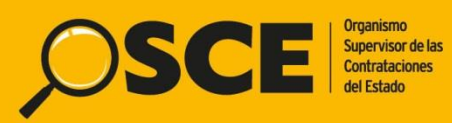

Organismo Supervisor de las Contrataciones del Estado Av. Gregorio Escobedo Cdra. 7 s/n, Jesús María, Lima - Perú Central Telefónica: 613-5555

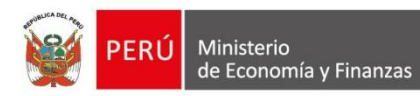

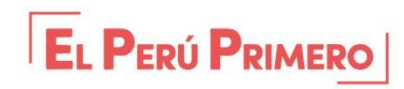